# Bedienungsanleitung Technische Parameter

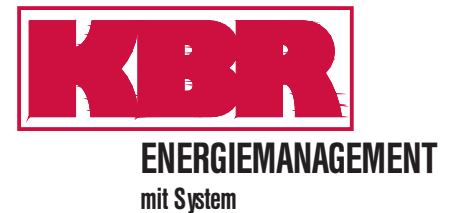

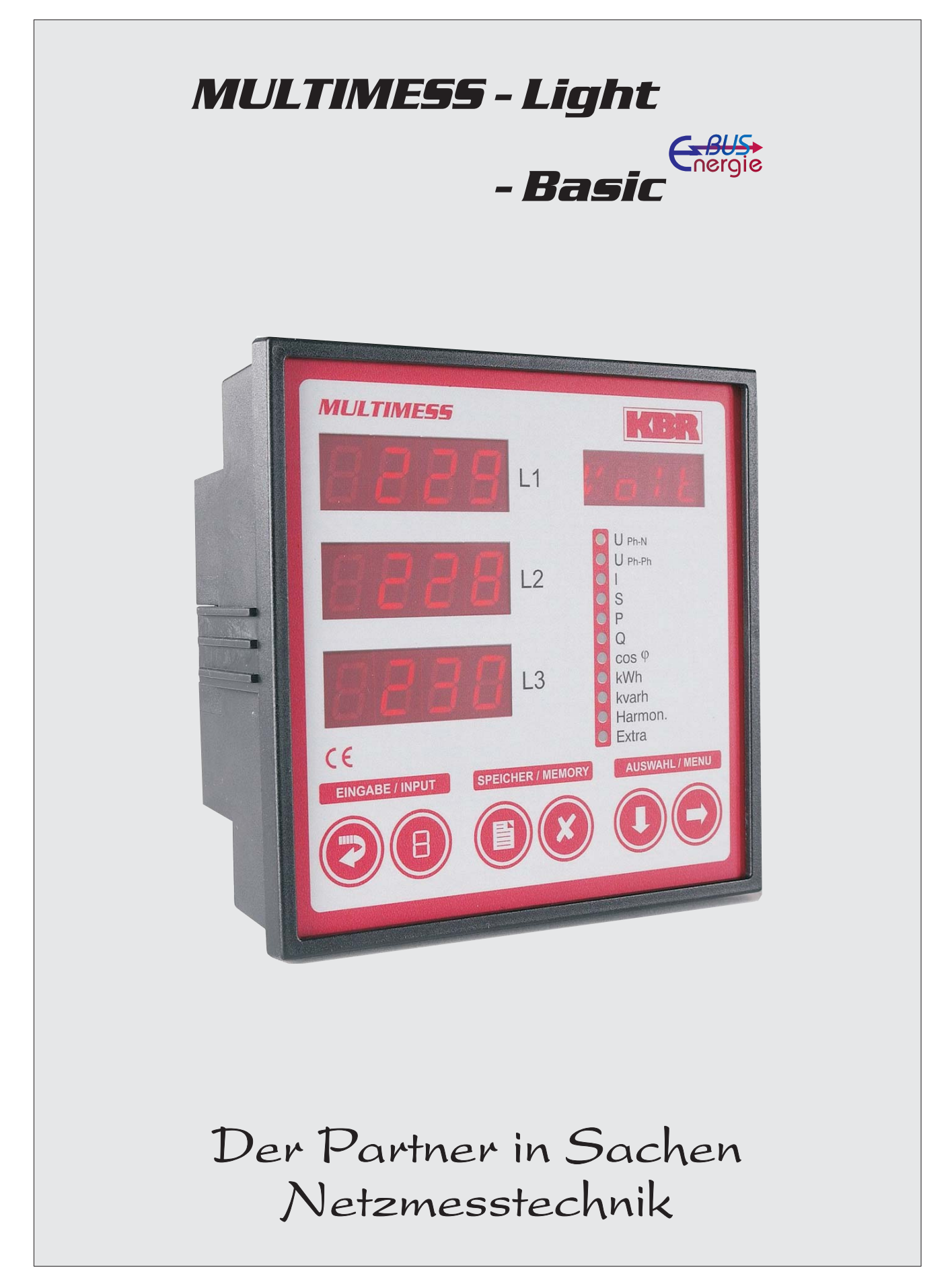

# Sehr geehrte Kundin, sehr geehrter Kunde,

an dieser Stelle möchten wir Ihnen dafür danken, dass Sie sich für ein Produkt aus unserem Hause entschieden haben.

Damit Sie mit der Bedienung und Programmierung des Gerätes vertraut werden und Sie immer den vollen Funktionsumfang dieses qualitativ hochwertigen Produktes nutzen können, sollten Sie die zugehörige Bedienungsanleitung aufmerksam durchlesen.

In den einzelnen Kapiteln werden die technischen Details des Gerätes erläutert und es wird aufgezeigt, wie durch eine sachgemäße Installation und Inbetriebnahme Schäden vermieden werden können.

Die Bedienungsanleitung gehört zum Lieferumfang des Gerätes und ist für den Nutzer des Geräts in Zugriffsnähe (z.B. im Schaltschrank) bereitzuhalten. Auch bei Weiterveräußerung an Dritte bleibt die Anleitung Bestandteil des Gerätes.

Sollten uns trotz größter Sorgfalt in der Bedienungsanleitung Fehler unterlaufen sein, oder sollte etwas nicht eindeutig genug beschrieben sein, so möchten wir uns bereits im Voraus für Ihre Anregungen bedanken. Im Anhang der Anleitung befindet sich ein Formblatt, mit dem Sie uns Korrekturvorschläge unterbreiten können.

Mit freundlichen Grüßen

Ihre KBR GmbH Schwabach

# Sicherheitsrelevante Zeichenerklärungen

Dieses Handbuch enthält Hinweise, die Sie zu Ihrer persönlichen Sicherheit sowie zur Vermeidung von Sachschäden beachten müssen. Die Hinweise sind durch ein Warndreieck bzw. durch ein Info - Symbol hervorgehoben, und je nach Gefährdungsgrad dargestellt.

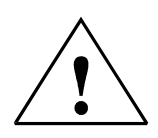

### Gefahr

bedeutet, daß Tod, schwere Körperverletzung oder erheblicher Sachschaden eintreten **werden**, wenn die entsprechenden Vorsichtmaßnahmen nicht getroffen werden.

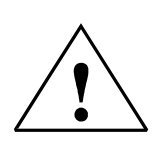

#### Warnung

bedeutet, daß Tod, schwere Körperverletzung oder erheblicher Sachschaden eintreten **können**, wenn die entsprechenden Vorsichtmaßnahmen nicht getroffen werden.

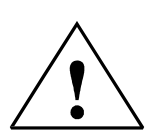

#### Vorsicht

bedeutet, daß eine leichte Körperverletzung oder ein Sachschaden eintreten kann, wenn die entsprechenden Vorsichtmaßnahmen nicht getroffen werden.

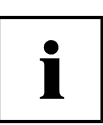

#### Hinweis

ist eine wichtige Information über das Produkt, die Handhabung des Produktes oder den jeweiligen Teil der Bedienungsanleitung, auf den besonders aufmerksam gemacht werden soll.

#### Haftungsausschluss

Wir haben den Inhalt der Druckschrift mit der beschriebenen Hard- und Software geprüft. Dennoch können Abweichungen nicht ausgeschlossen werden, so daß für die vollständige Übereinstimmung keine Gewähr übernommen werden kann. Die Überprüfung der Angaben in dieser Druckschrift erfolgt regelmäßig, notwendige Korrekturen sind in den nachfolgenden Auflagen enthalten. Für Verbesserungsvorschläge sind wir dankbar.

© KBR-GmbH

Technische Änderungen bleiben Vorbehalten

# Sicherheitstechnische Hinweise

Um Bedienungsfehlern vorzubeugen wurde die Handhabung des vorliegenden Gerätes bewußt so einfach wie nur möglich gehalten. Auf diese Weise können Sie das Gerät relativ rasch in Betrieb nehmen.

Aus eigenem Interesse sollten Sie die folgenden Sicherheitshinweise sorgfältig durchlesen.

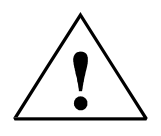

Warnung

Bei der Montage sind die geltenden DIN / VDE Vorschriften zu beachten!

Der Netzanschluss, Inbetriebsetzung und Betrieb eines Gerätes darf nur von **qualifiziertem Personal** vorgenommen werden. Qualifiziertes Personal im Sinne der sicherheitstechnischen Hinweise dieses Handbuches sind Personen, welche die Berechtigung haben, Geräte, Systeme und Stromkreise gemäß den Standards in Betrieb zu nehmen, zu erden und zu kennzeichnen.

Zur Verhütung von Brand und elektrischem Schlag darf dieses Gerät weder Regen noch Nässe ausgesetzt werden!

Vor dem Anschluss des Gerätes an die Stromversorgung ist zu überprüfen, ob die örtlichen Netzverhältnisse den Angaben auf dem Typenschild entsprechen. Ein Falschanschluss kann zur Zerstörung des Gerätes führen!

Beim Anschluss des Gerätes ist der Anschlussplan (siehe Kapitel "Anschlussplan") einzuhalten und es ist auf Spannungsfreiheit der Anschlussleitungen zu achten. Verwenden Sie nur einwandfreies Leitungsmaterial und beachten Sie unbedingt die jeweils richtige Polarität bei der Verdrahtung!

Der einwandfreie und sichere Betrieb des Produktes setzt sachgemäßen Transport, sachgemäße Lagerung, Aufstellung und Montage sowie sorgfältige Bedienung und Instandhaltung voraus.

Ein Gerät, das sichtbare Schäden aufweist, gilt grundsätzlich als nicht mehr betriebsbereit und ist vom Netz zu trennen!

Fehlersuche, Reparatur, Instandsetzung und Wartungsarbeiten sind nur in unserem Werk, bzw. nach Rücksprache mit unserem Kundendienst zulässig. Bei eigenmächtigem Öffnen des Gerätes verfällt jeglicher Garantie- oder Gewährleistungsanspruch. Eine fehlerfreie Funktion kann nicht mehr zugesichert werden!

Beim Öffnen des Gerätes können spannungsführende Teile freigelegt werden. Kondensatoren im Gerät können auch dann noch geladen sein, wenn das Gerät von allen Spannungsquellen getrennt wurde. Ein Betrieb des geöffneten Gerätes ist grundsätzlich unzulässig!

Bei blitzgefährdeten Anlagen sind Blitzschutzmaßnahmen für alle Einund Ausgangsleitungen vorzusehen (Empfehlungen siehe Kapitel "Schutzmaßnahmen)!

# **Produkthaftung**

#### Das von uns gelieferte Produkt ist ein Qualitätserzeugnis.

Es werden ausschließlich Bauteile hoher Zuverlässigkeit und bester Qualität eingesetzt. Jedes Gerät wird vor seiner Auslieferung einem Langzeittest unterzogen.

Bezüglich der Produkthaftung, verweisen wir an dieser Stelle auf unsere allgemeinen Geschäftsbedingungen für Elektronikgeräte.

# Die zugesicherten Eigenschaften des Gerätes gelten grundsätzlich nur bei bestimmungsgemäßem Gebrauch!

# **Entsorgung**

Bitte entsorgen Sie defekte, veraltete oder nicht mehr verwendete Geräte ordnungsgemäß. Wenn Sie es wünschen, nehmen wir die Geräte auch gerne zur Entsorgung zurück.

# Inhaltsverzeichnis

| 1 | BEGRIFFSERKLÄRUNGEN |                                                                             |      |  |
|---|---------------------|-----------------------------------------------------------------------------|------|--|
| 2 | Ειν                 | ISATZBEREICH / FUNKTIONSUMFANG                                              | 4    |  |
| 3 | An                  | SCHLUSS DES MULTIMESS-LIGHT / BASIC                                         | 6    |  |
| 3 | 3.1                 | INSTALLATION UND MONTAGE                                                    | 6    |  |
| 3 | 3.2                 | ANSCHLUSSPLAN                                                               | 8    |  |
| 3 | 3.3                 | KLEMMENBELEGUNG                                                             | 8    |  |
| 3 | 3.4                 | BEDIEN- UND ANZEIGETEIL                                                     | . 10 |  |
|   | 3.4                 | 1 Beschreibung der Tasten und Anzeigen                                      | 10   |  |
| 4 | Be                  | DIENUNG                                                                     | .12  |  |
| 4 | l.1                 | MENÜSTRUKTUR VON MULTIMESS-LIGHT / BASIC                                    | . 12 |  |
| 2 | 1.2                 | NAVIGATION UND GERÄTEANZEIGEN                                               | . 13 |  |
| 5 | BE                  | TRIEBSPARAMETER EINSTELLEN                                                  | . 14 |  |
| 5 | 5.1                 | ALLGEMEINES PROGRAMMIERSCHEMA                                               | . 14 |  |
| 5 | 5.2                 | U PH-N - MESSBEZUGSSPANNUNG BZW. NETZNENNSPANNUNG                           | . 14 |  |
| 5 | 5.3                 | I – STROMWANDLERÜBERSETZUNGSVERHÄLTNIS                                      | . 15 |  |
| 6 | ΑN                  | ZEIGEFUNKTIONEN                                                             | . 17 |  |
| 6 | 6.1                 | UPH-N – SPANNUNG PHASE GEGEN NEUTRALLEITER, FREQUENZ                        | . 17 |  |
| 6 | 6.2                 | U <sub>PH-PH</sub> – SPANNUNG PHASE GEGEN PHASE, DREHFELDANZEIGE            | . 17 |  |
| 6 | 6.3                 | I/IN – STROM / NEUTRALLEITERSTROM, MOMENTAN- MITTELWERTUMSCHALTUNG          | . 18 |  |
| 6 | 6.4                 | S – SCHEINLEISTUNG / SUMMENSCHEINLEISTUNG                                   | . 19 |  |
| 6 | 6.5                 | P – WIRKLEISTUNG / SUMMENWIRKLEISTUNG                                       | . 19 |  |
| 6 | 6.6                 | Q – BLINDLEISTUNG / SUMMENBLINDLEISTUNG                                     | . 20 |  |
| 6 | 6.7                 | Cos φ – Grundschwingungsleistungsfaktor, LF, Summen-LF                      | . 21 |  |
| 6 | 6.8                 | KWH – WIRKARBEIT HT/NT, MAXIMALE KUMULIERTE PERIODENWIRKLEISTUNG            | . 21 |  |
| 6 | 6.9                 | KVARH – BLINDARBEITSZÄHLER HT/NT, MAXIMALE KUMULIERTE PERIODENBLINDLEISTUNG | . 22 |  |
| 6 | 6.10                | HARMON. – KLIRRFAKTOR UND TEILSCHWINGUNGSGEHALT DER NETZ- HARMONISCHEN FÜR  |      |  |
| S | Span                | NUNG UND STROM                                                              | . 24 |  |
| 6 | 5.11                | Extra                                                                       | . 25 |  |
| 6 | 6.12                | Extremwertanzeigen Maxima- / Minima                                         | . 27 |  |
| 6 | 6.13                | GRENZWERTE ANZEIGEN                                                         | . 29 |  |
| 7 | Pr                  | OGRAMMIERUNG                                                                | . 31 |  |
| 7 | 7.1                 | Periodenzeit für Strommittelwert                                            | . 31 |  |
| 7 | 7.2                 | TARIFUMSCHALTMETHODE                                                        | . 32 |  |
| 7 | 7.3                 | MESSPERIODENSYNCHRONISATION (NUR MULTIMESS-BASIC)                           | . 33 |  |
| 7 | 7.4                 | GRENZWERTE PARAMETRIEREN                                                    | . 34 |  |
| 7 | 7.5                 | UHRZEIT UND DATUM EINSTELLEN                                                | . 35 |  |
| 7 | 7.6                 | BUSADRESSE UND BAUDRATE EINSTELLEN (NUR MULTIMESS-BASIC)                    | . 36 |  |
| 7 | 7.7                 | BUSPROTOKOLL EINSTELLEN (NUR MULTIMESS-BASIC)                               | . 37 |  |
| 7 | 7.8                 | BUSADRESSE UND BAUDRATE FÜR MOD-BUS EINSTELLEN (NUR MULTIMESS-BASIC)        | . 38 |  |
| 7 | 7.9                 | EIN- UND ABSCHALTVERZÖGERUNG DER RELAIS EINSTELLEN                          | . 39 |  |
| 7 | <sup>7</sup> .10    |                                                                             | . 40 |  |
| 7 | ′.11                | SPRACHEINSTELLUNG                                                           | . 41 |  |
| 7 | ′.12                | PASSWORT                                                                    | . 42 |  |
| 7 | ′.13                | IMPULSAUSGANG PARAMETRIEREN                                                 | . 42 |  |

| 7.14 DÄMPFUNGSFAKTOR                                     |      |
|----------------------------------------------------------|------|
| 8 RESET UND LÖSCHFUNKTIONEN                              | 45   |
| 8.1 ARBEITSZÄHLER LÖSCHEN                                |      |
| 8.1.1 ARBEITSZÄHLER EINZELN LÖSCHEN                      | 45   |
| 8.1.2 ARBEITSZÄHLER ZENTRAL LÖSCHEN                      | 45   |
| 8.2 EXTREMWERTE LÖSCHEN                                  |      |
| 8.2.1 EXTREMWERT EINZELN LÖSCHEN                         |      |
| 8.2.2 EXTREMWERTE ZENTRAL LÖSCHEN                        |      |
| 8.3 GRENZWERTEINSTELLUNGEN LÖSCHEN                       |      |
| 8.3.1 GRENZWERTEINSTELLUNGEN EINZELN LÖSCHEN             |      |
| 8.3.2 GRENZWERTEINSTELLUNGEN ZENTRAL LÖSCHEN             | 45   |
| 9 SPEICHERFUNKTIONEN                                     | 46   |
| 9.1 GERÄTEEINSTELLUNGEN                                  |      |
| 9.1.1 GERÄTE – GRUNDPARAMETER                            |      |
| 9.1.2 LANGZEITSPEICHER (NUR MULTIMESS-BASIC)             |      |
| 9.1.2.1 LASTPROFILSPEICHER                               |      |
| 9.1.2.2 JAHRESARBEITSSPEICHER                            | 47   |
| 9.1.2.3 EREIGNISSPEICHER                                 |      |
| 9.1.3 MESSPERIODENSYNCHRONISATION (NUR MULTIMESS-BASIC). |      |
| 9.1.3.1 SYNCHRONISATION NUR DURCH DIE INTERNE UHR.       |      |
| 9.1.3.2 SYNCHRONISATION DURCH DEN EVU-SYNCHRONIMPULS     |      |
| 9.1.3.3 SYNCHRONISATION DURCH DEN KBR-ENERGIEBUS         |      |
| 9.1.3.4 SYNCHRONISATION BEI TARIFWECHSEL                 |      |
| 10 TECHNISCHE DATEN                                      | 50   |
| 10.1 Mess- und Anzeigegrößen                             |      |
| 10.2 Messgenauigkeit                                     | 51   |
| 10.3 MESSPRINZIP                                         | 51   |
| 10.4 GERÄTESPEICHER                                      | 51   |
| 10.5 STROMVERSORGUNG                                     |      |
| 10.6 HARDWARE – EIN- UND AUSGÄNGE                        |      |
| 10.6.1 EINGÄNGE                                          |      |
| 10.6.2 Ausgänge                                          |      |
| 10.7 ELEKTRISCHER ANSCHLUSS                              |      |
| 10.8 MECHANISCHE DATEN                                   |      |
| 10.9 NORMEN UND SONSTIGES                                |      |
| 10.10 Werkseinstellungen nach einem Reset                |      |
|                                                          | 55   |
|                                                          | ) 55 |
|                                                          | ,    |
| 11.2 11.3 400 DUSDETRIED (INUK IVIUL TIMESS-DASIC)       |      |
| 12 UBERSPANNUNGS- UND BLITZSCHUTZ                        | 55   |
| 13 FEHLERSUCHE                                           |      |

# **1 BEGRIFFSERKLÄRUNGEN**

Im Folgenden finden Sie eine kurze Erklärung der in diesem Handbuch verwendeten Begriffe.

| Effektivwert:                       | Definitionsgemäß bezeichnet man den quadratischen Mittelwert einer<br>Wechsel- oder <i>Mischgröße</i> als Effektivwert. MULTIMESS-Light / Basic<br>rechnet ausschließlich mit den Effektivwerten reiner Wechselgrößen<br>(RMS).                                                                        |
|-------------------------------------|----------------------------------------------------------------------------------------------------|
| Momentaneffektivwert:               | Ist der Wert, den das MULTIMESS-Light / Basic innerhalb seines<br>Messintervalls ermittelt.                                                                                                    |
| Messintervall:                      | Innerhalb des Messintervalls wird die elektrische Größe "Spannung"<br>oder "Strom" <i>einer</i> Phase abgetastet. Die daraus resultierenden Ab-<br>tastpunkte stehen anschließend für weitere Berechnungen zur Verfü-<br>gung. Dieses Intervall wird vornehmlich durch die A/D-Wandlung be-<br>stimmt. |
| Messzyklus:                         | Der Messzyklus beschreibt die Zeit, die das Messgerät benötigt um<br>sämtliche Messgrößen - die das Gerät erfasst - für alle 3 Phasen zu<br>ermitteln.                                                                                                    |
| Firmware:                           | Betriebssoftware die im Mikrocontroller des MULTIMESS implemen-<br>tiert ist.                                                                                                    |
| Lastprofilspeicher:                 | Speichert die angefallenen Werte der Messperioden mit Zeitstempel.                                                                                                    |
| Messperiodenmaxima:                 | Ist die Messperiode welche den höchst (maximal) aufgetretenen Wert beinhaltet.                                                                                                    |
| Wirk- / Blindleistungs-<br>perioden | Angefallene Wirk- bzw. Blindleistung innerhalb einer Messperiode.                                                                                                    |
| Messperiode:                        | Bezeichnet den Zeitraum der zur Bildung von Leistungsmittelwerten herangezogen wird. Typische Intervalle sind z.B. 15, 30, 60 Minuten.                                                                                                    |

#### 2 EINSATZBEREICH / FUNKTIONSUMFANG

Das MULTIMESS-Light / Basic ist ein kostengünstiges Netzmessinstrument für den Schalttafeleinbau zur Messung aller wichtigen Größen in dreiphasigen Drehstromnetzen.

Der Mikroprozessor des MULTIMESS-Light / Basic erfasst für alle drei Phasen - über Analog / Digital-Wandlereingänge - Netzspannung und Stromaufnahme der Messstelle und berechnet daraus die Wirk-, Blind- und Scheinleistungsverhältnisse im Drehstromnetz.

#### Komfortable Bedienung und Anzeige

An den LED-Displays können zum einen die Messwerte direkt abgelesen werden und zum anderen die entsprechenden Parameter und Konfigurationsdaten eingegeben werden. Daneben dienen elf LEDs der Menüund Statusanzeige. Mit Hilfe von sechs Tasten ist eine übersichtliche Navigation durch die Menüs möglich.

#### Für 100 / 400 V - Netze

Das MULTIMESS-Light / Basic ist in Drei- und in Vier-Leiter-Netzen verwendbar. Das Gerät ist sowohl für den Betrieb in 100 V Netzen als auch in 400V Netzen direkt messend einsetzbar. Höhere Spannungen können nur über externe Spannungswandler angeschlossen werden, wobei die Primärspannung und die Sekundärspannung frei programmierbar sind. Die Messspannungseingänge des Gerätes sind direktmessend, d.h. galvanisch nicht durch einen Spannungswandler getrennt!

Bei Energieversorgungsnetzes mit erdpotentialbehaftetem Außenleiter ist ein geeignetes Vorschaltgerät mit Potentialtrennung (z. B. Spannungswandler) zu verwenden.

#### x/5A oder x/1A frei programmierbar

Die Messeingänge für Strom **müssen immer** über Stromwandler zugeführt werden, wobei jedoch das Wandlerverhältnis programmierbar ist. Sowohl der Primärstromwert als auch der Sekundärstromwert ist wählbar.

#### Ermittlung des Neutralleiterstromes

Der Neutralleiterstrom wird berechnet und am Display angezeigt.

#### **Oberschwingungsanalyse**

#### Oberschwingungsanalyse über Fouriertransformation

Das MULTIMESS-Light misst die Oberschwingungen der 3. / 5. / 7. / 9. / 11. / 13. / 15. / 17. und 19. Netzharmonischen der Spannung, berechnet deren Teilschwingungsgehalt, sowie den Gesamtklirrfaktor der Spannung.

Das MULTIMESS-Basic misst zusätzlich zu den Spannungsoberschwingungen die netzharmonischen Oberschwingungen (3. / 5. / 7. / 9. / 11. / 13. / 15. / 17. und 19.) des Stromes und berechnet deren Teilschwingungsgehalt und den Verzerrungsblindstrom.

#### Zweitarifzählerfunktion (HT/NT)

#### MULTIMESS-Light

Der Verbrauch des Hoch- und Niedertarifzeitraumes wird getrennt gespeichert. Die Umschaltung vom Hochin den Niedertarifzeitraum erfolgt ausschließlich durch die interne Uhr.

#### MULTIMESS-Basic

Der Verbrauch während des Hochtarif- und des Niedertarifzeitraums wird getrennt abgespeichert. Die Umschaltung vom Hoch- in den Niedertarifzeitraum und umgekehrt erfolgt entweder durch ein extern anzulegendes Digitalsignal, das z.B. vom EVU gesendet wird, oder durch die interne Uhr. Die Umschaltung kann bei Betrieb am KBR – Energiebus auch zentral vom MULTIMASTER oder dem PC vorgenommen werden.

#### Programmierbarer Impulsausgang

Über einen programmierbaren Ausgang, der als S<sub>0</sub>-Schnittstelle ausgeführt ist, können wirkarbeits- oder blindarbeitsproportionale Impulse ausgegeben werden. Sowohl der Impulsausgabetyp (proportional zu Wirkoder Blindarbeit), als auch die Impulswertigkeit (Anzahl der Impulse pro kWh bzw. pro kvarh) und die Impulslänge sind parametrierbar. Diese Impulse können z.B. von einem übergeordneten Datenerfassungsoder Optimierungssystem, einem Maximumwächter oder einer zentralen Leittechnik weiterverarbeitet werden.

#### Serielle Schnittstelle

#### MULTIMESS-Light

Das MULTIMESS-Light verfügt standardmäßig über eine serielle Schnittstelle (RS485) für die komfortable Geräteparametrierung mittels PC und optionaler Software.

Die Schnittstelle bietet auch die Möglichkeit, mittels optional erhältlichen Upgrades, das MULTIMESS-Light mit der Funktionalität des MULTIMESS-Basic auszustatten. Es Ist somit möglich das MULIMESS-Light auf ein MULTIMESS-Basic aufzurüsten.

#### MULTIMESS-Basic

Das MULTIMESS-Basic verfügt standardmäßig über eine serielle Schnittstelle (RS485) für den Betrieb am KBR-Energiebus.

Über den Bus lässt sich eine Vielzahl von Informationen aus dem Gerät auslesen, die am Display nicht angezeigt werden können.

So sind zum einen die diversen Onlinemesswerte, zum anderen eine ganze Reihe an Daten aus dem Langzeitspeicher auslesbar.

#### Umfangreiche Speicherfunktionen (Nur MULTIMESS-Basic)

Das MULTIMESS-Basic besitzt neben den gewöhnlichen Mess- und Zählfunktionen auch umfangreiche Speicherfunktionen:

- einen Lastprofilspeicher zur Aufnahme der kumulierten Wirk- und Blindleistung
- einen Speicher zur Aufnahme der Tagesarbeitswerte für 365 Tage
- sowie einen **Ereignisspeicher**, der definierte Aktionen des Messgerätes wie z.B. Netzausfälle, Tarifumschaltungen, Löschfunktionen uvm. protokolliert.

Diese Speicherfunktionen sind ausschließlich über den KBR-Energiebus verfügbar

#### Synchronisation (Nur MULTIMESS-Basic)

Zur Synchronisation des Lastprofilspeichers wurde im MULTIMESS-Basic ein eigener Digitaleingang integriert, an dem beispielsweise das Synchronisationssignal des EVU- Zählers angeschlossen werden kann. Die Synchronisation kann ebenso wie die Hoch- / Niedertarifumschaltung zentral über den KBR-Energiebus bzw. durch die interne Uhr gesteuert werden

#### Software (optional)

Zur komfortablen Programmierung und Speicherung der Langzeitdaten steht eine ganze Reihe an Softwareprodukten, lauffähig unter Microsoft<sup>®</sup> Windows<sup>®</sup> Betriebssystemen, zur Verfügung.

#### Separate Stromversorgung

Das Gerät benötigt zum Betrieb eine separate Hilfsspannung. (siehe Typenschild)

Wenn Sie Fragen zu diesem Gerät oder allgemein zu unseren Produkten haben, kontaktieren Sie uns doch einfach, wir helfen Ihnen gerne weiter.

Die Kontaktadresse finden Sie auf dem Deckblatt dieser Bedienungsanleitung.

### **3 ANSCHLUSS DES MULTIMESS-LIGHT / BASIC**

#### 3.1 Installation und Montage

- Bei der Montage sind die geltenden VDE-Vorschriften zu beachten
- Vor Anschluss des Gerätes an die Stromversorgung ist zu überprüfen, ob die örtlichen Netzverhältnisse den Angaben auf dem Typenschild entsprechen. Ein Falschanschluss kann zur Zerstörung des Gerätes führen. Eine abweichende Netzfrequenz beeinflusst entsprechend die Messung.
- Das Gerät ist nach dem Anschlussplan anzuschließen.
- Bei blitzgefährdeten Anlagen sind Blitzschutzmaßnahmen für den Stromversorgungseingang durchzuführen. Vorschläge mit Liefernachweise finden Sie im Anhang.

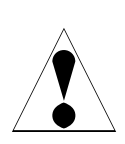

#### Vorsicht

Sowohl die Steuerspannung, als auch die anliegende Messspannung des Gerätes ist bauseits mit einer Vorsicherung abzusichern.

Beim Anschluss der Stromwandler ist auf die Energieflussrichtung und die korrekte Zuordnung zu den Spannungspfaden zu achten!

Für die Verdrahtung des Impulsausgangs empfehlen wir nur paarig verdrilltes und abgeschirmtes Material zu verwenden, um Störungen fernzuhalten (z.B. Installationsleitung I-Y(ST) Y 2x2x0,8 mm, wobei die Abschirmung nur an einer Seite angeschlossen werden darf).

Bitte beachten Sie bei der Installation auch unsere Hinweise zu Schutzmaßnahmen gegen Überspannungen und Blitz im Kapitel "Schutzmaßnahmen" dieses Handbuchs.

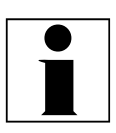

#### Hinweis

Folgende Punkte sind beim Anschluss des Gerätes an das zu messende Drehstromsystem zu beachten:

- Energieflussrichtung

- Zuordnung – Messspannungseingang / Stromwandlereingang

#### Drehfeld:

Das Gerät kann sowohl mit "Rechts"- oder "Linksdrehfeld " betrieben werden. Beim Anschalten der Geräte-Stromversorgung ans Netz prüft MULTIMESS-Light / Basic selbständig die Drehrichtung. Überprüfung des Drehfeldes:

- Schließen Sie hierzu <u>nur</u> die Messspannung an das Gerät an (U<sub>Mess</sub> siehe Typenschild).
- Schalten Sie das Gerät ein, indem Sie die Spannung an die Stromversorgungsanschlüsse (L und N) anlegen. Unmittelbar nach dem Einschalten überprüft das Gerät die Drehrichtung des Netzes.
- Die Anzeige des Drehfeldes erfolgt Menü U<sub>PH-PH</sub>, Untermenü Drehfeld.
   Für Rechtsdrehfeld lautet die Anzeige in L1 0, L2 120 und L3 240 Grad.
- Für den Wechsel des Drehfeldes von Rechts- auf Linksdrehfeld und umgekehrt vertauschen Sie in diesem Fall einfach zwei Klemmen, d.h. zwei Phasen. Im Anschluss daran schalten Sie das Gerät nochmals AUS und wieder EIN. Im Display erscheinen nun die korrekten Spannungswerte und das Gerät nimmt automatisch den Messbetrieb auf.

Anschließend bitte erneut prüfen, ob die Zuordnung zwischen dem Spannungspfad L1 und dem Strompfad L1 sowie für alle weiteren Phasen noch stimmt.

#### Stromwandleranschluss: • Energieflussrichtung:

Beim Einbau der Wandler ist auf die Stromfluss- bzw. Energieflussrichtung zu achten. Bei falsch herum eingesetzten Stromwandlern erhalten Sie ein negatives Vorzeichen vor dem angezeigten Messwert. Voraussetzung dafür ist, dass Energiebezug vorliegt.

• <u>Zuordnung - Messspannungseingang / Stromwandlereingang:</u>

Der Stromwandler an Klemme 20/21 (k1/l1) muss in der Phase angeordnet sein, von der die Messspannung für die Klemme 10 (L1) abgegriffen wird. Dasselbe gilt für die restlichen Wandler- und Messspannungsanschlüsse.

- ⇒ Die Phasenfolge lässt sich mit Hilfe des MULTIMESS-Light / Basic folgender-maßen überprüfen:
- wechseln Sie hierzu ins Hauptmenü "I"
- Stromwandler an die entsprechenden Leiter klemmen
- bei korrektem Anschluss und richtiger Energieflussrichtung zeigt das Gerät nur positive Ströme an.
- bei Falschanschluss sind alle angezeigten Ströme negativ. Tauschen Sie die Anschlüsse solange, bis die Anzeige korrekte Werte liefert

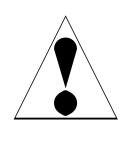

### Vorsicht

Vor jeder Tauschaktion müssen die Strommesswandler kurzgeschlossen werden!

### 3.2 Anschlussplan

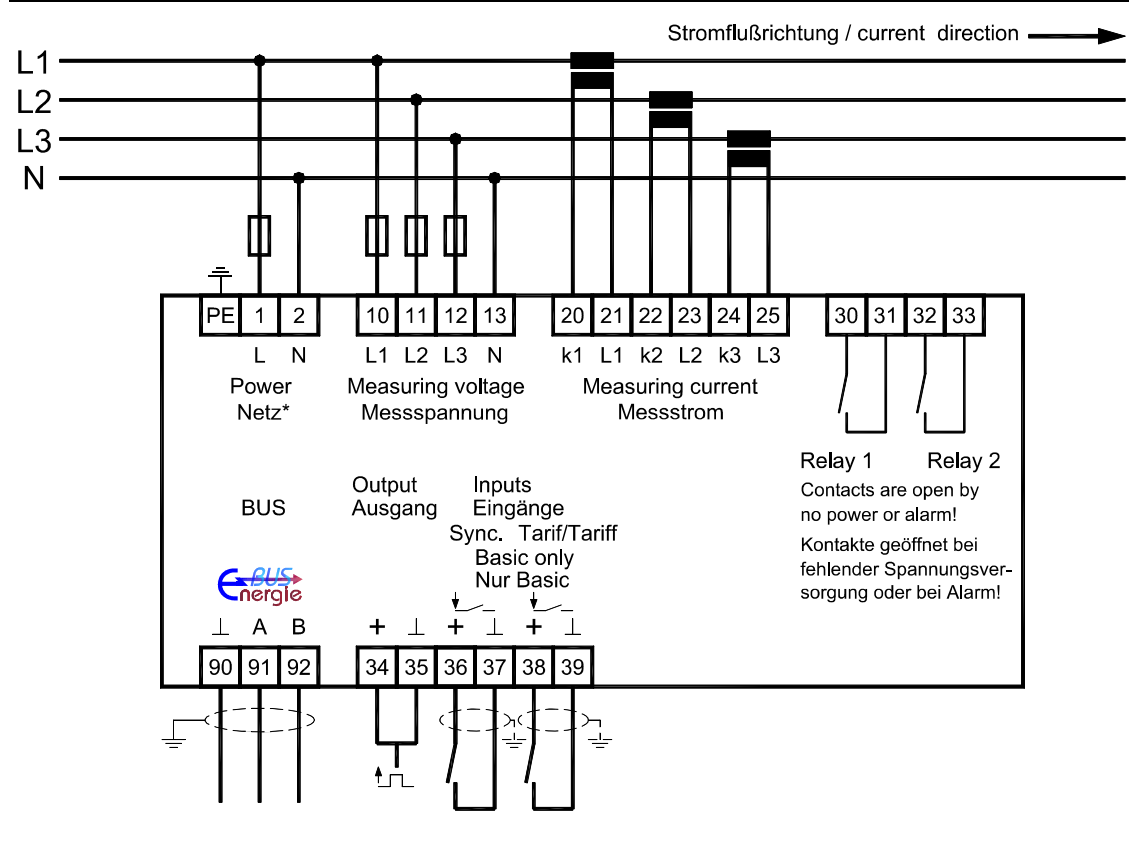

\*Versorgungsspannung siehe Typenschild

Der Sync.- und der Tarifeingang stehen nur bei der Gerätevariante MULTIMESS-Basic zur Verfügung.

| 3.3 Klemmenbelegung |                                                                    |                                                                                                    |  |
|---------------------|--------------------------------------------------------------------|----------------------------------------------------------------------------------------------------|--|
| Klemme              | 1 (L) und 2 (N):                                                   | <b>Stromversorgungsanschluss</b><br>Zur Stromversorgung des Gerätes wird eine Steuerspannung be-<br>nötigt. Das Gerät ist mit einem Mehrbereichsnetzteil ausgestattet<br>und kann mit Spannungen von 85 – 265V AC/DC bzw. 20 – 70V<br>AC/DC (Gerätespannung siehe Typenschild) versorgt werden.                                                                          |  |
| Klemme              | 10 (L1) :<br>11 (L2)<br>12 (L3)<br>13 (N):                         | <b>Messeingänge für Spannung</b><br>Dreiphasige Spannungsmessung sowohl in 3- als auch in 4-Leiter-<br>Drehstromnetzen. Direktmessung für 3x 5100120V oder<br>3x20500600V AC. Die Messbereiche sind programmierbar. Bei<br>Überschreitung des Messbereiches erfolgt eine Fehlermeldung.<br>Für höhere Spannungen ist der Anschluss über Spannungswand-<br>ler notwendig. |  |
| Klemme              | 20 (k1) und 21 (l1):<br>22 (k2) und 23 (l2)<br>24 (k3) und 25 (l3) | Messeingänge für Strom<br>Die Messeingänge für Strom müssen über Stromwandler x/1A AC<br>oder x/5A AC angeschlossen werden.<br>Beim Anschluss der Wandler ist auf die Stromflussrichtung, sowie<br>auf die richtige Zuordnung zwischen den Messspannungseingän-<br>gen und den Stromwandlern zu achten!                                                                  |  |

| Klemme | 30 und 31:         | Potentialfreier Relaiskontakt Relais 1<br>Dieser Kontakt dient als Meldeausgang oder Alarmausgang. Im<br>Anwendungsfall kann eine akustische oder optische Meldung akti-<br>viert oder ein Verbraucher abgeschaltet werden. Der Kontakt ist im<br>stromlosen Zustand des Gerätes und bei aktiver Meldung geöffnet.<br>Maximale Schaltleistung 2A bei 250V AC. |  |  |
|--------|--------------------|----------------------------------------------------------------------------------------------------|--|--|
|        |                    |                                                                                                    |  |  |
| Klemme | 32 und 33:         | Potentialfreier Relaiskontakt Relais 2                                                                                                    |  |  |
|        |                    | Siehe Beschreibung potentialfreier Relaiskontakt Relais 1                                                                                                    |  |  |
| Klemme | 90 (Masse):        | Schnittstellenanschluss                                                                                                    |  |  |
|        | 91 (A)             | MULTIMESS-Light : Zur Geräteparametrierung                                                                                                    |  |  |
|        | 92 (B)             | MULTIMESS-Basic: Zur Kommunikation am Energiebus                                                                                                    |  |  |
| Klemme | 34 (+) und 35 (-): | Impulsausgang                                                                                                    |  |  |
|        |                    | Ausgabe von arbeitsproportionalen Impulsen über einen digitalen<br>Kontakt (S <sub>0</sub> -Schnittstelle nach DIN 43864). Bei diesem Ausgang<br>muss auf die richtige Polarität geachtet werden. Die ausgegebe-<br>nen Signale können z.B. von einem Maximumwächter oder einer<br>übergeordneten ZLT direkt weiterverarbeitet werden.                        |  |  |
| Klemme | 36 und 37:         | Synchronisationseingang (Nur MULTIMESS-Basic)                                                                                                    |  |  |
|        |                    | An diesem Eingang kann ein potentialfreier Kontakt, z.B. vom EVU                                                                                                    |  |  |
|        |                    |                                                                                                    |  |  |
| Klemme | 38 und 39:         | Tarifeingang (Nur MULTIMESS-Basic)                                                                                                    |  |  |
|        |                    | An diesem Eingang kann ein potentialfreier Kontakt, z.B. vom EVU<br>zur Umschaltung von Hochtarif auf Niedertarif angeschlossen<br>werden.                                                                                                    |  |  |

### 3.4 Bedien- und Anzeigeteil

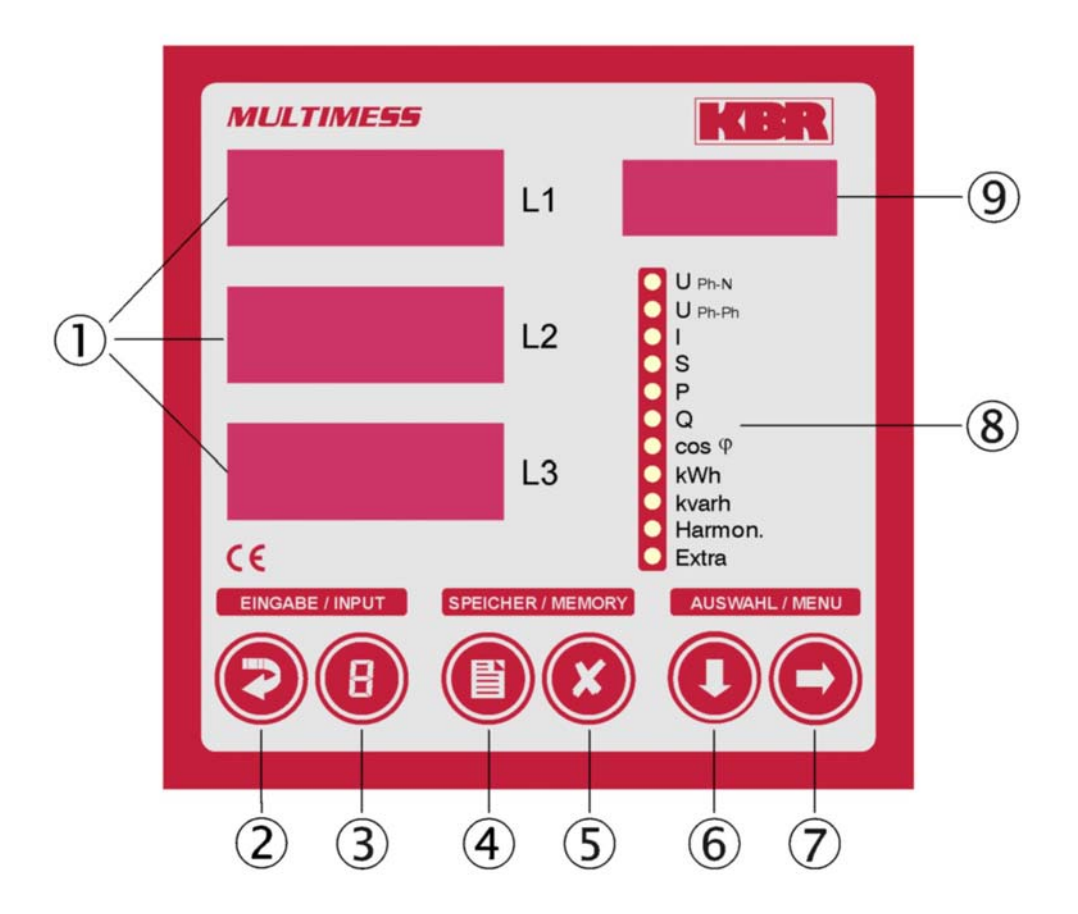

### 3.4.1 Beschreibung der Tasten und Anzeigen

| 1 | 230 L1<br>230 L2<br>230 L3 | Drei 4-stellige 7-Segment Anzeigen zur Darstellung von gemessenen, gespei-<br>cherten und programmierten Werten (3-phasig; L1-L2-L3)                                                          |
|---|----------------------------|----------------------------------------------------------------------------------------------------|
| 2 | Ð                          | Startet den Programmiermodus und wechselt zwischen den veränderbaren Stellen in ① und ⑨. Parametrierbare Stellen werden blinkend dargestellt                                                  |
| 3 | ً                          | Verändert im Programmiermodus den Zahlenwert der blinkenden Stelle in ${\rm \oplus}$ bzw. den Dezimalpunkt in ${\rm \oplus}$ und den Einheitenvorsatz in ${\rm \oplus}.$                      |
| 4 |                            | Anzeige der gespeicherten Minima- und Maximalwerte .<br>Im Programmiermodus ermöglicht sie das Abspeichern der eingegebenen Pa-<br>rameter bzw. Zahlenwerte.                                  |
| 5 |                            | Löscht die mit  angezeigten Speicherwerte, wie z.B. Extremwerte, Arbeit etc. Im Programmiermodus dient die Taste dazu dem Programmiervorgang ohne Übernahme der geänderten Werte abzubrechen. |

Wählt eines der 11 Hauptmenüs aus oder verzweigt von einem Untermenü wieder zum aktuellen Hauptmenüpunkt. Die Umschaltung der einzelnen Hauptmenüs erfolgt automatisch bei gedrückt gehaltener Taste. Im Programmiermodus dient sie als Umschalttaste, mit der zwischen den Eingabefeldern L1, L2, und L3 umgeschaltet werden kann. Bei gedrückt gehalte-

ner Taste 🔍 und drücken der Taste 🔍 kann rückwärts navigiert werden.

Verzweigt in die entsprechenden Untermenüs

11 grüne LEDs markieren die Hauptmenüs.

Eine permanent leuchtende LED zeigt an, in welchem Menü man sich befindet. Blinkt eine LED, so weist dies auf eine Grenzwertverletzung im entsprechenden Menü hin. Die LED blinkt jedoch nicht, wenn die Grenzwertverletzung im aktuell angezeigten Menü ansteht.

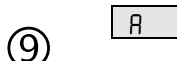

(6)

(7)

(8)

Die 4-stellige 14-Segment Anzeige zur Darstellung von Informationen und Dimensionen der in  $\mathbb{O}$  angezeigten Werte.

Die Anzeige schaltet beim Auslesen der gespeicherten Extremwerte zwischen der Einheit und der Anzeige MIN für Minimalwert, bzw. MAX für Maximalwert um. Dieses Funktionsprinzip kommt auch in anderen Menüpunkten zum Einsatz und wird bei den entsprechenden Menüs beschrieben.

### **4 B**EDIENUNG

### 4.1 Menüstruktur von MULTIMESS-Light / Basic

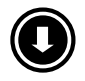

- Wechselt zwischen den Hauptmenüs.
   Diese sind durch eine permanent leuchtende LED gekennzeichnet
- Die Umschaltung der einzelnen Hauptmenüs erfolgt automatisch bei gedrückt gehaltener Taste.
- Das Betätigen dieser Taste in einem Untermenü führt zum sofortigen Rücksprung ins zugehörige Hauptmenü ohne Übernahme von Änderungen

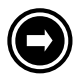

- Wechselt in das gewünschte Untermenü.
- Im letzten Untermenü führt ein Druck auf diese Taste zurück zum zugehörigen Hauptmenü

# 4.2 Navigation und Geräteanzeigen

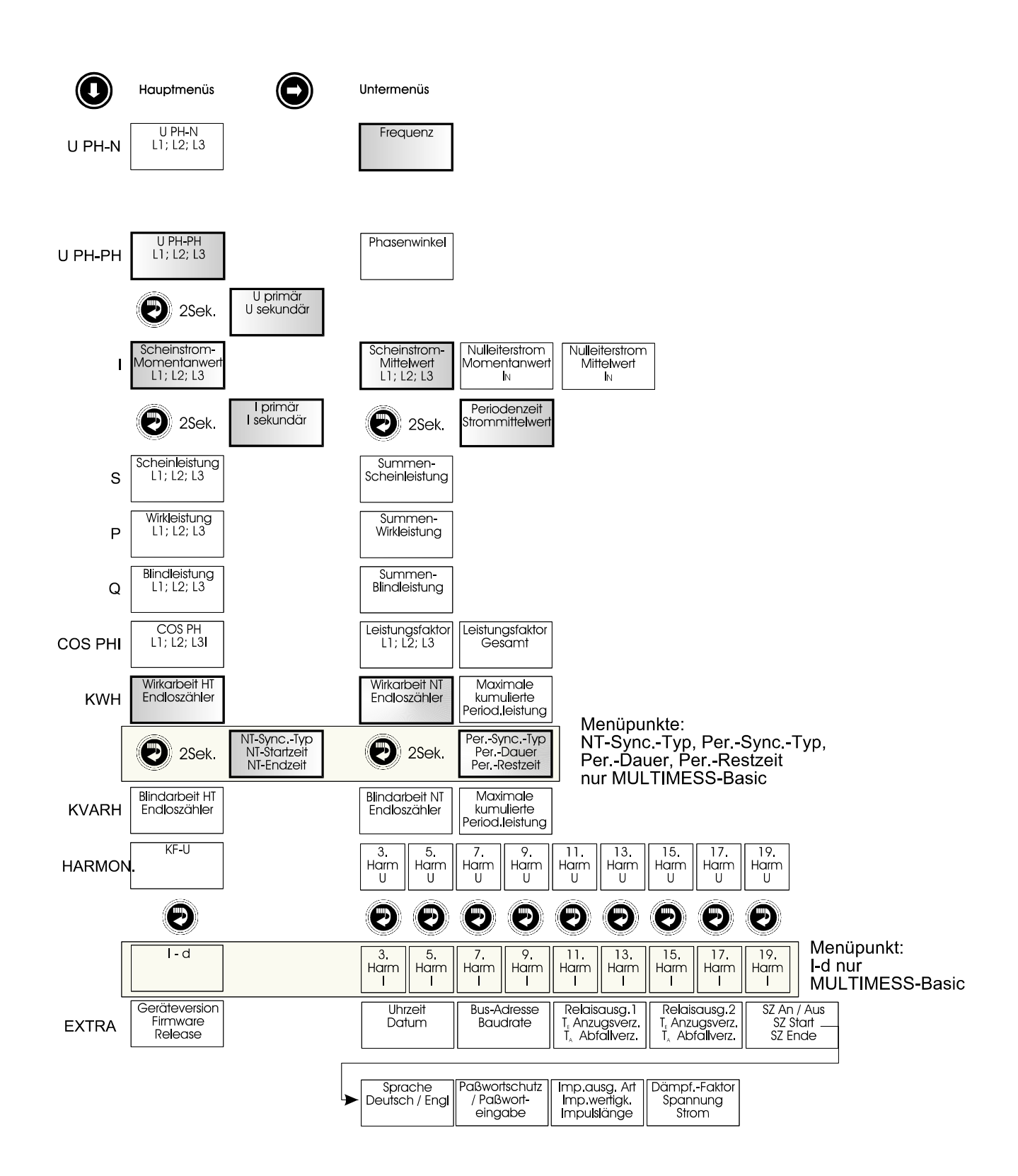

#### **5** BETRIEBSPARAMETER EINSTELLEN

#### 5.1 Allgemeines Programmierschema

Das im Folgenden abgebildete Programmierschema ist allgemeingültig, d. h. es gilt für alle zu programmierenden Parameter in jedem Menü.

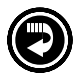

- Durch 2 Sekunden langes Drücken der Taste erfolgt aus dem entsprechenden Haupt- bzw. Untermenü der Einsprung in den Programmiermodus. Die eingestellten Parameter werden angezeigt.
- Nochmaliges Drücken aktiviert den Eingabemodus für die Parameter.
- Weiterschalten der einzelnen Stellen bei der Werteeingabe.

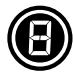

- Werteeingabe
- Im Programmiermodus Wechsel zwischen den Eingabefeldern L1, L2,L3
- Rücksprung ins Hauptmenü nach Speicherung oder Abbruch.
- $\bigcirc$
- Speichertaste, mit der alle Änderungen bestätigt werden müssen.
- Abbruchtaste, mit welcher der Eingabemodus verlassen werden kann ohne die geänderten Werte zu übernehmen.

#### 5.2 U<sub>Ph-N</sub> - Messbezugsspannung bzw. Netznennspannung

| Menü                                                                                             | Tastenkombination                                                                  | Geräteanzeige                                                                                                    | Beschreibung                                                                                                    |
|--------------------------------------------------------------------------------------------------|------------------------------------------------------------------------------------|----------------------------------------------------------------------------------------------------|----------------------------------------------------------------------------------------------------|
| Hauptmenü<br>U <sub>Ph-Ph</sub><br>Untermenü<br>Spannung<br>Wandler-<br>verhältnis<br>einstellen | <ul> <li>Taste 2 Sekunden gedrückt halten</li> <li>Eingabemodus starten</li> </ul> | 0400       L1       V/V         0       0       0         0       0       0         0       0       0         0       0       0         0       0       0         0       0       0         0       0       0         0       0       0         0       0       0         0       0       0         0       0       0         0       0       0         0       0       0         0       0       0         0       0       0         0       0       0         0       0       0         0       0       0         0       0       0         0       0       0         0       0       0         0       0       0         0       0       0         0       0       0         0       0       0         0       0       0         0       0       0         0       0       0 <td>Beim Aufrufen des Menüs erscheint im<br/>Einheiten-Display eine Laufschrift mit<br/>folgendem Text.<br/><b>SPANNUNGSWANJLER UPRI / USEK / / /</b><br/>Im Display L1 wird die Primärspan-<br/>nung angezeigt.<br/>Im Display L2 wird die Sekundärspan-<br/>nung angezeigt.</td> | Beim Aufrufen des Menüs erscheint im<br>Einheiten-Display eine Laufschrift mit<br>folgendem Text.<br><b>SPANNUNGSWANJLER UPRI / USEK / / /</b><br>Im Display L1 wird die Primärspan-<br>nung angezeigt.<br>Im Display L2 wird die Sekundärspan-<br>nung angezeigt. |

#### Bedienungsanleitung MULTIMESS-Light / Basic

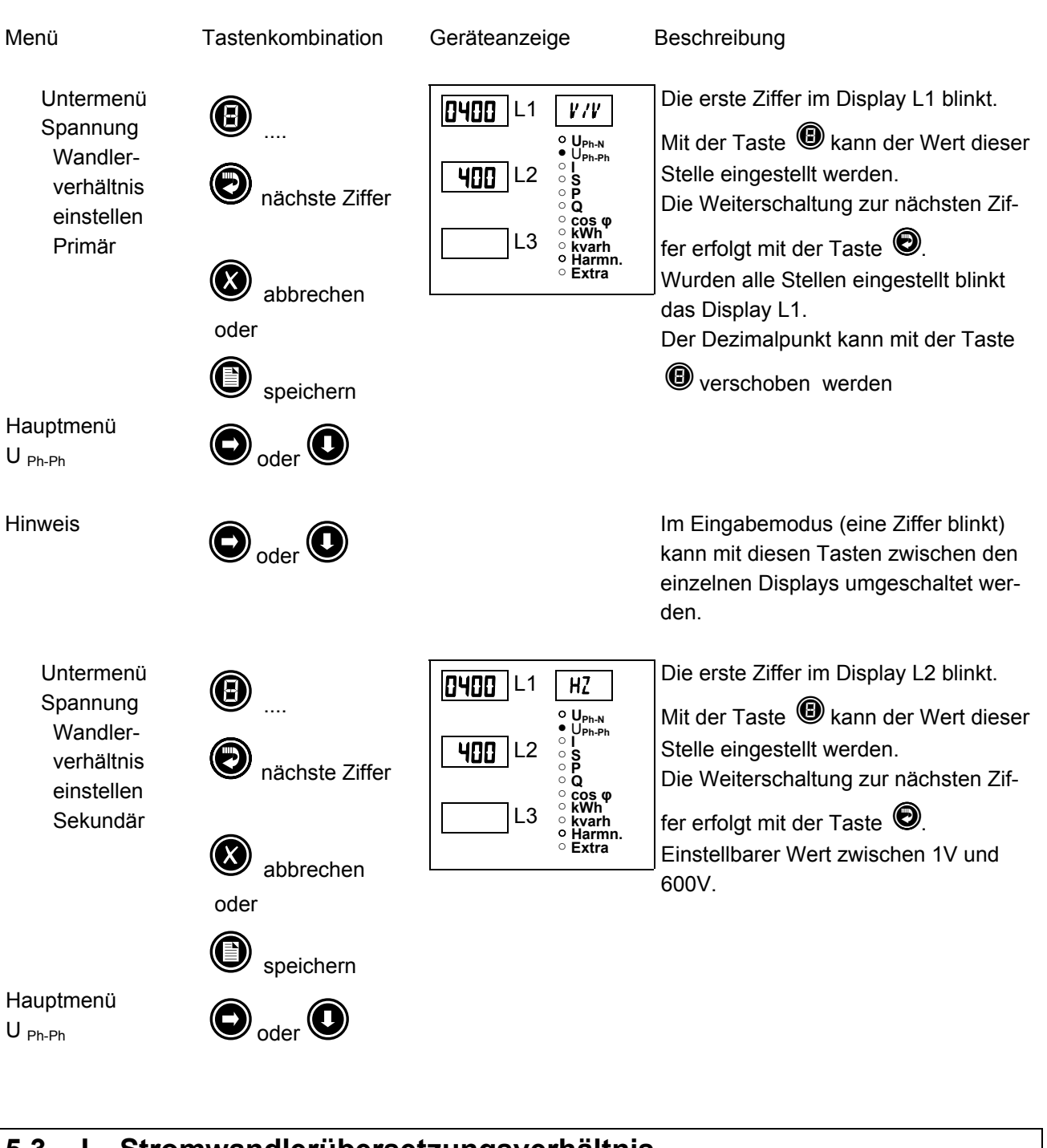

### 5.3 I – Stromwandlerübersetzungsverhältnis

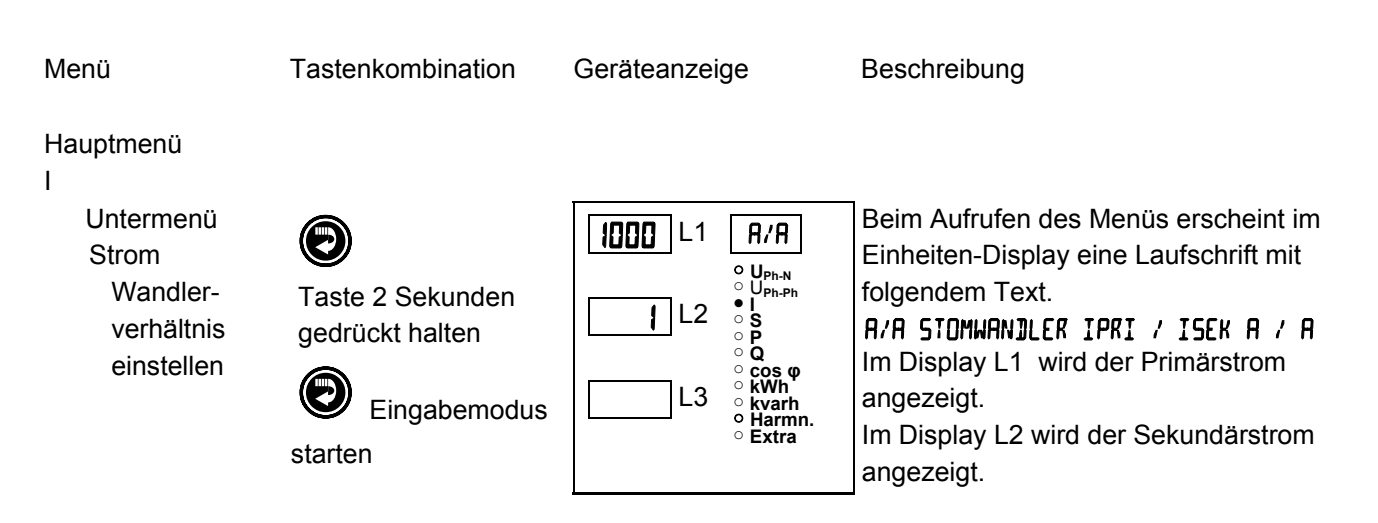

### Bedienungsanleitung **MULTIMESS-Light / Basic**

| Menü                                                                   |                                                                                        | Geräteanzeige                                           | Beschreibung                                                                                                    |
|------------------------------------------------------------------------|----------------------------------------------------------------------------------------|---------------------------------------------------------|----------------------------------------------------------------------------------------------------|
| Untermenü<br>Strom<br>Wandler-<br>verhältnis<br>einstellen<br>primär   | <ul> <li>machste Ziffer</li> <li>abbrechen</li> <li>oder</li> <li>speichern</li> </ul> | $\begin{array}{ c c c c c c c c c c c c c c c c c c c$  | Die erste Ziffer im Display L1 blinkt.<br>Mit der Taste  kann der Wert dieser<br>Stelle eingestellt werden.<br>Die Weiterschaltung zur nächsten Zif-<br>fer erfolgt mit der Taste .<br>Wurden alle Stellen eingestellt blinkt<br>das Display L1.<br>Der Dezimalpunkt kann mit der Taste<br>verschoben werden |
| Hauptmenü<br>I<br>Hinweis                                              | <ul> <li>Spechenn</li> <li>oder</li> <li>oder</li> <li>oder</li> </ul>                 |                                                         | Im Eingabemodus (eine Ziffer blinkt)<br>kann mit diesen Tasten zwischen den<br>einzelnen Displays umgeschaltet wer-<br>den.                                                                                                    |
| Untermenü<br>Strom<br>Wandler-<br>verhältnis<br>einstellen<br>Sekundär | <ul> <li>Auswahl</li> <li>abbrechen oder</li> <li>speichern</li> </ul>                 | $ \begin{array}{ c c c c c c c c c c c c c c c c c c c$ | Die erste Ziffer im Display L2 blinkt.<br>Mit der Taste  kann zwischen 1A<br>und 5A umgeschaltet werden.                                                                                                    |
| Hauptmenü<br>I                                                         |                                                                                        |                                                         |                                                                                                    |

# **6 ANZEIGEFUNKTIONEN**

# 6.1 U<sub>Ph-N</sub> – Spannung Phase gegen Neutralleiter, Frequenz

| Menü                                                             | Tastenkombination                                                                                                    | Geräteanzeige                                                                                                    | Beschreibung                                                                                                    |
|------------------------------------------------------------------|----------------------------------------------------------------------------------------------------|----------------------------------------------------------------------------------------------------|----------------------------------------------------------------------------------------------------|
| Hauptmenü<br>U <sub>Ph-N</sub>                                   | <b>O</b> weiter                                                                                                    | 230       L1       V         • U <sub>Ph-N</sub> • U <sub>Ph-Ph</sub> ○ I       · U         231       L2       · U         · 0       · 0         · 0       · 0         · 0       · 0         · 0       · 0         · 0       · 0         · 0       · 0         · 0       · 0         · 0       · 0         · 0       · 0         · 0       · 0         · 0       · 0         · 0       · 0         · 0       · 0         · 0       · 0         · 0       · 0         · 0       · 0         · 0       · 0         · 0       · 0         · 0       · 0         · 0       · 0         · 0       · 0         · 0       · 0         · 0       · 0         · 0       · 0         · 0       · 0         · 0       · 0         · 0       · 0         · 0       · 0         · 0       · 0         · 0       · 0         · 0       · 0                                                                                                    | Zeigt die drei Neutralleiterspannungen<br>UL1-N, UL2-N und UL3-N in den Dis-<br>plays L1 bis L3 an.<br>Im Einheiten-Display wird die Einheit<br>der Spannung angezeigt.<br>Die Messbereichsumschaltung von <i>V</i><br>nach <i>KV</i> erfolgt selbsttätig.                                                                                                    |
| Untermenü<br>Frequenz<br>Hauptmenü<br>U <sub>Ph-N</sub>          | O oder                                                                                                    | $\begin{tabular}{ c c c c c c } \hline $ $ $ $ $ $ $ $ $ $ $ $ $ $ $ $ $ $ $                                                                                                    | Zeigt die aktuelle Frequenz im Display<br>L1 an                                                                                                    |
| 62 11                                                            | On an an an Dia an                                                                                                    |                                                                                                    |                                                                                                    |
|                                                                  | Spannung Phas                                                                                                    | e deden Phase. I                                                                                                    | Drehteldanzeige                                                                                                    |
| 0.2 U <sub>Ph-Ph</sub> —                                         | Spannung Phas                                                                                                    | e gegen Phase, I                                                                                                    | Drehfeldanzeige                                                                                                    |
| Menü                                                             | Tastenkombination                                                                                                    | <b>e gegen Phase, I</b><br>Geräteanzeige                                                                                                    | Drehfeldanzeige<br>Beschreibung                                                                                                    |
| Menü<br>Hauptmenü<br>U <sub>Ph-Ph</sub>                          | Spannung Pnas         Tastenkombination         Image: Constraint of the second second | Geräteanzeige<br>Geräteanzeige<br>UPh-N<br>UPh-N<br>UPH-N<br>UPH-N | Drehfeldanzeige         Beschreibung         Zeigt die drei Außenleiterspannungen         U <sub>L1-L2</sub> , U <sub>L2-L3</sub> und U <sub>L3-L1</sub> in den Displays         L1 bis L3 an.         Im Einheiten-Display wird die Einheit         der Spannung angezeigt.         Die Messbereichsumschaltung von V         nach KV erfolgt selbsttätig                                                                                                    |
| Menü<br>Hauptmenü<br>U <sub>Ph-Ph</sub><br>Untermenü<br>Drehfeld | Tastenkombination                                                                                                    | e gegen Phase, I         Geräteanzeige         400       L1         400       L2         0       0         400       L2         0       0         0       0         0       0         0       0         0       0         0       L3         0       0         0       L1         0       L3         0       0         0       L1         0       0         0       L1         0       0         0       0         0       0         0       0         0       0         0       0         0       0         0       0         0       0         0       0         0       0         0       0         0       0         0       0         0       0         0       0         0       0         0       0         0       0                                                                                                    | Drehfeldanzeige         Beschreibung         Zeigt die drei Außenleiterspannungen         U <sub>L1-L2</sub> , U <sub>L2-L3</sub> und U <sub>L3-L1</sub> in den Displays         L1 bis L3 an.         Im Einheiten-Display wird die Einheit         der Spannung angezeigt.         Die Messbereichsumschaltung von <i>V</i> nach <i>KV</i> erfolgt selbsttätig         Zeigt die drei Drehfeldwinkel der Spannungen zueinander an.         Im Einheiten-Display wird als Einheit         "GRII" angezeigt. |

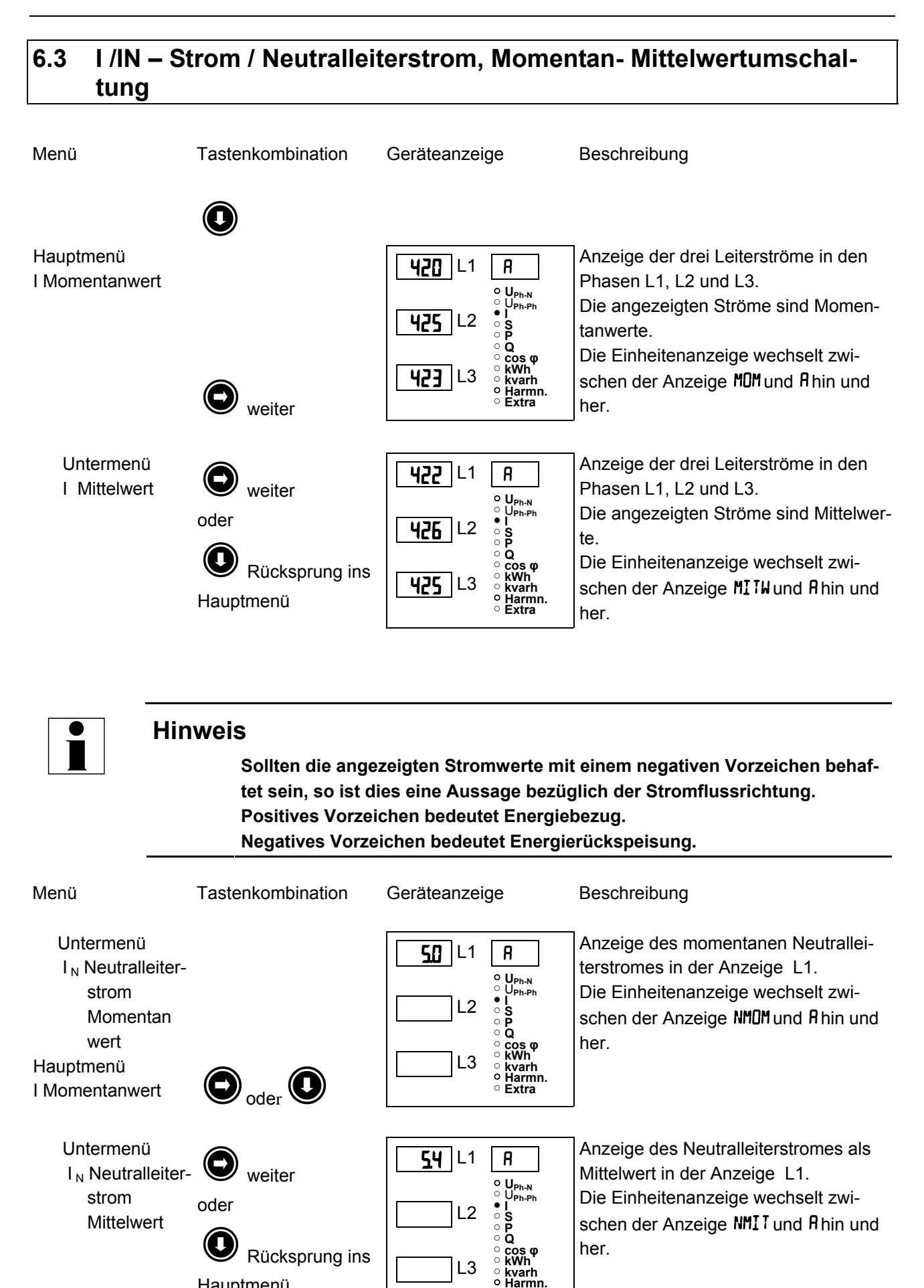

Extra

Hauptmenü

### 6.4 S – Scheinleistung / Summenscheinleistung

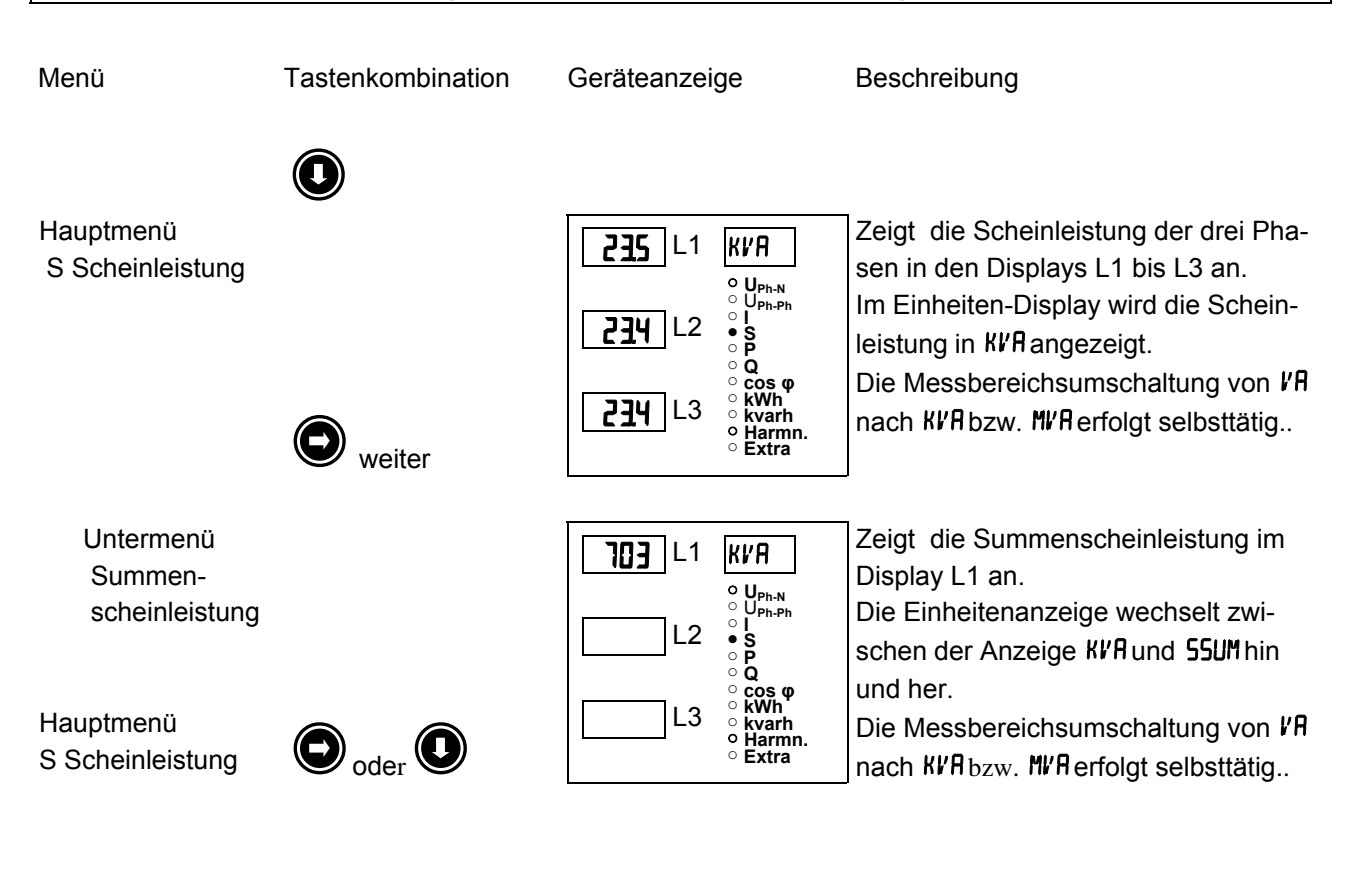

### 6.5 P – Wirkleistung / Summenwirkleistung

| Menü                                 | Tastenkombination | Geräteanzeige                                                                                                    | Beschreibung                                                                                                    |
|--------------------------------------|-------------------|----------------------------------------------------------------------------------------------------|----------------------------------------------------------------------------------------------------|
|                                      | 0                 |                                                                                                    |                                                                                                    |
| Hauptmenü<br>P Wirkleistung          |                   | IBB       L1       KW         ○ UPh-N       ○ UPh-Ph         ○ UPh-Ph       ○ I         ○ I       ○ I         ○ I       ○ I         ○ O       ○ O         ○ O       ○ O         ○ O       ○ O         ○ O       ○ O         ○ O       ○ O         ○ O       ○ O         ○ O       ○ O         ○ O       ○ O         ○ COS Ø       ○ O | Zeigt die Wirkleistung der drei Phasen<br>in den Displays L1 bis L3 an.<br>Im Einheiten-Display wird die Wirkleis-<br>tung in KW angezeigt<br>Die Messbereichsumschaltung von W |
|                                      | <b>O</b> weiter   | L3 ° kWh<br>° kvarh<br>° Harmn.<br>° Extra                                                                                                    | nach KW bzw. MW erfolgt selbsttätig.                                                                                                    |
| Untermenü<br>Summen-<br>wirkleistung |                   | 562 L1 KW<br>○ U <sub>Ph-N</sub><br>○ U <sub>Ph-Ph</sub>                                                                                                    | Zeigt die Summenwirkleistung im Dis-<br>play L1 an.<br>Die Einheitenanzeige wechselt zwi-                                                                                       |
| Hauptmenü                            |                   | L2 <sup>5</sup><br>• P<br>• Q<br>• cos φ<br>• kWh<br>• kWarh<br>• kyarh<br>• Harmn.                                                                                                    | schen der Anzeige <b>P5UM</b> und KW hin und<br>her.<br>Die Messbereichsumschaltung von W                                                                                       |
| P Wirkleistung                       | Soder S           | ° Extra                                                                                                    | nach KWbzw. MWerfolgt selbsttätig                                                                                                    |

#### Q – Blindleistung / Summenblindleistung 6.6

Menü

Tastenkombination

Geräteanzeige

Beschreibung

| Hauptmenü<br>Q Blindleistung          |                 | . 1 !4     L1       . 1 !4     L2       . 1 !4     L3 | $\begin{array}{c} \textbf{K} \textbf{V} \textbf{A} \textbf{K} \\ \circ \textbf{U}_{Ph-N} \\ \circ \textbf{I} \\ \circ \textbf{S} \\ \circ \textbf{P} \\ \bullet \textbf{Q} \\ \circ \textbf{Cos } \boldsymbol{\phi} \\ \circ \textbf{K} \textbf{W} \\ \circ \textbf{K} \textbf{Varh} \\ \circ \textbf{Kvarh} \\ \circ \textbf{Kvarh} \\ \circ \textbf{Extra} \end{array}$ | Zeigt die Blindleistung der drei Phasen<br>in den Displays L1 bis L3 an.<br>Das den Messwerten vorangestellte i<br>bzw. c bedeutet, dass die Blindleis-<br>tung induktiv bzw. kapazitiv ist.<br>Im Einheiten-Display wird die Blindleis-<br>tung in KVAR angezeigt.<br>Die Messbereichsumschaltung von VAR |
|---------------------------------------|-----------------|-------------------------------------------------------|----------------------------------------------------------------------------------------------------|----------------------------------------------------------------------------------------------------|
|                                       | <b>O</b> weiter |                                                       |                                                                                                    | nach KVAR bzw. MVAR erfolgt selbsttätig.                                                                                                    |
| Untermenü<br>Summen-<br>blindleistung |                 | <b>-42  </b> L1  <br>L2                               | K // AR<br>○ U <sub>Ph-Ph</sub><br>○ U <sub>Ph-Ph</sub><br>○ S<br>○ P<br>● Q<br>○ cos φ<br>○ kWh<br>○ kWh<br>○ kvarh<br>○ kvarh.<br>○ Extra                                                                                                    | Zeigt die Summenblindleistung im Dis-<br>play L1 an.<br>Das dem Messwert vorangestellte<br>- bedeutet, dass die Blindleistung z. B.<br>kapazitiv ist.<br>Die Einheitenanzeige wechselt zwi-<br>schen der Anzeige <b>RSUM</b> und <b>KVBR</b> bin                                                           |

Hauptmenü P Wirkleistung

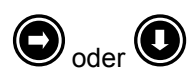

rangestellte lindleistung z. B.

wechselt zwischen der Anzeige OSUM und KVAR hin und her.

Die Messbereichsumschaltung von VAR nach KI/AR bzw. MI/AR erfolgt selbsttätig.

#### Cos φ – Grundschwingungsleistungsfaktor, LF, Summen-LF 6.7

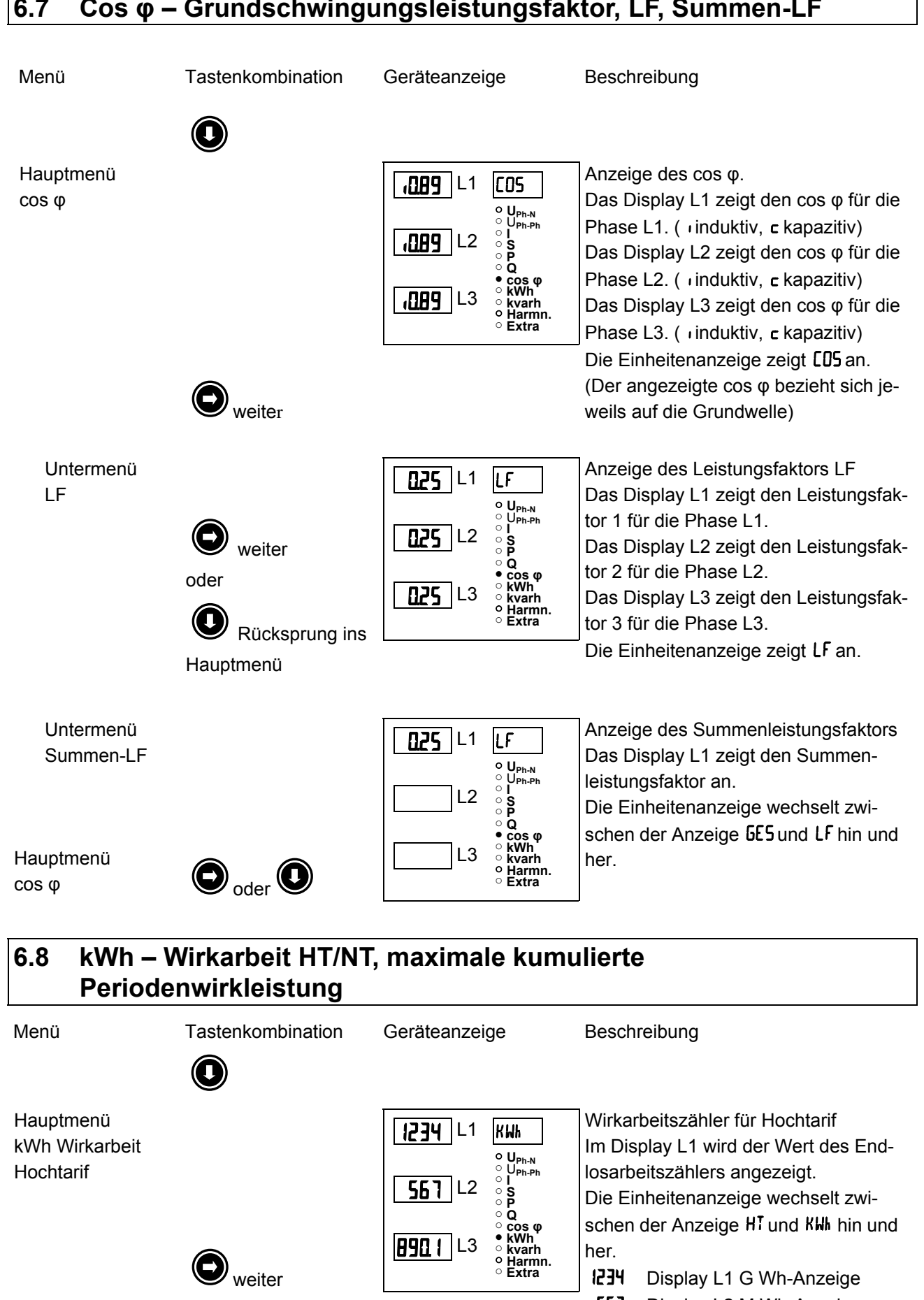

**890 |** L3

weiter

her.

1234

567

890.1

EDEBDA0024 / 3807-1 DE

Version 2.00

Display L1 G Wh-Anzeige

Display L2 M Wh-Anzeige

Display L3 k Wh-Anzeige

#### Bedienungsanleitung MULTIMESS-Light / Basic

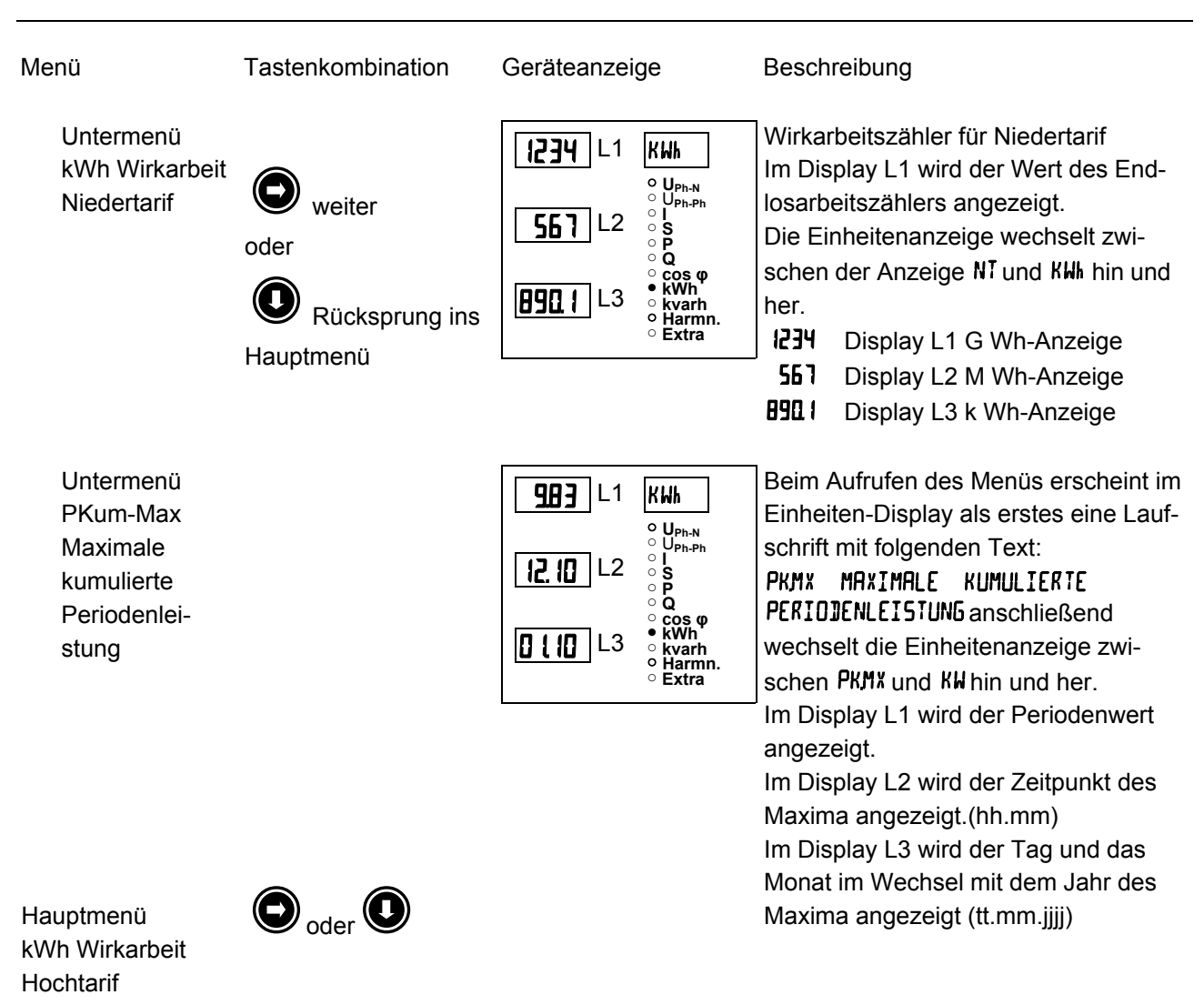

### 6.9 kvarh – Blindarbeitszähler HT/NT, maximale kumulierte Periodenblindleistung

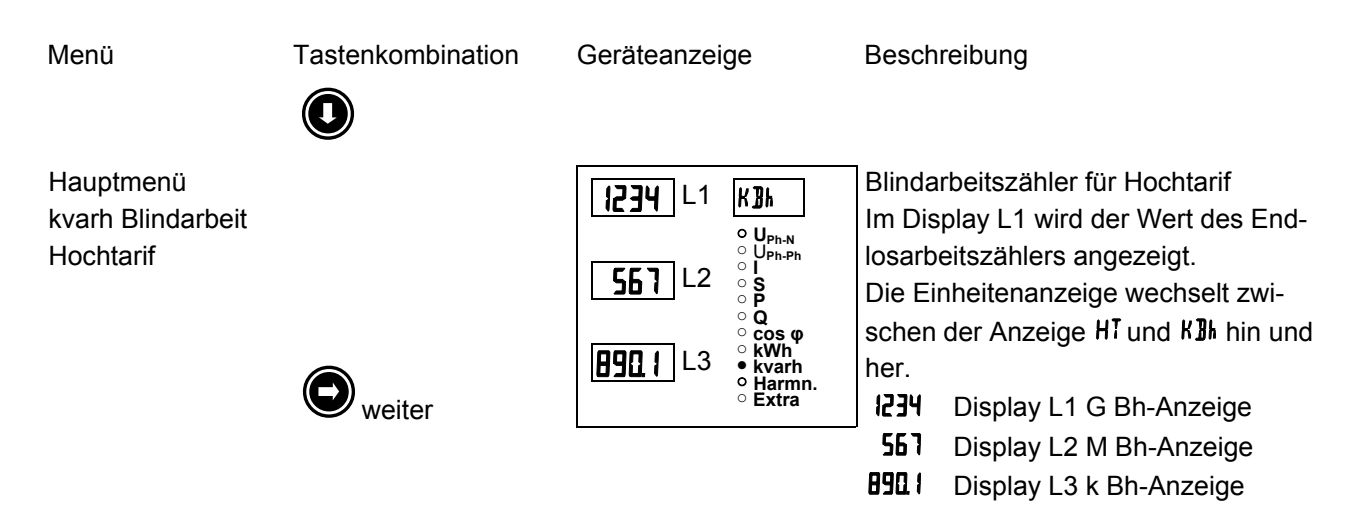

EDEBDA0024 / 3807-1 DE

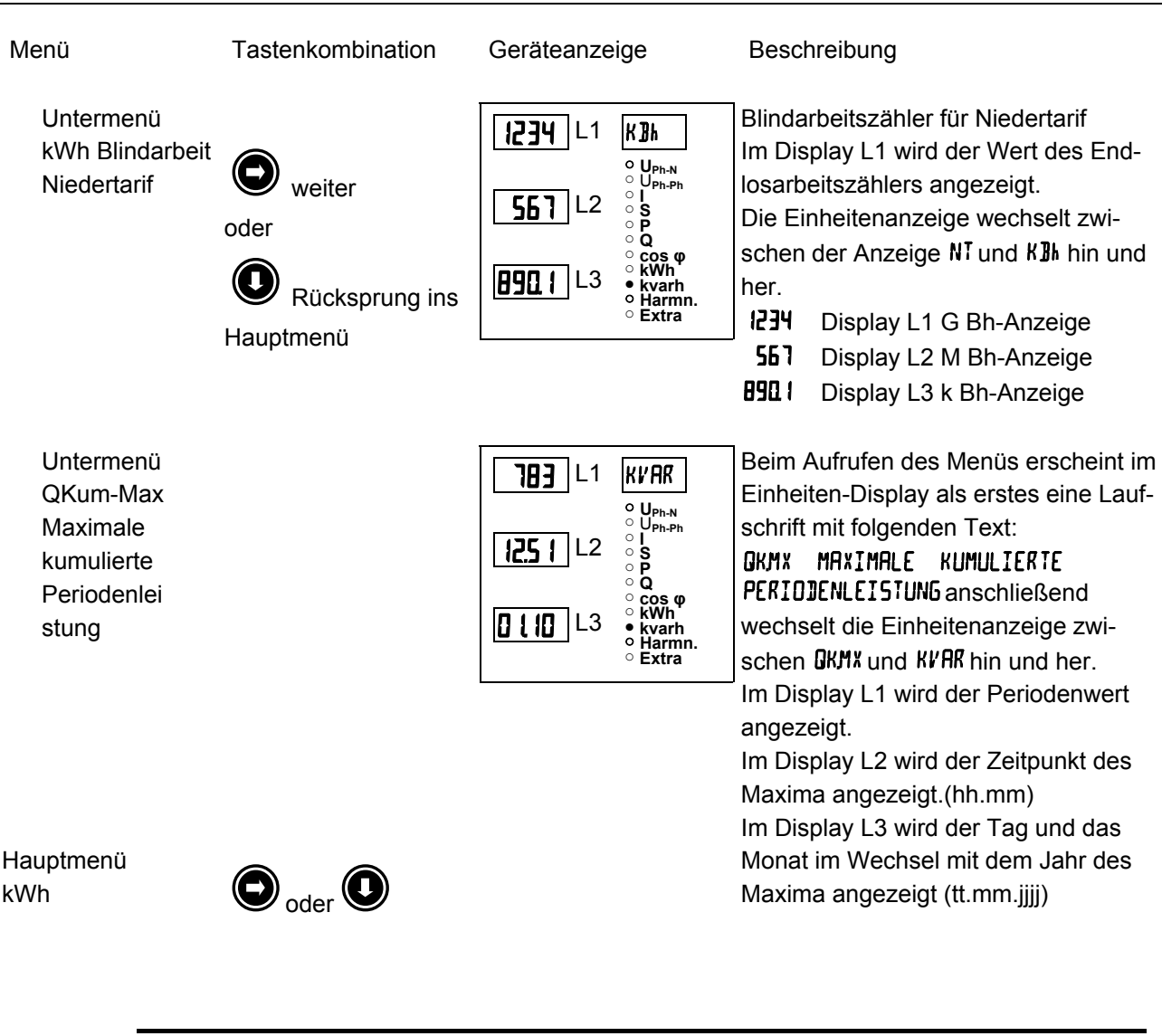

EDEBDA0024 / 3807-1 DE

### Hinweis (Nur MULTIMESS-Basic)

Die im Gerät enthaltenen Tagesarbeitszähler (Wirk- und Blindarbeit) sind mittels optional erhältlicher Software nur über den KBR-Energiebus auslesbar.

### 6.10 Harmon. – Klirrfaktor und Teilschwingungsgehalt der Netzharmonischen für Spannung und Strom

Die Messung der Stromoberschwingungen wird nur in der Gerätevariante MULTIMESS-Basic unterstützt.

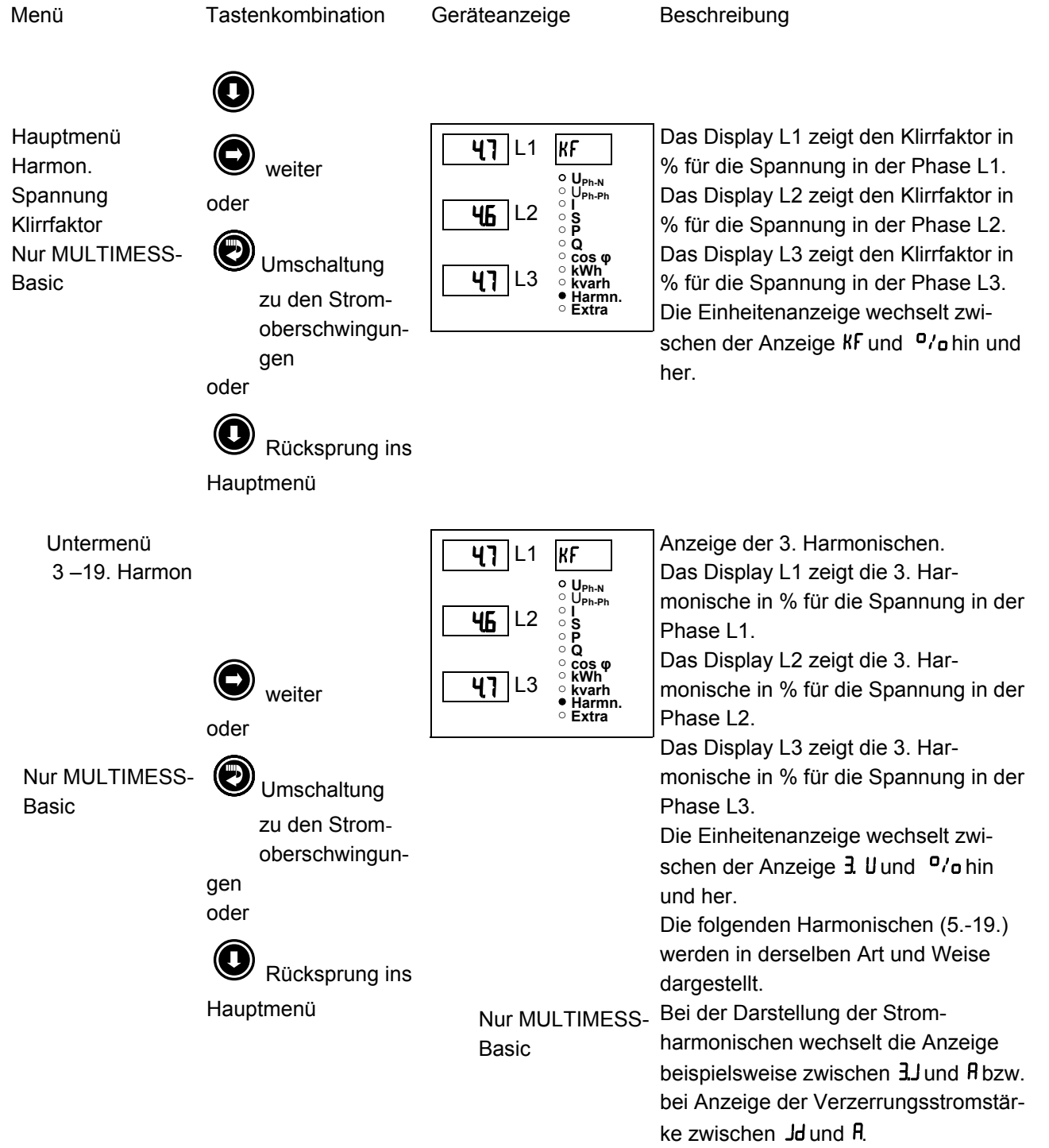

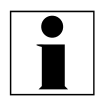

### Hinweis (Nur MULTIMESS-Basic)

Mit der Taste kann an jeder beliebigen Stelle im Menü zwischen den Spannungs- und Stromoberschwingungen hin und her geschaltet werden. Die Anzeige der Stromoberschwingungen erfolgt hierbei in der Einheit Ampere.

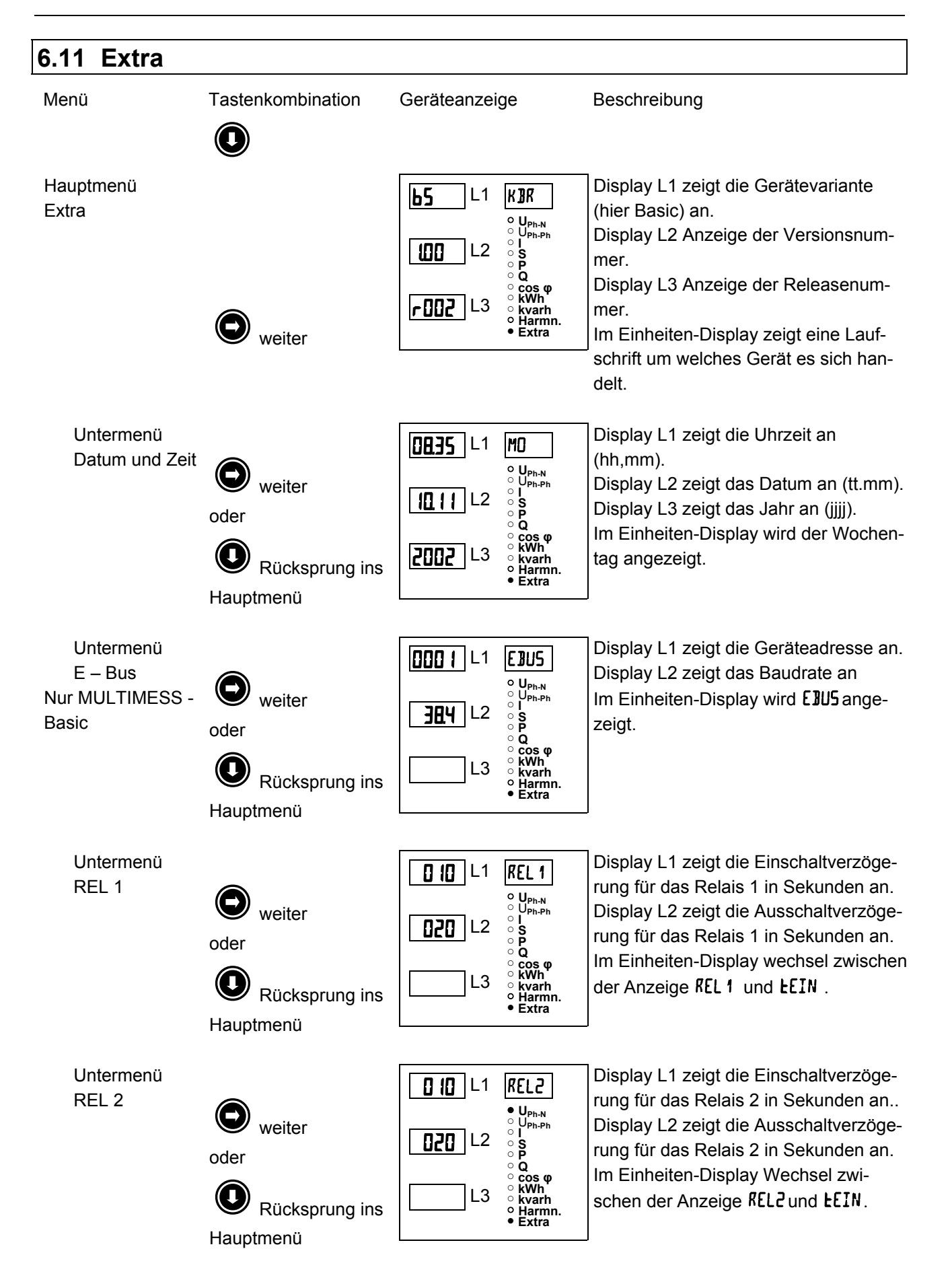

#### Bedienungsanleitung MULTIMESS-Light / Basic

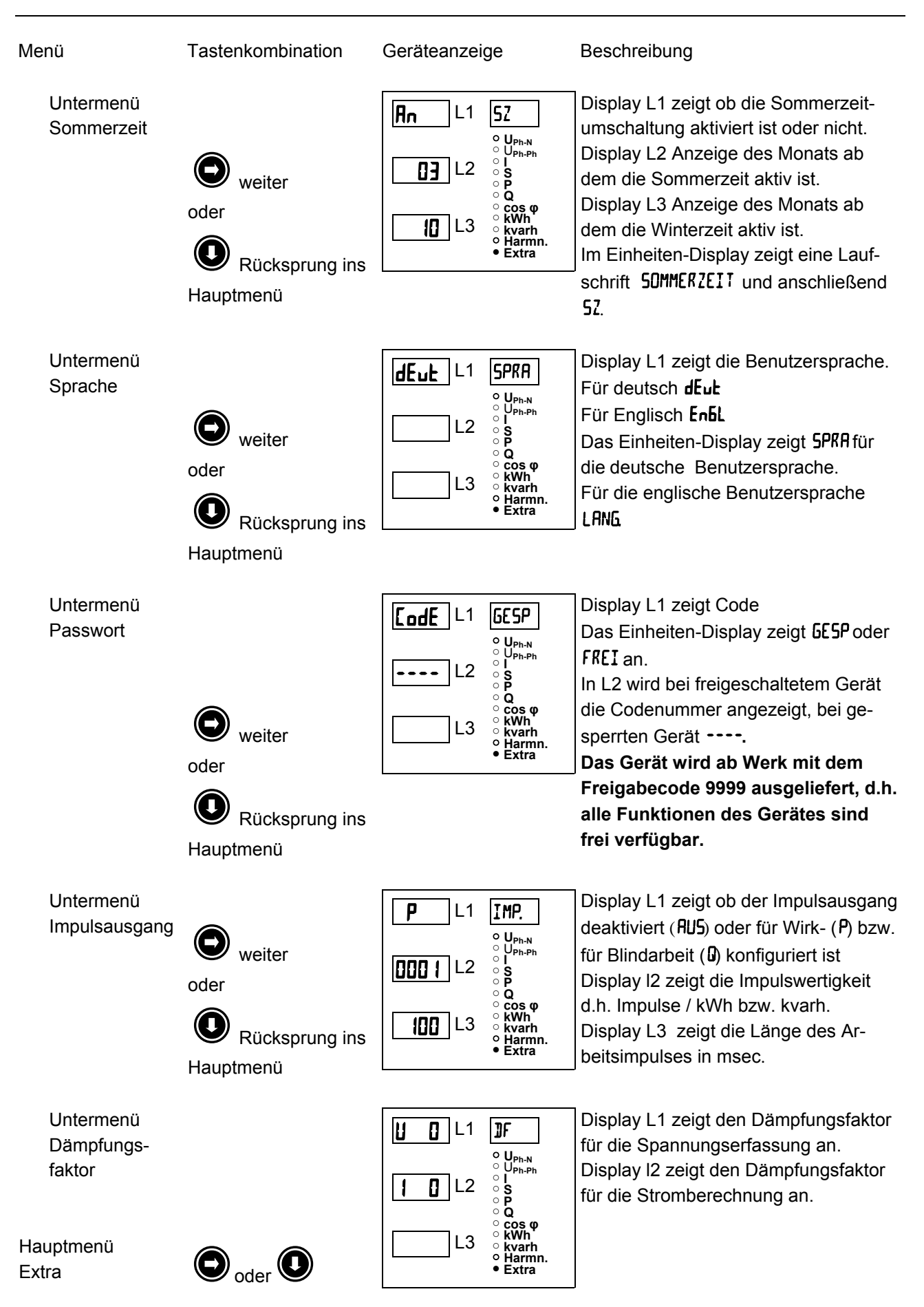

# 6.12 Extremwertanzeigen Maxima- / Minima

Die folgende Beschreibung zeigt an Hand der Maxima- bzw. Minimawerte der Strangspannungen die Vorhgehensweise für das Anzeigen der Extremwerte

| Menü                           | Tastenkombination                                                                   | Geräteanzeige                                                                                                    | Beschreibung                                                                                                    |  |
|--------------------------------|-------------------------------------------------------------------------------------|----------------------------------------------------------------------------------------------------|----------------------------------------------------------------------------------------------------|--|
| Hauptmenü<br>U <sub>Ph-N</sub> | $\textcircled{\textbf{O}}$                                                          |                                                                                                    |                                                                                                    |  |
| Spannung<br>Maxima             | <ul> <li>weiter</li> <li>oder</li> <li>Rücksprung ins</li> <li>Hauptmenü</li> </ul> | 235       L1       V         • Uph-N       • Uph-Ph         • 236       L2       • I         • 235       L3       • KWh         • KWh       • KWh       • KWh         • Extra       • Extra                                                                                                    | Die aufgetretenen Maxima der Phasen-<br>Null-Spannungen werden für die ein-<br>zelnen Phasen in den Displays L1 bis<br>L3 angezeigt.<br>Die Einheitenanzeige wechselt zwi-<br>schen der Anzeige MRX und V hin und<br>her.        |  |
| Spannung<br>Maxima             | weiter<br>oder<br>Rücksprung ins<br>Hauptmenü                                       | 0 ∃ 2 ∃       L1       ZE IT         • UPh.Ph       • UPh.Ph         0 J 2 ∃       L2       • UPh.Ph         • UPh.Ph       • UPh.Ph         • UPh.Ph       • UPh.Ph         • UPh.Ph       • UPh.Ph         • UPh.Ph       • UPh.Ph         • UPh.Ph       • UPh.Ph         • UPh.Ph       • UPh.Ph         • UPh.Ph       • UPh.Ph         • UPh.Ph       • UPh.Ph         • UPh.Ph       • UPh.Ph         • UPh.Ph       • UPh.Ph         • UPh.Ph       • UPh.Ph         • UPh.Ph       • UPh.Ph         • UPh.Ph       • UPh.Ph         • UPh.Ph       • UPh.Ph         • S       • O         • Q       • O         • Coso Φ       • KWh         • Kwarh       • Harmn.         • Extra       • Extra                                                                                                    | Die Zeit, zu der die einzelnen Maxima<br>der Phase-Null-Spannungen aufgetre-<br>ten sind, werden in den Displays L1 bis<br>L3 angezeigt.<br>Die Einheitenanzeige wechselt zwi-<br>schen der Anzeige MRX und ZEIT hin<br>und her. |  |
| Spannung<br>Maxima             | weiter<br>oder<br>Rücksprung ins<br>Hauptmenü                                       | 02.10       L1       JAT         02.10       L2       0         02.10       L2       0         02.10       L3       0         02.10       L3       0         03.10       L3       0         04.10       L3       0         05.10       L3       0         05.10       L3       0         05.10       L3       0         05.10       L3       0 <tr< td=""><td>Der Tag, zu dem die einzelnen Maxima<br/>der Phase-Null-Spannungen auf-<br/>getreten sind, werden in den Displays<br/>L1 bis L3 angezeigt.<br/>Die Einheitenanzeige wechselt zwi-<br/>schen der Anzeige MAX und JAT hin und<br/>her</td></tr<>                                                                                                    | Der Tag, zu dem die einzelnen Maxima<br>der Phase-Null-Spannungen auf-<br>getreten sind, werden in den Displays<br>L1 bis L3 angezeigt.<br>Die Einheitenanzeige wechselt zwi-<br>schen der Anzeige MAX und JAT hin und<br>her    |  |
| Spannung<br>Maxima             |                                                                                     | 2002 L1 JAT<br>• UPh-N<br>• UPh-N<br>• UPh-Ph<br>• UPh-Ph<br>• UPh-Ph<br>• UPh-Ph<br>• UPh-Ph<br>• UPh-Ph<br>• UPh-Ph<br>• UPh-N<br>• UPh-N<br>• UPH-N<br>• UPH-N<br>• U | Das Jahr, in dem die einzelnen Maxi-<br>ma der Phase-Null-Spannungen auf-<br>getreten sind, werden in den Displays<br>L1 bis L3 angezeigt.<br>Die Einheitenanzeige wechselt zwi-                                                 |  |
| Hauptmenü<br>U <sub>Ph-N</sub> |                                                                                     | 2002 L3 ° kWn'<br>○ kvarh<br>○ Harmn.<br>○ Extra                                                                                                    | schen der Anzeige MAX und JAT hin und her.                                                                                                    |  |
| Hin<br>Hin                     | IWEIS<br>Mit der Taste<br>umgeschaltet wer<br>Minimawerte ist au                    | )<br>kann jederzeit von d<br>den und umgekehrt. I<br>nalog zu den Maxima                                                                                                    | en Maxima- auf die Minimawerte<br>Die Bedienung zum Auslesen der<br>werten                                                                                                    |  |

Die nachstehende Tabelle zeigt auf, welche Extremwerte im MULTIMESS-Light / Basic gespeichert werden.

| Menü                            | Messgröße                          | Gespeicherte Extremwerte                                                                                                    | Textausgaben in deutsch u. engl. |
|---------------------------------|------------------------------------|----------------------------------------------------------------------------------------------------|----------------------------------|
| Hauptmenü U <sub>Ph-N</sub>     | Strangspannung                     | Minimal und Maximalwert für L1 – L2 – L3<br>mit Datum und Uhrzeit                                                                                                    | Min. und Max                     |
| Untermenü<br>F <sub>Netz</sub>  | Netzfrequenz                       | Minimal und Maximalwert für L1 mit Datum<br>und Uhrzeit                                                                                                    | Min. und Max                     |
| Hauptmenü<br>U <sub>PH-PH</sub> | Außenleiterspannung                | Minimal und Maximalwert für L1 – L2 – L3<br>mit Datum und Uhrzeit                                                                                                    | Min. und Max                     |
| Hauptmenü<br>I <sub>мом</sub>   | Phasenstrom Momen-<br>tanwerte     | Minimal und Maximalwert für L1 – L2 – L3<br>mit Datum und Uhrzeit                                                                                                    | Min. und Max                     |
| Untermenü<br>I <sub>мітw</sub>  | Phasenstrom Mittel-<br>werte       | Minimal und Maximalwert für L1 – L2 – L3<br>mit Datum und Uhrzeit                                                                                                    | Min. und Max                     |
| Untermenü<br>I <sub>NMOM</sub>  | Neutralleiterstrom<br>Momentanwert | Minimal und Maximalwert für Neutralleiter-<br>strom mit Datum und Uhrzeit                                                                                                    | Min. und Max                     |
| Untermenü<br>I <sub>NMITW</sub> | Neutralleiterstrom<br>Mittelwert   | Minimal und Maximalwert für Neutralleiter-<br>strom mit Datum und Uhrzeit                                                                                                    | Min. und Max                     |
| Hauptmenü<br>S                  | Scheinleistung                     | Minimal und Maximalwert für L1 – L2 – L3<br>mit Datum und Uhrzeit                                                                                                    | Min. und Max                     |
| Untermenü<br>S <sub>suм</sub>   | Summenscheinleis-<br>tung          | Minimal und Maximalwert für Summen-<br>scheinleistung mit Datum und Uhrzeit                                                                                                    | Min. und Max                     |
| Hauptmenü<br>P                  | Wirkleistung                       | Minimal und Maximalwert für L1 – L2 – L3<br>mit Datum und Uhrzeit                                                                                                    | Min. und Max                     |
| Untermenü<br>Р <sub>suм</sub>   | Summenwirkleistung                 | Minimal und Maximalwert für Summen-<br>wirkleistung mit Datum und Uhrzeit                                                                                                    | Min. und Max                     |
| Hauptmenü<br>Q                  | Blindleistung                      | Minimal und Maximalwert für L1 – L2 – L3<br>mit Datum und Uhrzeit                                                                                                    | Min. und Max                     |
| Untermenü<br>Q <sub>suм</sub>   | Summenblindleistung                | Minimal und Maximalwert für Summen-<br>blindleistung mit Datum und Uhrzeit                                                                                                    | Min. und Max                     |
| Hauptmenü<br>COS φ              | Grundwellenleis-<br>tungsfaktor    | Minimal und Maximalwert für L1 – L2 – L3<br>mit Datum und Uhrzeit                                                                                                    | Min. und Max                     |
| Untermenü<br>LF                 | Leistungsfaktor                    | Minimal und Maximalwert für L1 – L2 – L3<br>mit Datum und Uhrzeit                                                                                                    | Min. und Max                     |
| Untermenü<br>Summen-LF          | Summenleistungsfak-<br>tor         | Minimal und Maximalwert für Summenleis-<br>tungsfaktor mit Datum und Uhrzeit                                                                                                    | Min. und Max                     |
| Hauptmenü<br>Harmon             | Harmonische Ober-<br>schwingungen  | MULTIMESS-Light<br>Maximalwerte des Klirrfaktors der Span-<br>nung und der 319. Netzharm.<br>MULTIMESS-Basic<br>zusätzlich Stromoberschwingungsanteile<br>und deren Summe; L1–L3 | Max                              |

#### Gespeicherte Extremwerte mit Datum und Uhrzeit ihres Auftretens.

### 6.13 Grenzwerte anzeigen

Die folgende Beschreibung zeigt am Beispiel des Grenzwertes 1 und 2 der Strangspannung die Vorgehensweise für das Anzeigen der Grenzwerte.

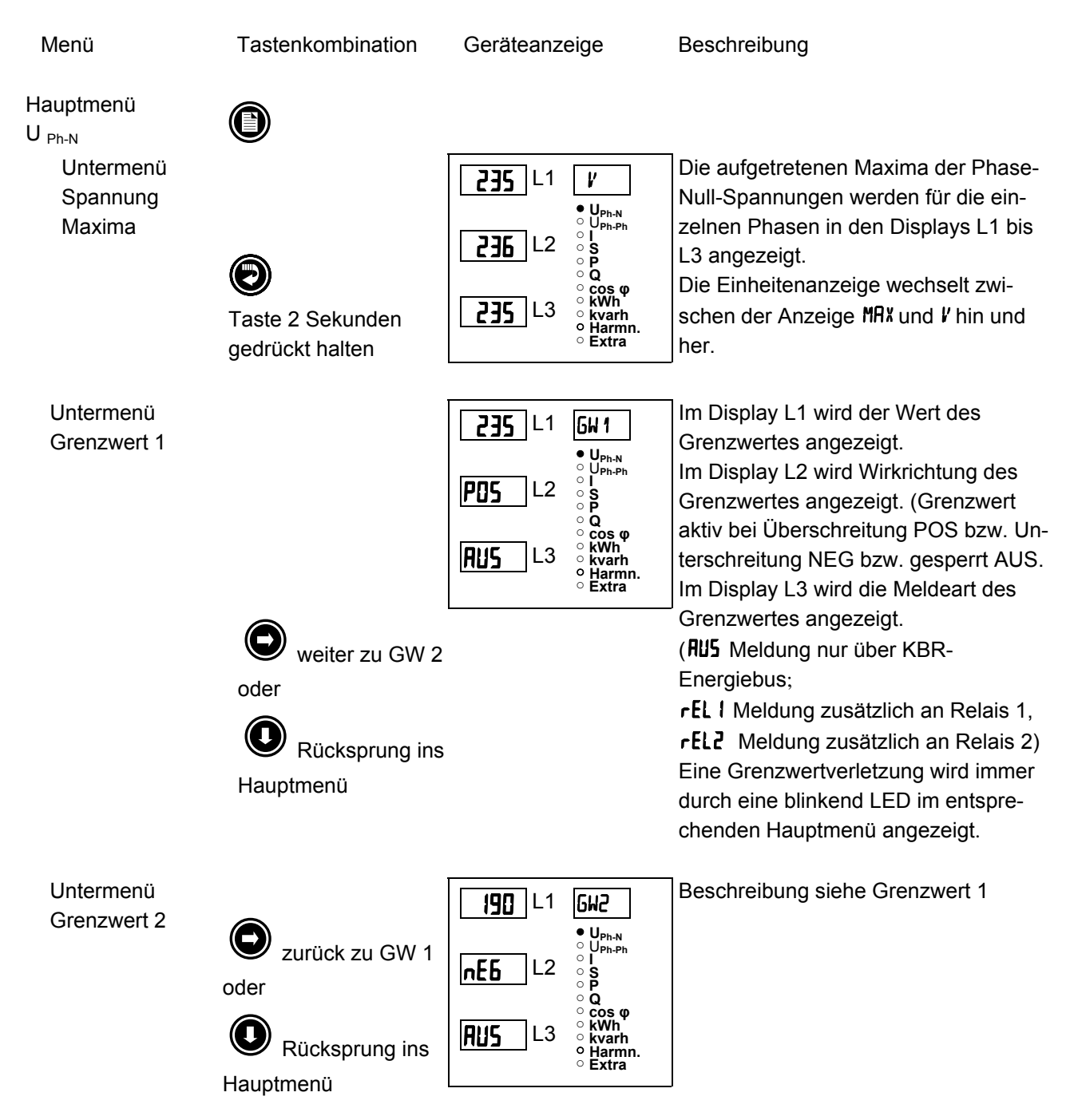

Die nachstehende Tabelle zeigt auf, welche Grenzwerte im MULTIMESS-Light / Basic zur Verfügung stehen.

#### Programmierbare Grenzwerte

| Menü                           | Messgröße                       | Programmierbare Grenzwerte                                                                                                    | Textausgaben<br>in deutsch u.<br>engl. |
|--------------------------------|---------------------------------|----------------------------------------------------------------------------------------------------|----------------------------------------|
| Hauptmenü                      | Strangspannung                  | Grenzwert 1 und Grenzwert 2 für                                                                                                    | GW 1 und GW 2                          |
| U <sub>Ph-N</sub>              |                                 | L1 – L2 – L3                                                                                                    | Lim 1 und Lim 2                        |
| Untermenü<br>F <sub>Netz</sub> | Netzfrequenz                    | Grenzwert 1 und Grenzwert 2                                                                                                    | GW 1 und GW 2<br>Lim 1 und Lim 2       |
| Hauptmenü                      | Außenleiterspannung             | Grenzwert 1 und Grenzwert 2 für                                                                                                    | GW 1 und GW 2                          |
| U <sub>PH-PH</sub>             |                                 | L1 – L2 – L3                                                                                                    | Lim 1 und Lim 2                        |
| Hauptmenü                      | Phasenstrom Momentanwerte       | Grenzwert 1 und Grenzwert 2 für                                                                                                    | GW 1 und GW 2                          |
| I <sub>мом</sub>               |                                 | L1 – L2 – L3                                                                                                    | Lim 1 und Lim 2                        |
| Untermenü                      | Phasenstrom Mittelwerte         | Grenzwert 1 und Grenzwert 2 für                                                                                                    | GW 1 und GW 2                          |
| I <sub>мıтw</sub>              |                                 | L1 – L2 – L3                                                                                                    | Lim 1 und Lim 2                        |
| Untermenü                      | Neutralleiterstrom              | Grenzwert 1 und Grenzwert 2 für                                                                                                    | GW 1 und GW 2                          |
| I <sub>NMOM</sub>              | Momentanwert                    | Neutralleiterstrom                                                                                                    | Lim 1 und Lim 2                        |
| Untermenü                      | Neutralleiterstrom              | Grenzwert 1 und Grenzwert 2 für                                                                                                    | GW 1 und GW 2                          |
| I <sub>NMITW</sub>             | Mittelwert                      | Neutralleiterstrom                                                                                                    | Lim 1 und Lim 2                        |
| Hauptmenü                      | Scheinleistung                  | Grenzwert 1 und Grenzwert 2 für                                                                                                    | GW 1 und GW 2                          |
| S                              |                                 | L1 – L2 – L3                                                                                                    | Lim 1 und Lim 2                        |
| Untermenü                      | Summenscheinleistung            | Grenzwert 1 und Grenzwert 2 für                                                                                                    | GW 1 und GW 2                          |
| S <sub>suм</sub>               |                                 | Summenscheinleistung                                                                                                    | Lim 1 und Lim 2                        |
| Hauptmenü                      | Wirkleistung                    | Grenzwert 1 und Grenzwert 2 für                                                                                                    | GW 1 und GW 2                          |
| P                              |                                 | L1 – L2 – L3                                                                                                    | Lim 1 und Lim 2                        |
| Untermenü                      | Summenwirkleistung              | Grenzwert 1 und Grenzwert 2 für                                                                                                    | GW 1 und GW 2                          |
| P <sub>suм</sub>               |                                 | Summenwirkleistung                                                                                                    | Lim 1 und Lim 2                        |
| Hauptmenü                      | Blindleistung                   | Grenzwert 1 und Grenzwert 2 für                                                                                                    | GW 1 und GW 2                          |
| Q                              |                                 | L1 – L2 – L3                                                                                                    | Lim 1 und Lim 2                        |
| Untermenü                      | Summenblindleistung             | Grenzwert 1 und Grenzwert 2 für                                                                                                    | GW 1 und GW 2                          |
| Q <sub>suм</sub>               |                                 | Summenblindleistung                                                                                                    | Lim 1 und Lim 2                        |
| Hauptmenü                      | Grundwellenleistungsfaktor      | Grenzwert 1 und Grenzwert 2 für                                                                                                    | GW 1 und GW 2                          |
| COS φ                          |                                 | L1 – L2 – L3                                                                                                    | Lim 1 und Lim 2                        |
| Untermenü                      | Leistungsfaktor                 | Grenzwert 1 und Grenzwert 2 für                                                                                                    | GW 1 und GW 2                          |
| LF                             |                                 | L1 – L2 – L3                                                                                                    | Lim 1 und Lim 2                        |
| Untermenü                      | Summenleistungsfaktor           | Grenzwert 1 und Grenzwert 2 für                                                                                                    | GW 1 und GW 2                          |
| Summen-LF                      |                                 | Summenleistungsfaktor                                                                                                    | Lim 1 und Lim 2                        |
| Hauptmenü<br>Harmon            | Harmonische<br>Oberschwingungen | MULTIMESS-Light<br>Grenzwert 1 und Grenzwert 2 des<br>Klirrfaktors der Spannung und der<br>319. Netzharmonischen für L1–L3<br>MULTIMESS-Basic<br>zusätzlich Stromoberschwingungs-<br>anteile und deren Summe L1-L3 | GW 1 und GW 2<br>Lim 1 und Lim 2       |

### 7 **PROGRAMMIERUNG**

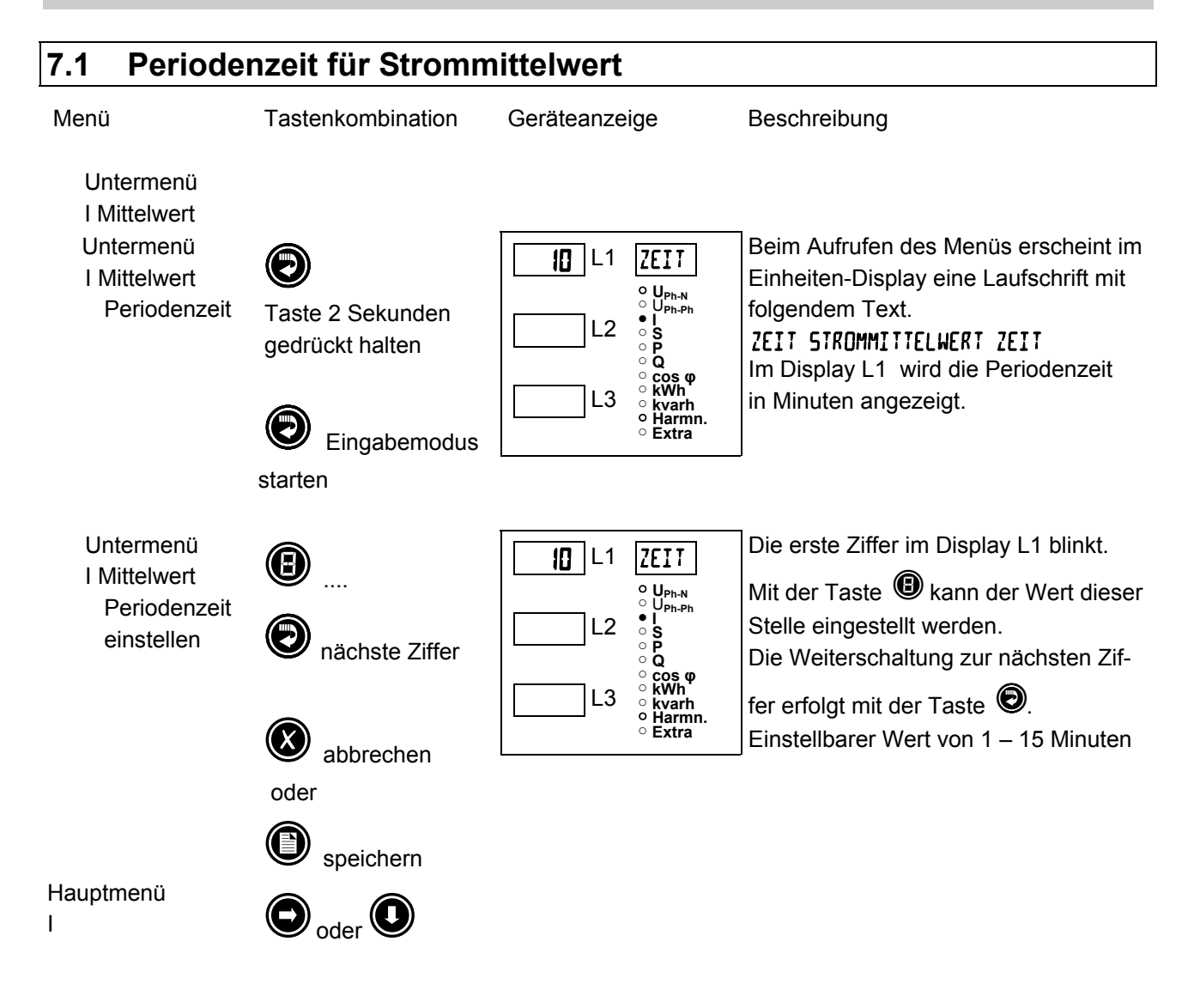

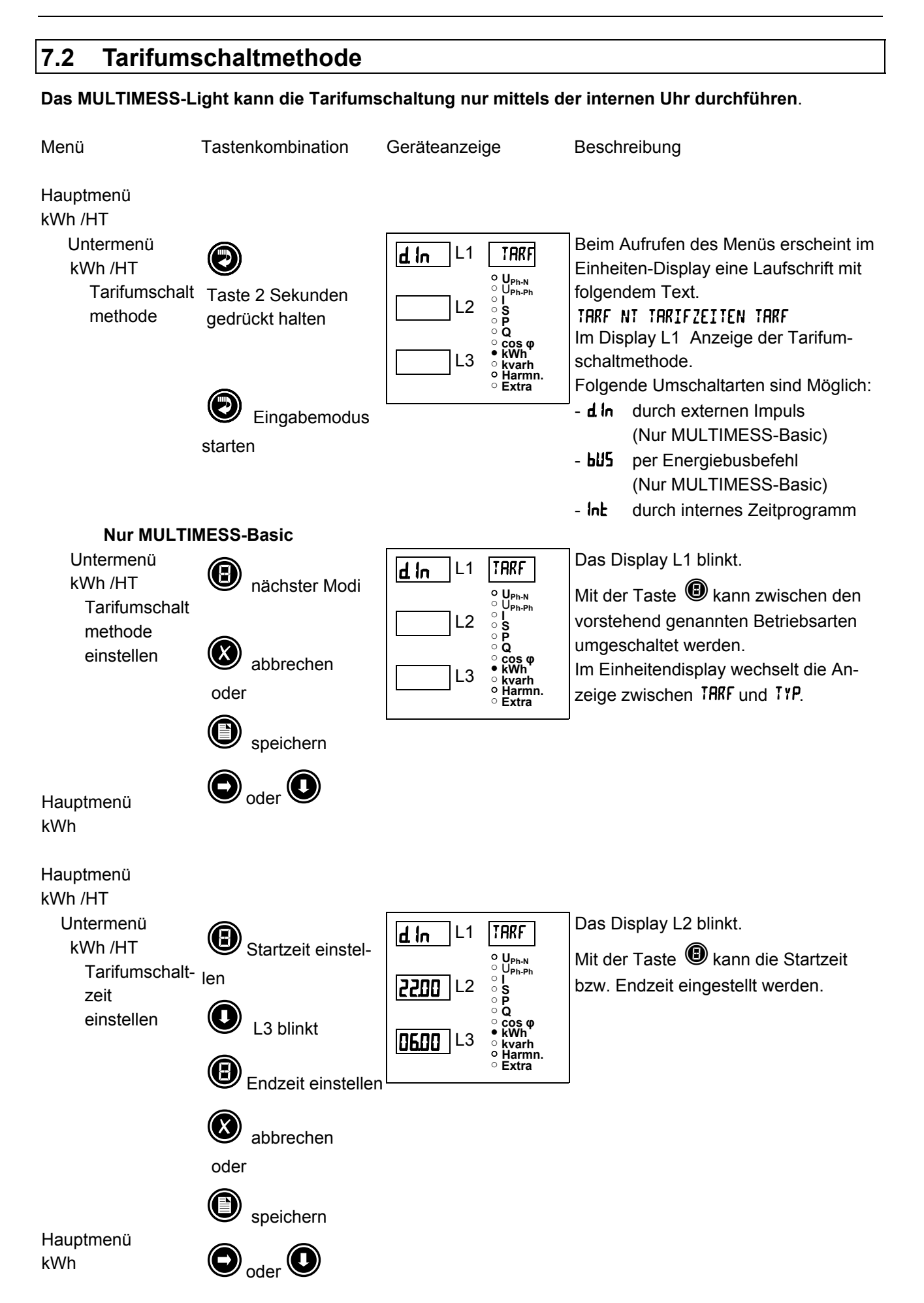

### 7.3 Messperiodensynchronisation (Nur MULTIMESS-Basic)

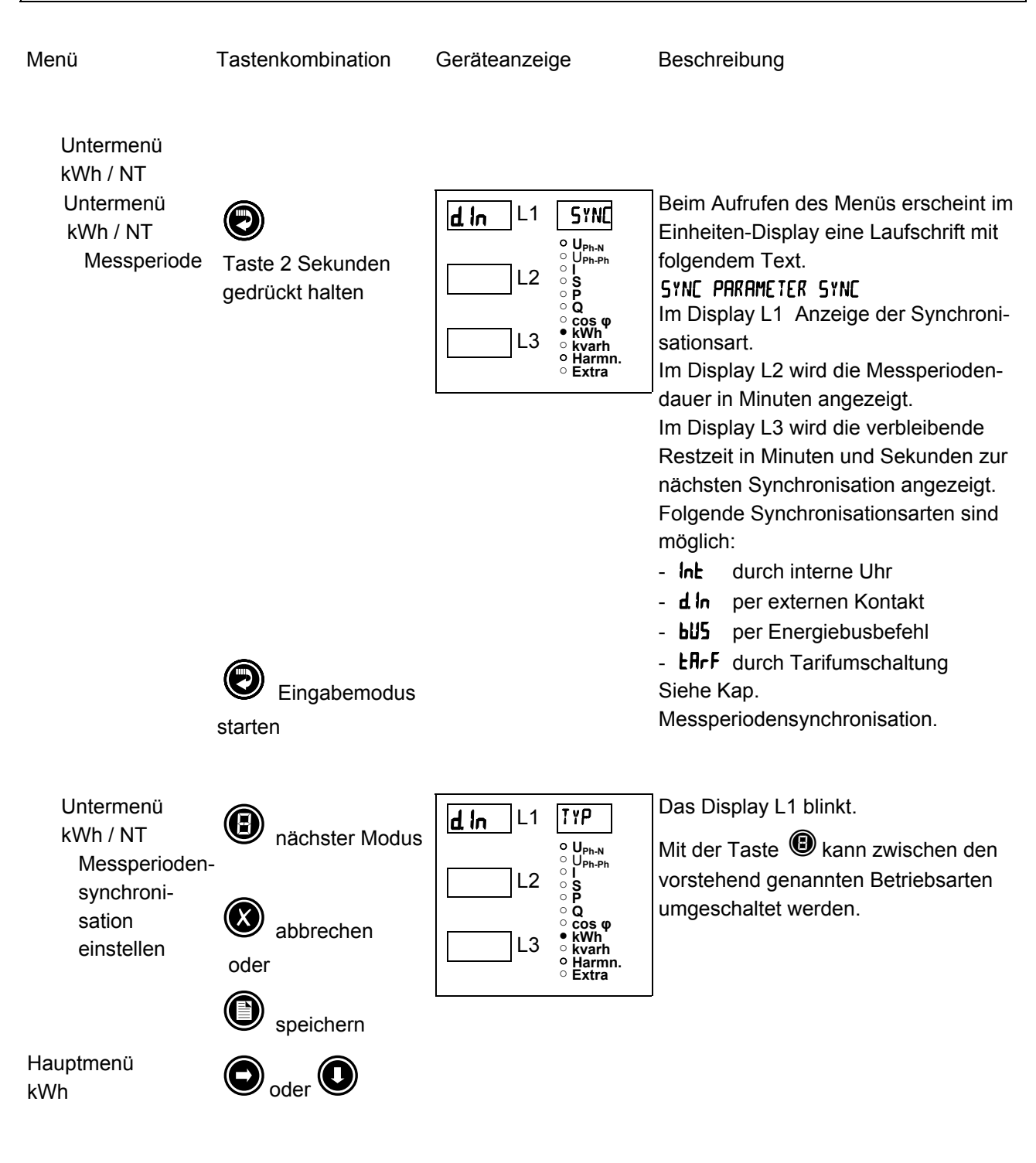

### 7.4 Grenzwerte parametrieren

Die folgende Beschreibung zeigt am Beispiel des Grenzwertes 1 und 2 der Strangspannung die Vorgehensweise für das Parametrieren der Grenzwerte.

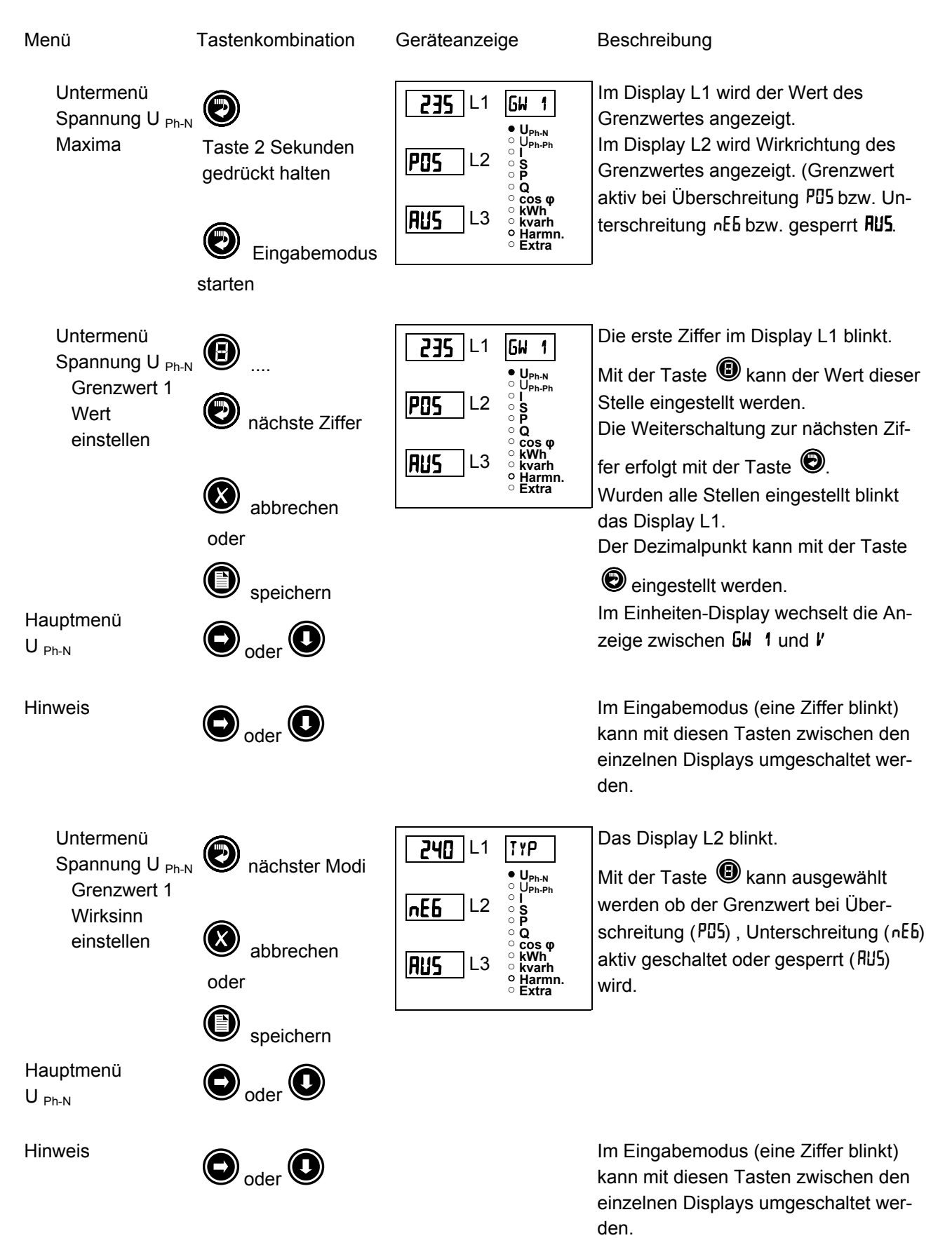

#### Bedienungsanleitung MULTIMESS-Light / Basic

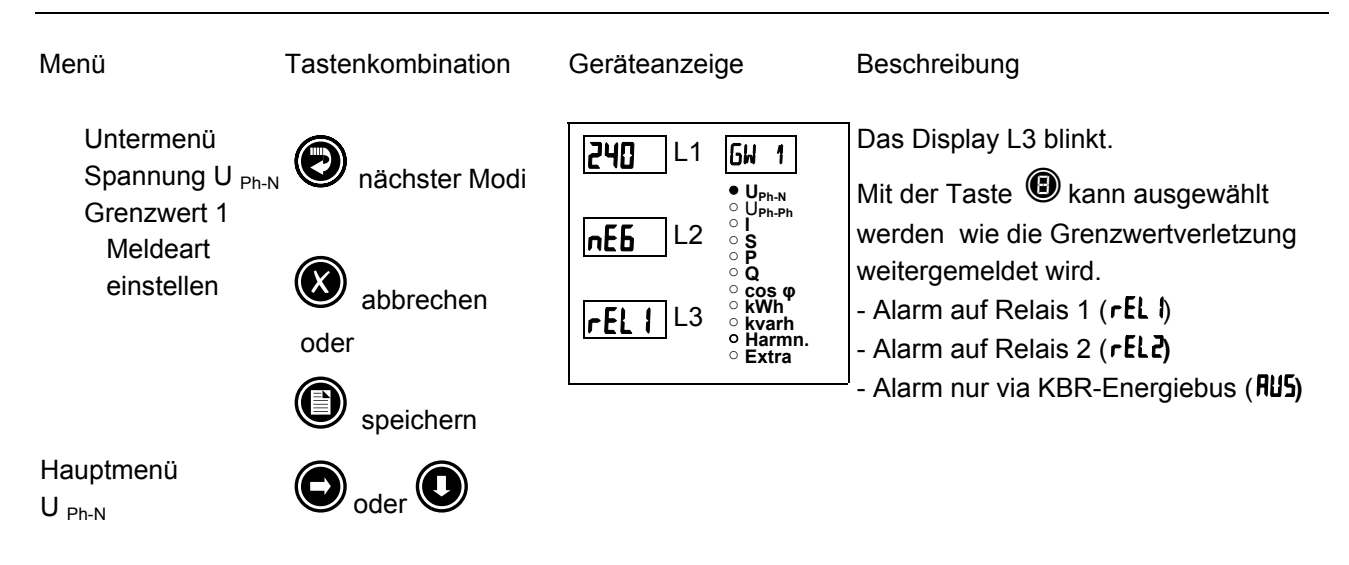

### 7.5 Uhrzeit und Datum einstellen

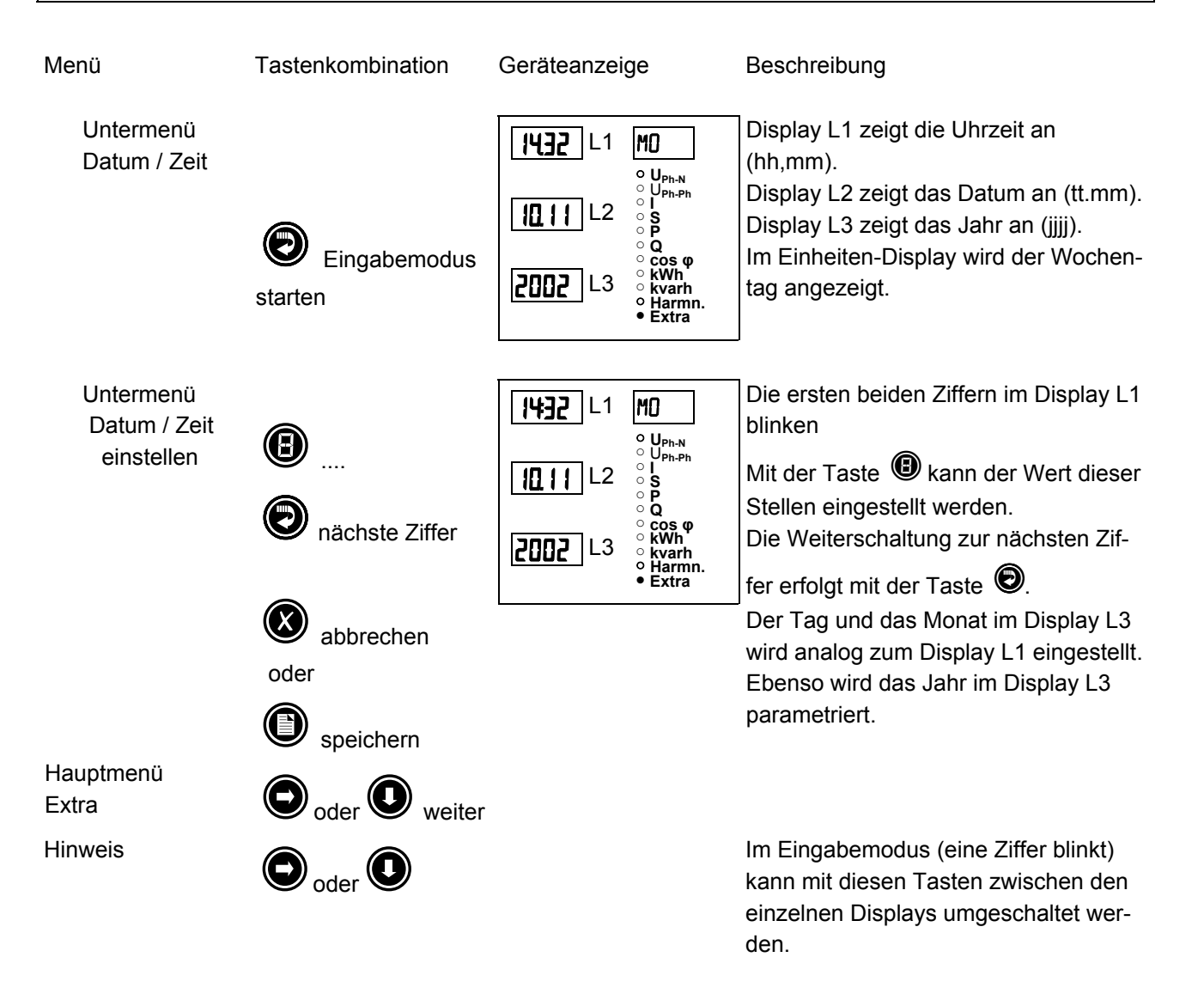

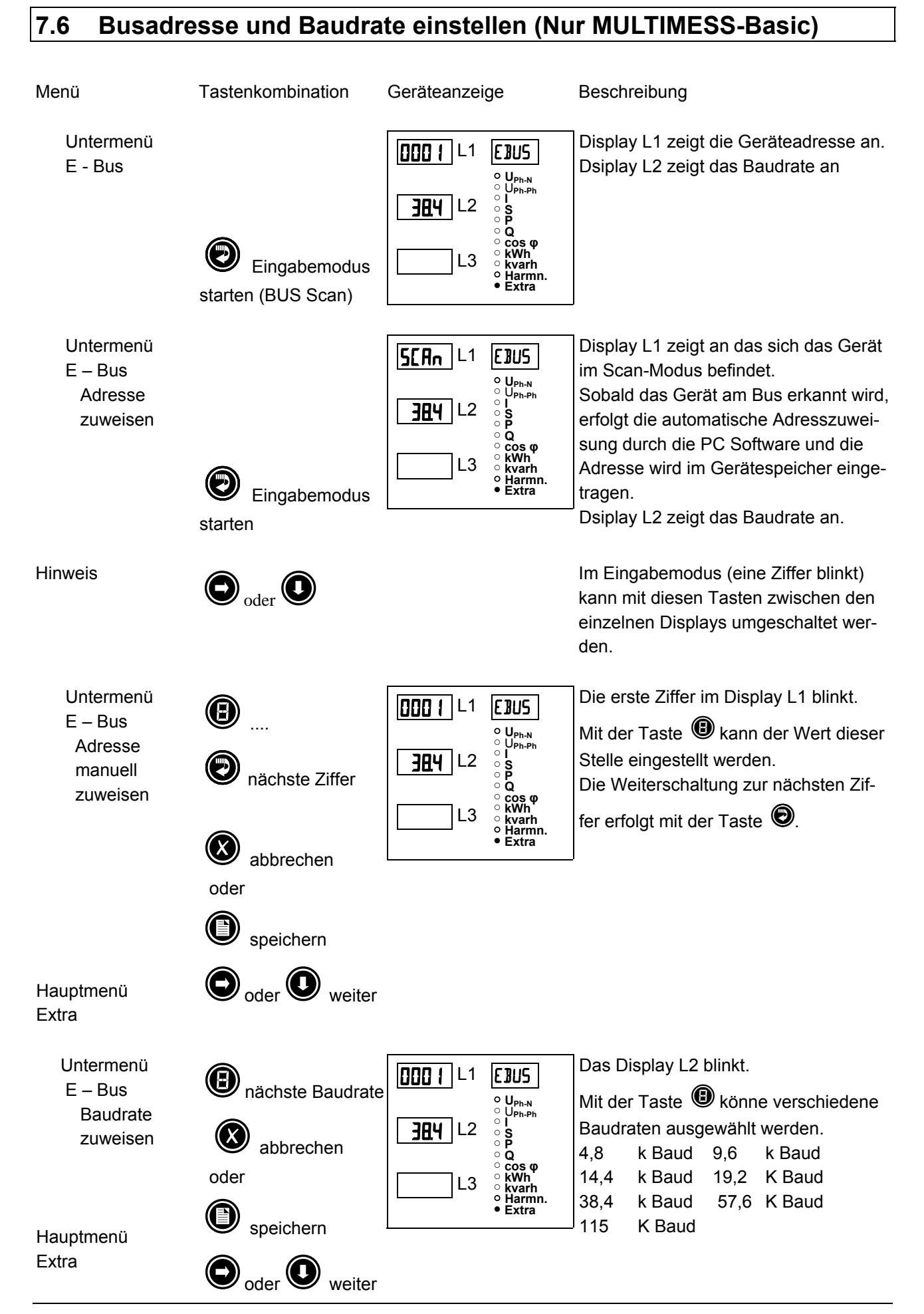

### 7.7 Busprotokoll einstellen (Nur MULTIMESS-Basic)

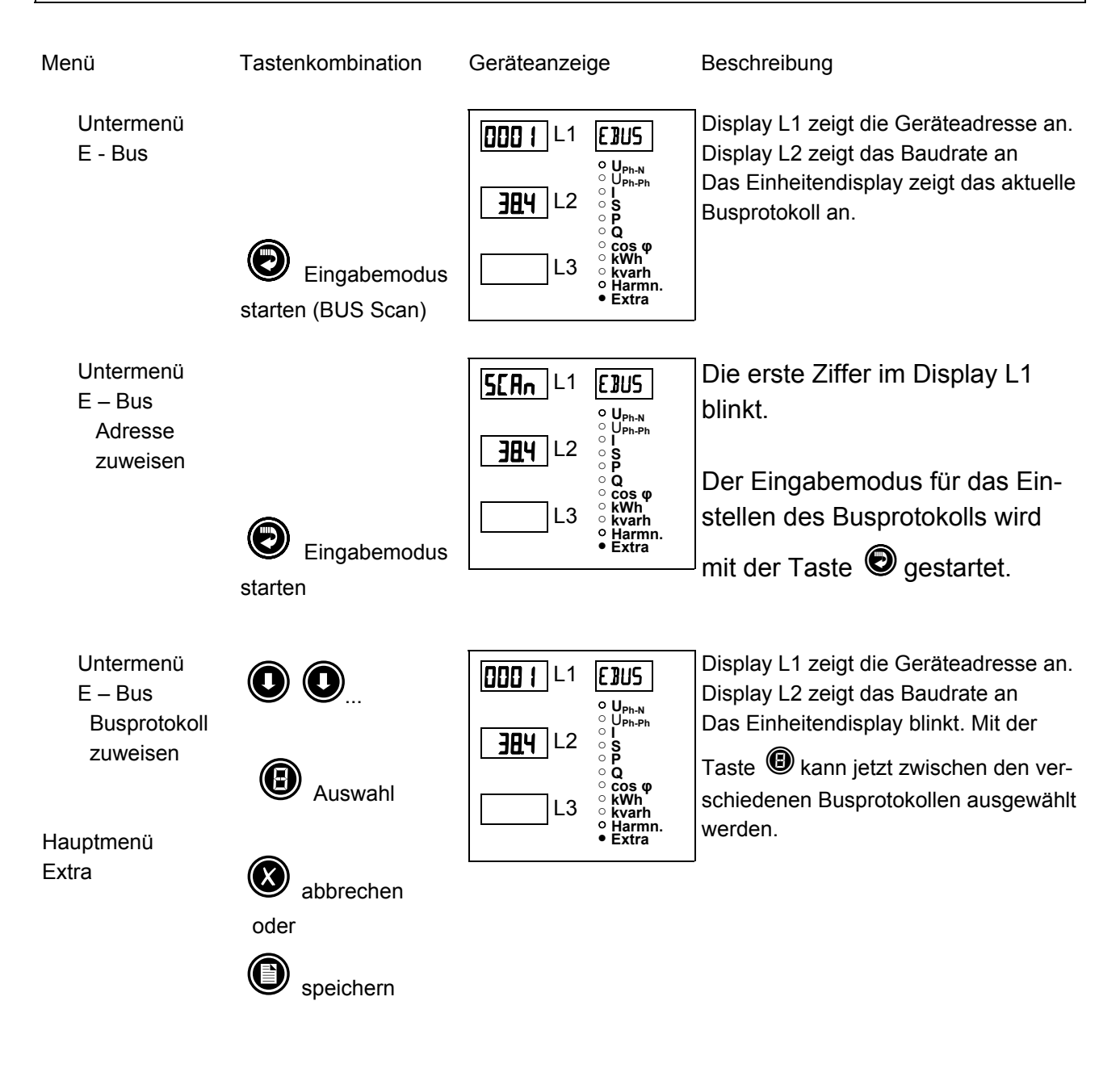

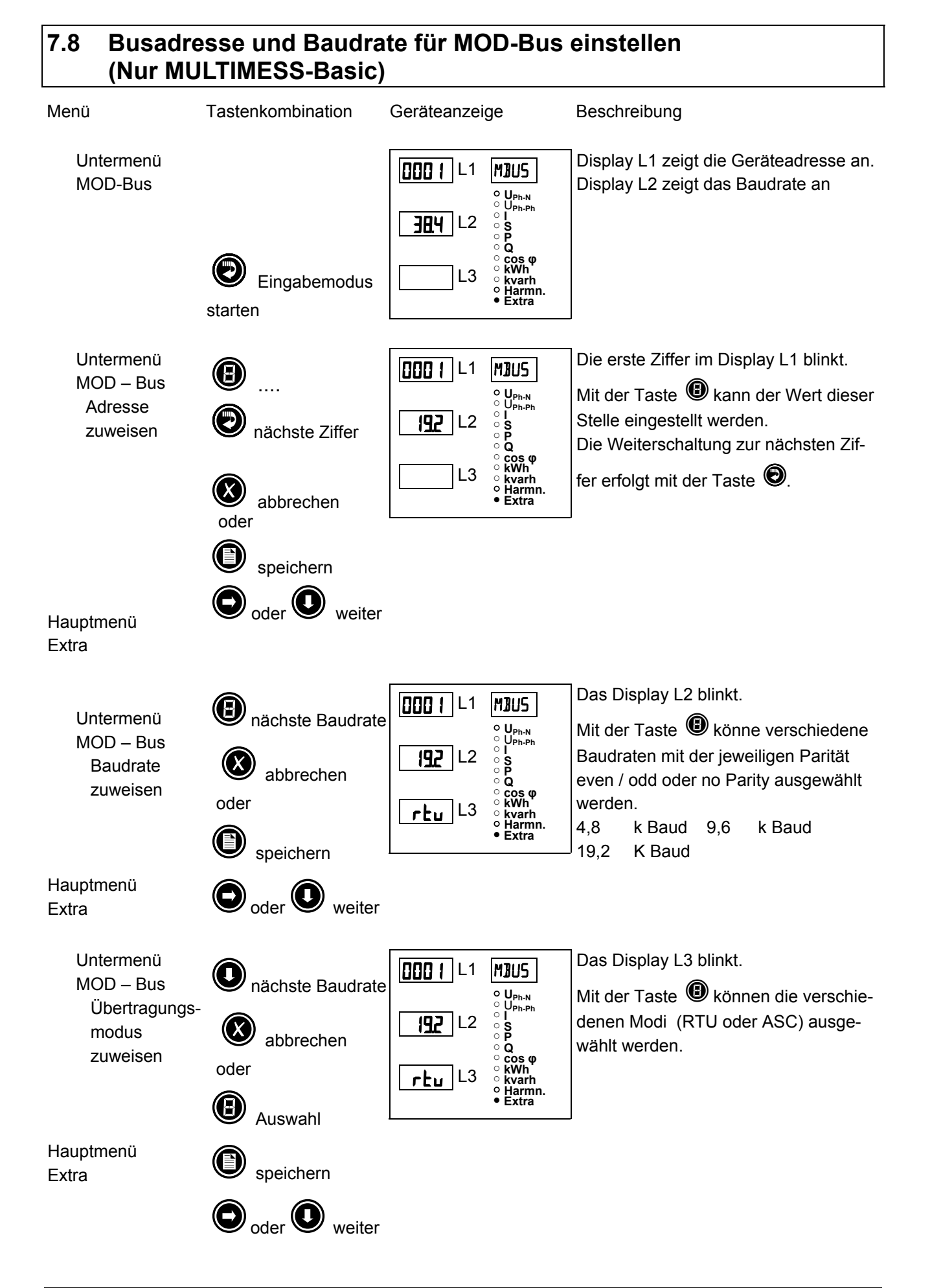

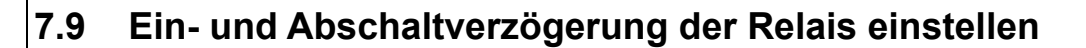

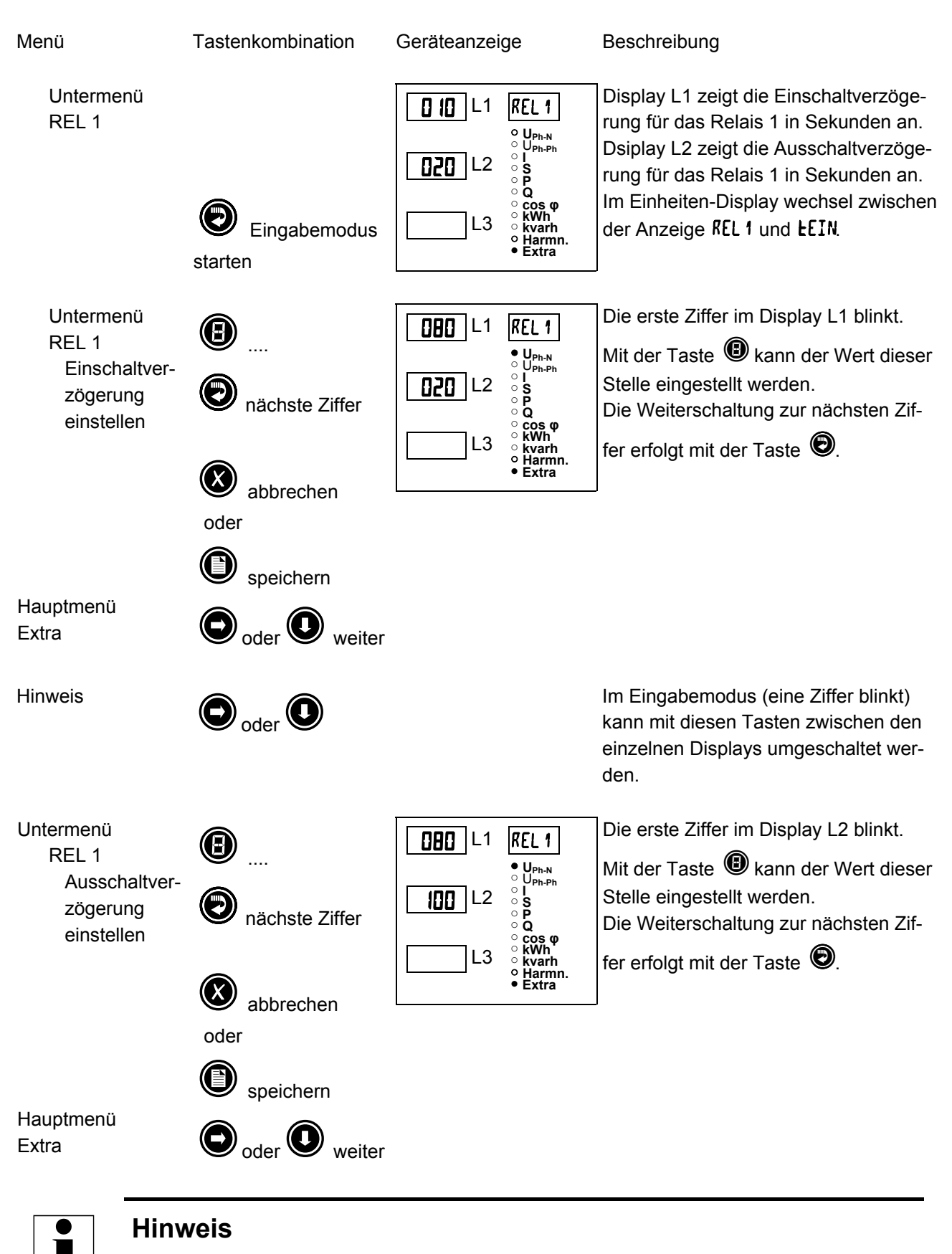

Die Einstellungen für Relais 2 werden entsprechend den Ausführungen für Relais 1 vorgenommen.

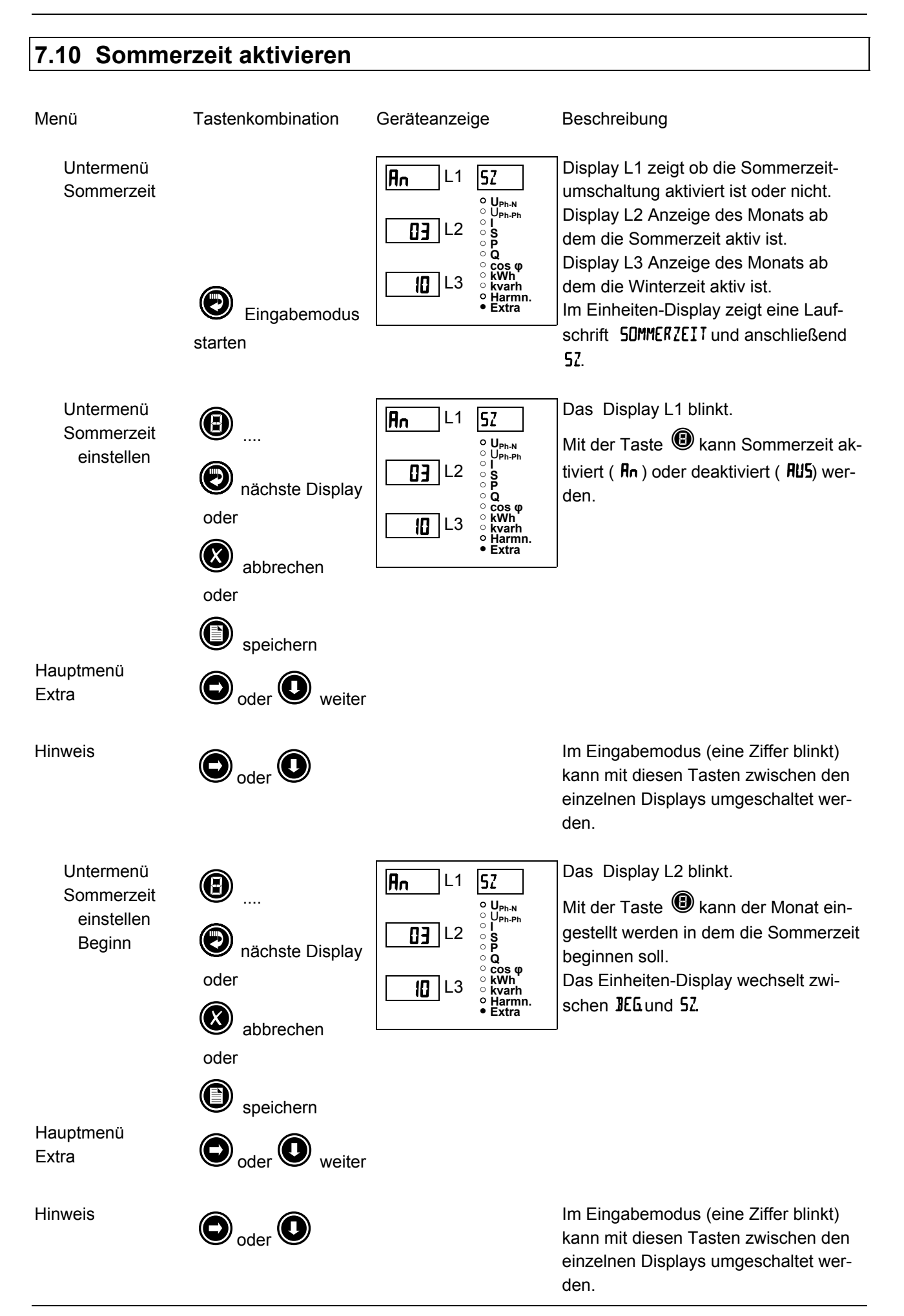

#### Bedienungsanleitung MULTIMESS-Light / Basic

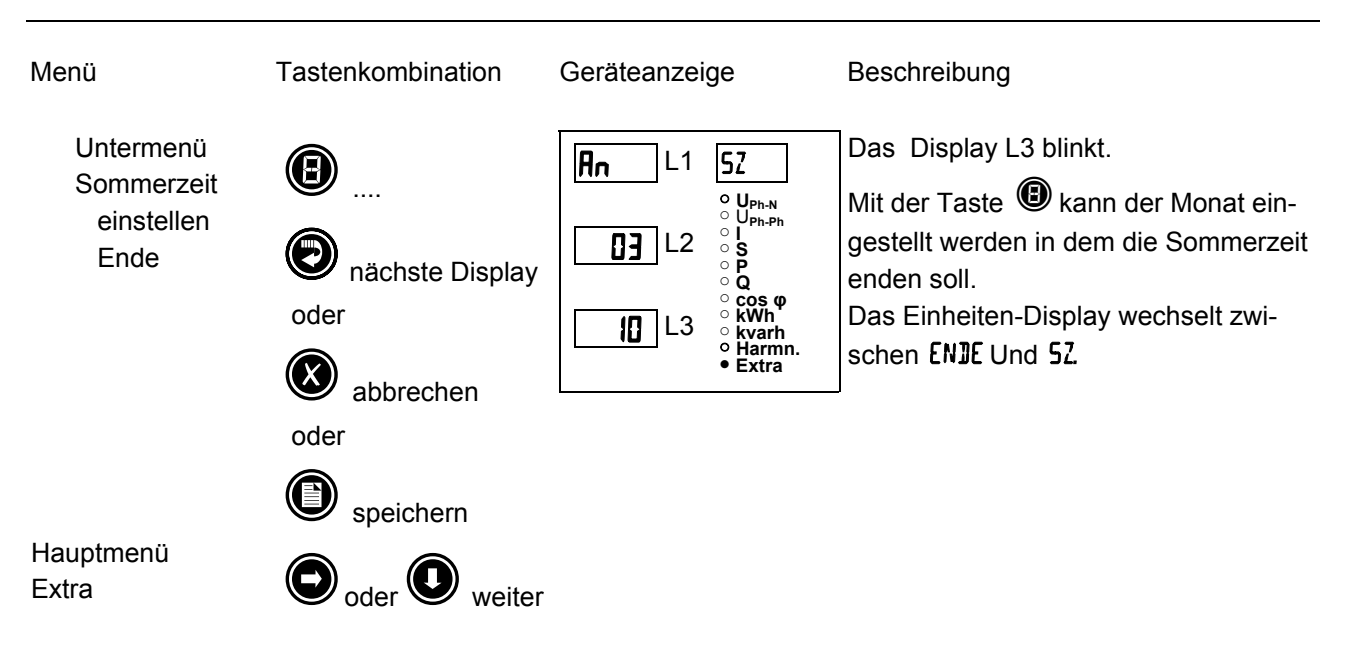

### 7.11 Spracheinstellung

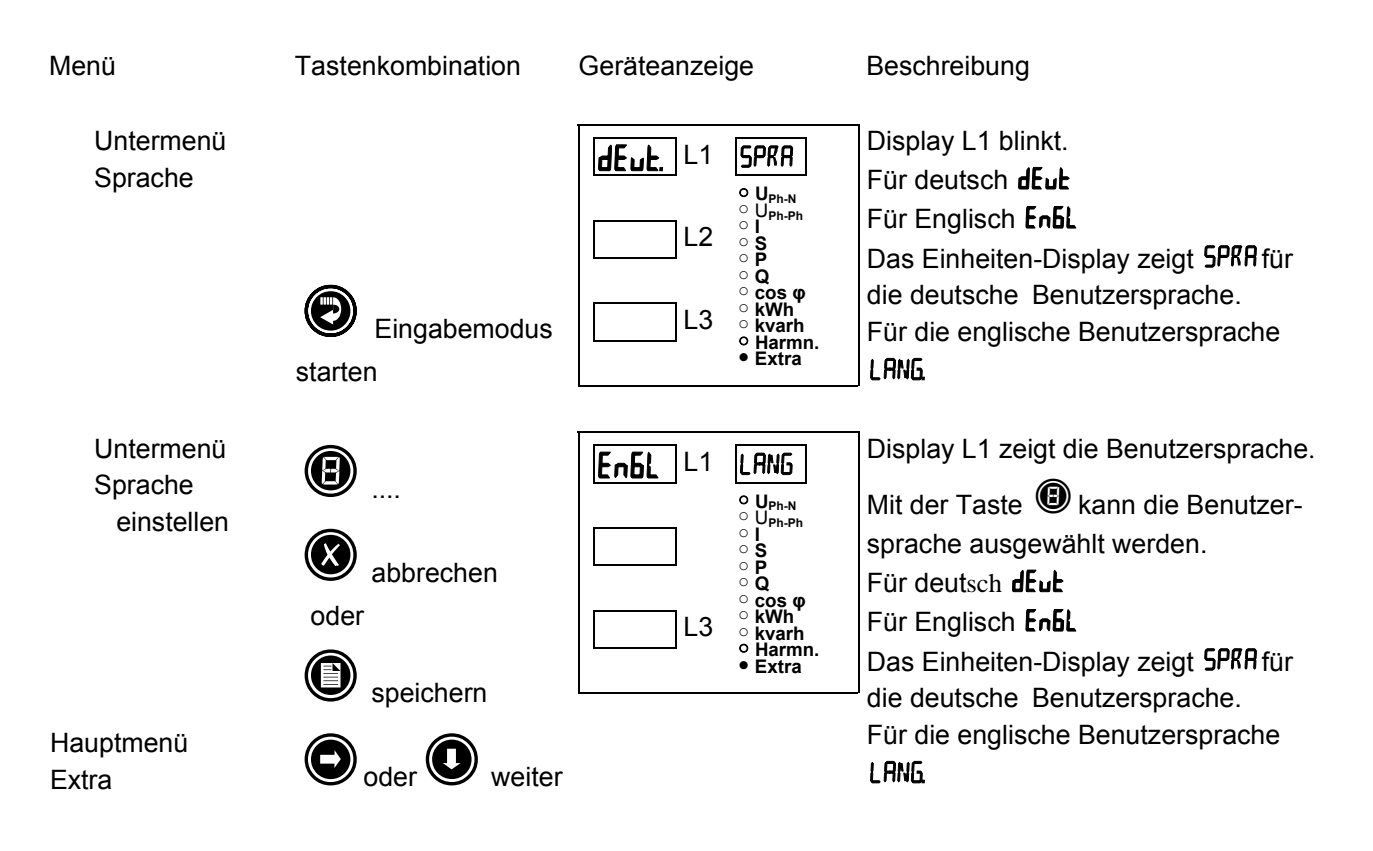

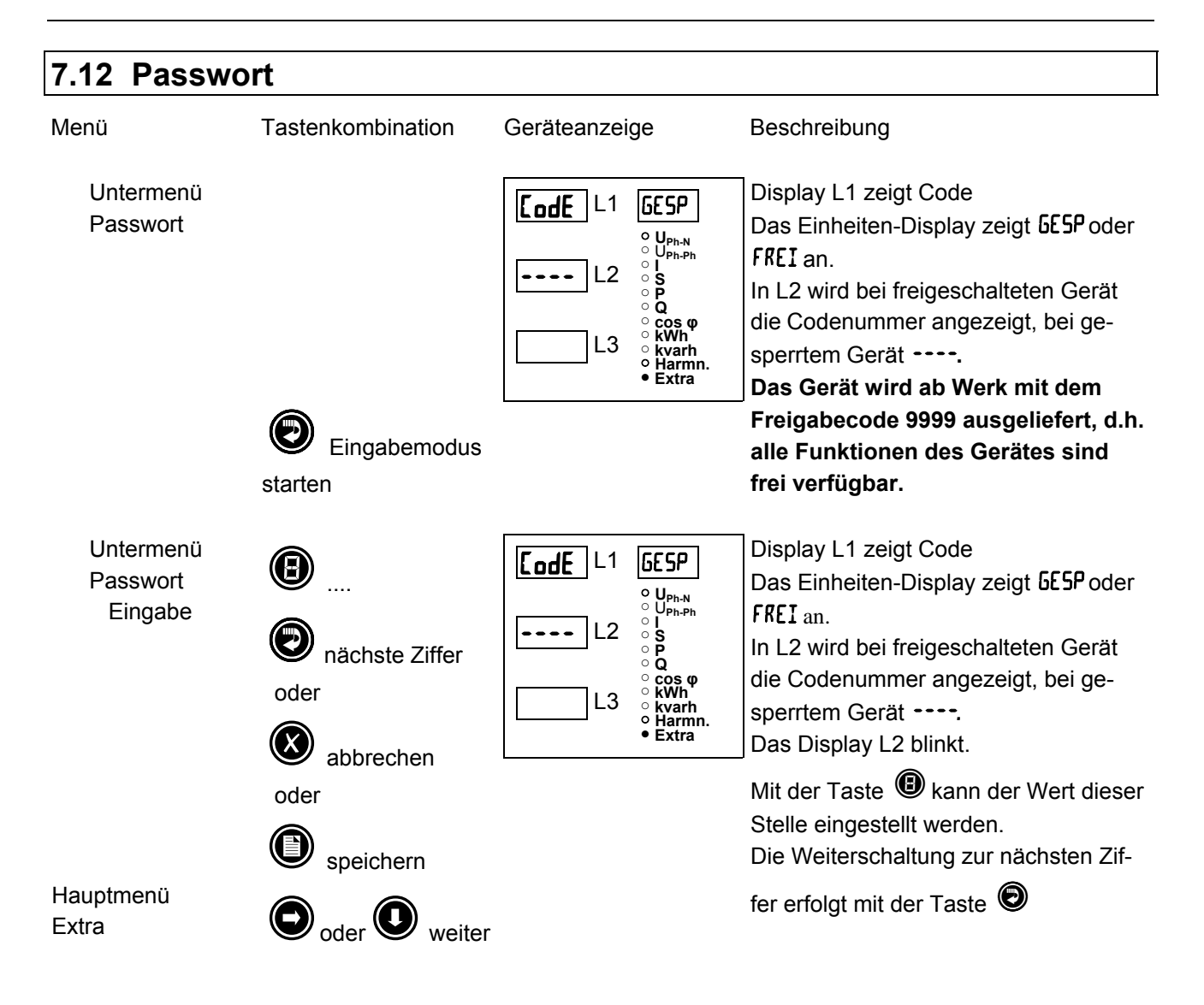

### 7.13 Impulsausgang parametrieren

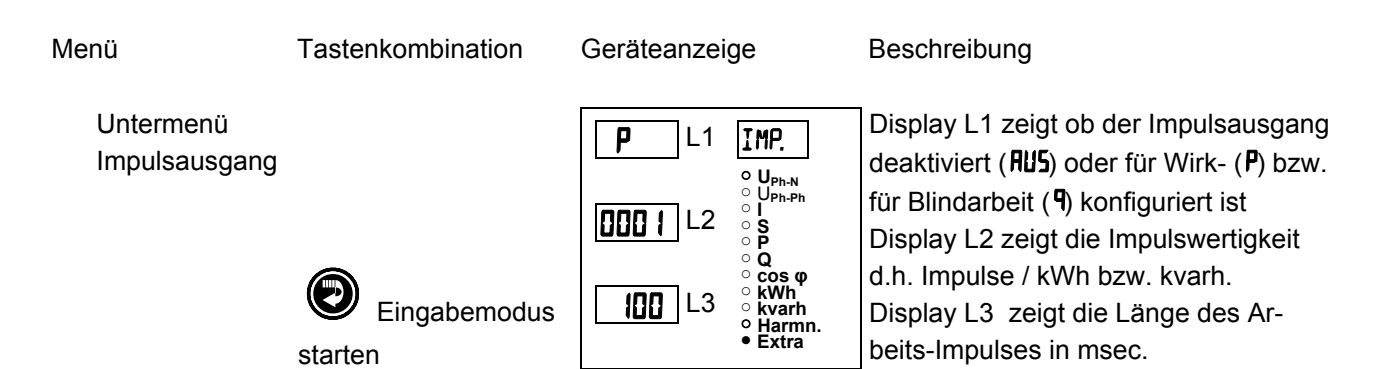

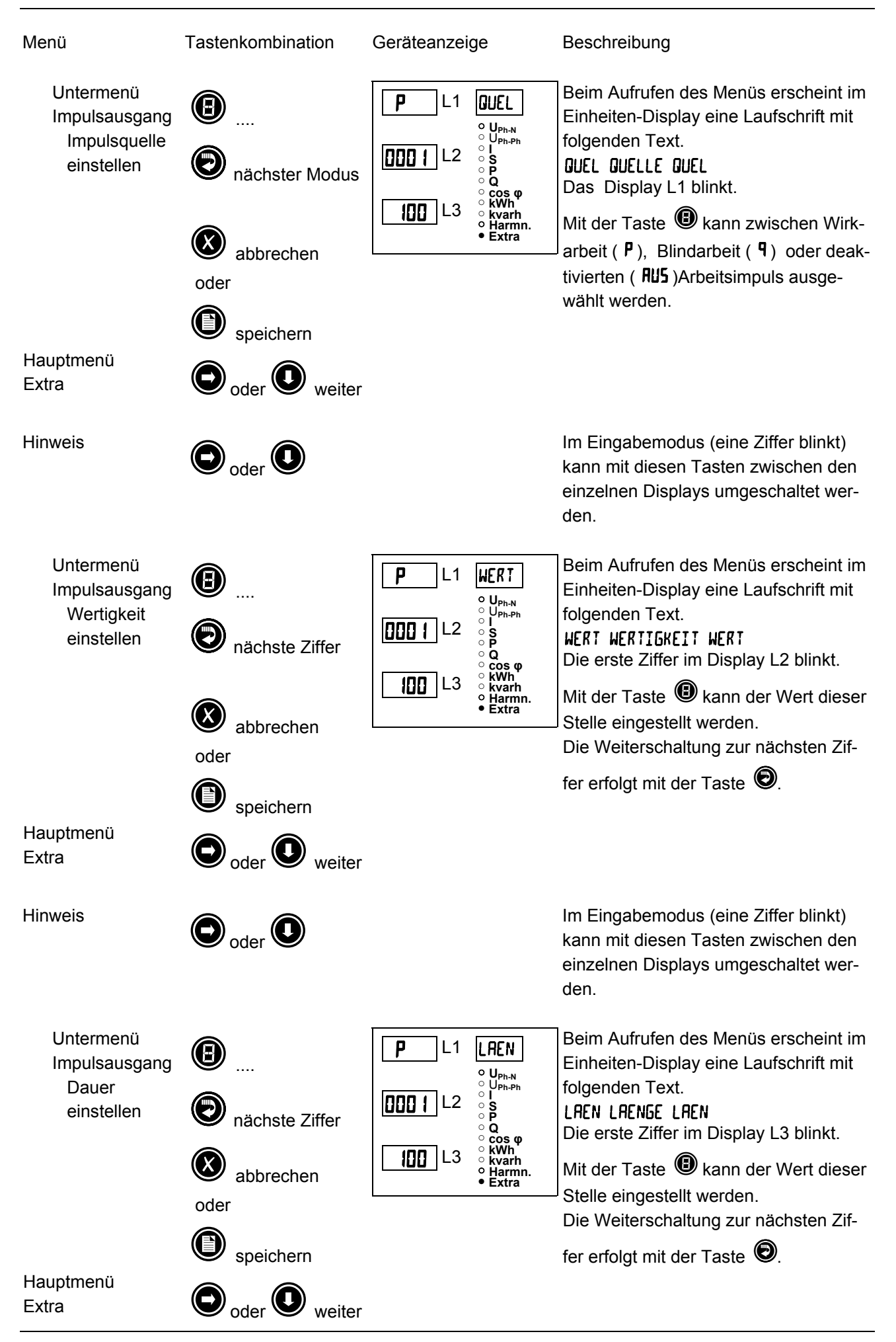

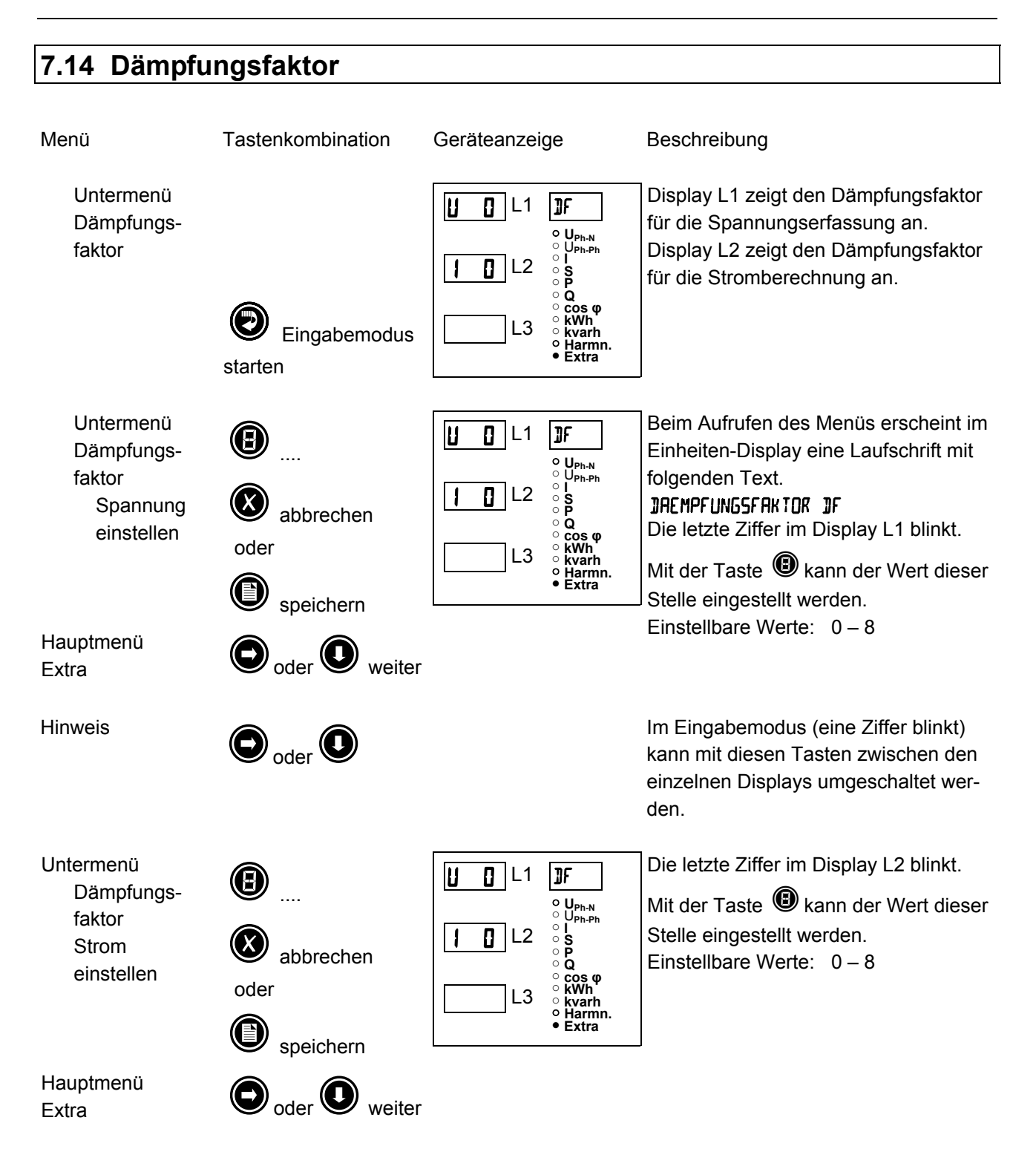

### 8 RESET UND LÖSCHFUNKTIONEN

#### 8.1 Arbeitszähler löschen

#### 8.1.1 Arbeitszähler einzeln löschen

Der momentan angezeigte Wert des Endlosarbeitszählers (Wirk- oder Blindarbeit, HT oder NT) kann durch

ca. 2 Sekunden langes drücken der Taste 🛞 gelöscht werden.

#### 8.1.2 Arbeitszähler zentral Löschen

Die gesamten Arbeitszähler können nur durch einen Gerätereset oder mit optional erhältlicher Software per KBR-Energiebus gelöscht werden.

#### 8.2 Extremwerte löschen

#### 8.2.1 Extremwert einzeln löschen

Die momentan angezeigten Extremwerte (Minima oder Maxima) können durch ca. 2 Sekunden langes drü-

cken der Taste Øgelöscht werden.

#### 8.2.2 Extremwerte zentral löschen

Durch Drücken für 2 Sek. der Tasten Wund Dei einer beliebigen Min- oder Maxwert-Anzeige werden alle Min /Max - Werte gelöscht. Diese Funktion ist auch über den KBR-Energiebus verfügbar.

### 8.3 Grenzwerteinstellungen löschen

#### 8.3.1 Grenzwerteinstellungen einzeln löschen

Das deaktivieren einzelner programmierter Grenzwerte ist nur im Programmiermodus möglich. Wenn Sie bei dem entsprechenden Grenzwert im Programmiermodus sind, setzen Sie bei der Typzuordnung den Grenzwert auf "AUS."

#### 8.3.2 Grenzwerteinstellungen zentral löschen

Durch Drücken für 2 Sek. der Tasten Wund Dei einer beliebigen Grenzwert Anzeige werden alle Grenzwerte gelöscht. Diese Funktion ist auch über den KBR-Energiebus verfügbar.

### **9** SPEICHERFUNKTIONEN

### 9.1 Geräteeinstellungen

Sämtliche Geräteeinstellungen und Parametrierungsdaten für die Speichernutzung sind im Gerät abgespeichert.

#### 9.1.1 Geräte – Grundparameter

| Parameter                                                      | Speicherung durch Anwender                                                                                                    |
|----------------------------------------------------------------|----------------------------------------------------------------------------------------------------|
| Messspannung                                                   | vom Anwender zwischen 0001V 999.9 kV program-<br>mierbar                                                                                                    |
| Messstrom; Wandlerprimärstrom                                  | vom Anwender zwischen 0001A 999.9 kA pro-<br>grammierbar                                                                                                    |
| Messstrom (Geräte – eingangsseitig, d.h.<br>Wandler sekundär!) | vom Anwender wählbar zwischen 1A oder 5A                                                                                                    |
| Impulsausgabetyp / Impulswertigkeit / Im-<br>pulslänge         | gemäß Anwendereinstellung                                                                                                    |
| Tarifumschaltung                                               | MULTIMESS-Light<br>Nur durch interne Uhr (Zeiten vom Anwender pro-<br>grammierbar)<br>MULTIMESS-Basic<br>vom Anwender wählbar zwischen digitalem Eingang,<br>Umschaltung per Energiebus oder im Gerät program-<br>mierter Zeiten |
| Synchronisationseinstellungen                                  | Nur MULTIMESS-Basic<br>Einstellmöglichkeiten – Siehe Kap. 9.1.3<br>Messperiodensynchronisation                                                                                                    |
| Busadresse                                                     | Nur MULTIMESS-Basic<br>gemäß Anwendereinstellung zwischen 0001 und 9999                                                                                                    |
| Uhrzeit                                                        | gemäß Anwendereinstellung in hh:mm:ss                                                                                                    |
| Passwort                                                       | gemäß Anwendereinstellung<br>Passwort ist eine 4-stellige Zahl (führende Nullen)<br>9999 bedeutet: Gerät ist nicht Passwort geschützt                                                                                            |
| Gerätename                                                     | Nur MULTIMESS-Basic<br>vom Anwender frei wählbar <sup>1*)</sup>                                                                                                    |
| Ereignisname                                                   | jedem Ereignis ist eine eigene Bezeichnung zugeord-<br>net <sup>1*)</sup>                                                                                                    |
| Messperiode                                                    | Nur MULTIMESS-Basic<br>1 / 15 / 30 / 60 min <sup>1*)</sup>                                                                                                    |

1\*) Diese Funktion ist nur über den PC mit optional erhältlicher Software (z.B. Visual Energy) einstellbar.

### 9.1.2 Langzeitspeicher (Nur MULTIMESS-Basic)

Die beschriebenen Funktionen werden nur in der Gerätevariante MULTIMESS-Basic unterstützt. Das MULTIMESS-Basic stellt nachstehend beschriebene Langzeitspeicher dem Anwender zur Verfügung.

#### 9.1.2.1 Lastprofilspeicher

Das Messgerät hat je einen Lastprofilspeicher für Wirkleistungsperioden (HT / NT) und Blindleistungsperioden (HT / NT) und einer vom Anwender wählbaren Messperiode (mögliche Periodenwerte 60 / 30 / 15 / 1 Minuten), die max. 3360 Einträge aufnehmen kann.

D.h., dass bei einer Periode von 60 Minuten und einen zu speichernden Wert (z. B. die Wirkleistung) ergibt sich eine Speicherdauer von max. 140 Tagen.

Die Messperiode ist über den PC mittels optional erhältlicher Software parametrierbar.

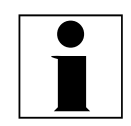

#### Hinweis

Stellen der geräteinternen Uhrzeit

Wird die Uhrzeit des MULTIMESS-Basic um weniger als eine Periodendauer verstellt, wird die Messung für die aktuelle Periode beim nächsten Synchronisationsereignis beendet und gespeichert. Wird die Uhrzeit des MULTIMESS-Basic um mehr als eine Periodendauer verstellt, wird der Lastprofilspeicher gelöscht und neu gestartet. In beiden Fällen wird ein Uhrumstellereignis erzeugt und im Ereignisspeicher eingetragen.

Umstellen der Periodendauer Wird die Periodendauer umgestellt, wird der Lastprofilspeicher gelöscht und neu gestartet. Es wird ein Umstellereignis (Änderung Parameter) erzeugt und im Ereignisspeicher eingetragen.

#### 9.1.2.2 Jahresarbeitsspeicher

Die Tagesarbeitswerte der vergangenen 365 Tage für  $W_{Wirk}$ -Bezug,  $W_{Blind}$ - induktiv werden in einem Jahresspeicher getrennt für Hoch- und Niedertarif abgelegt.

#### 9.1.2.3 Ereignisspeicher

Der Ereignisspeicher speichert 4096 Ereignisse mit Datum, Uhrzeit und Status in einen Ringspeicher .

Folgende Ereignisse werden erfasst

| Ereignis                          | Erfassung                                                                          |
|-----------------------------------|------------------------------------------------------------------------------------|
|                                   |                                                                                    |
| Tarifeingang                      | Umschaltsignal von HT => NT mit Datum und Uhrzeit                                  |
|                                   | Umschaltsignal von NT => HT mit Datum und Uhrzeit                                  |
| Sync-Eingang                      | Nachsynchronisation mit Datum und Uhrzeit,                                         |
|                                   | Angabe der Synchronisationsart                                                     |
| Netzausfälle                      | mit Datum, Uhrzeit und Dauer des Netzausfalles                                     |
| Fehler                            | Fehlerart mit Datum und Uhrzeit                                                    |
| Einstellungsänderungen/Löschungen | z.B. Reset via EBUS / Uhrzeit stellen / Löschungen / allgem. Parameteränderungen / |
| Messspannungsausfälle             | Wenn der Ausfall länger als 20 ms ansteht und 100 %<br>Spannungseinbruch aufweist. |

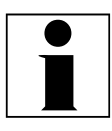

#### Hinweis

Die beschriebenen Speicher sind ausschließlich über den Energiebus mittels optional erhältlicher Software (z.B. Visual Energy) auslesbar bzw. parametrierbar

#### 9.1.3 Messperiodensynchronisation (Nur MULTIMESS-Basic)

Die beschriebenen Funktionen werden nur in der Gerätevariante MULTIMESS-Basic unterstützt Die Messperiodensynchronisation des MULTIMESS- Basic ist auf vier Arten durchführbar, wobei die Messperiodendauer - wie in Kapitel 9.1.2.1 Lastprofilspeicher angegeben - eingestellt werden kann. Die Messperiodendauer und die Synchronisation betreffen immer alle Periodenwerte.

#### Es sind folgende 4 Arten der Synchronisation möglich:

9.1.3.1 Synchronisation nur durch die interne Uhr.

Die Synchronisation durch die interne Uhr wird mit dem werksseitigen Reset gestartet. Ab dieser Startzeit synchronisiert die Uhr alle 15 Minuten die Messperiode.

#### 9.1.3.2 Synchronisation durch den EVU-Synchronimpuls.

Liegt der Synchronimpuls als potentialfreier Kontakt vom EVU vor, kann er am Synchronisierungseingang angeschlossen werden. Schließt der Kontakt für mindestens 30 ms, wird er als Synchronimpuls erkannt und die Messperiode neu gestartet.

Unter gewissen Betriebsbedingungen kann es vorkommen, dass das EVU während einer laufenden Messperiode nachsynchronisiert. Das MULTIMESS-Basic beendet die aktuelle Periodenmessung und speichert den Periodenwert mit Zeitstempel ab. Das Zeitraster wird auf die neue Startzeit verschoben und sofort eine neue Messung gestartet.

Beispiel:

Periodendauer ist auf 15 min gestellt

d.h. 20 kW eingehende Leistung liefert als Periodenwert 20kW (15 min Periode)

wird 3 min nach Periodenstart nachsynchronisiert und diese 3 min Periode abgespeichert so ist der einzutragende Periodenwert 4kW.

Fällt der EVU-Synchronimpuls aus, wird die Statusmeldung "ext. Synchronimpuls fehlt" ausgegeben und die interne Uhr übernimmt die Fortführung des Zeitrasters.

#### 9.1.3.3 Synchronisation durch den KBR-ENERGIEBUS

Die Synchronisation erfolgt durch ein Telegramm, das entweder vom PC oder vom MULTIMASTER erzeugt und über den KBR-ENERGIEBUS an die gewünschten Teilnehmer versendet wird.

Unter gewissen Betriebsbedingungen kann es vorkommen, dass während einer laufenden Messperiode nachsynchronisiert wird. Das MULTIMESS-Basic beendet die aktuelle Periodenmessung und speichert den Periodenwert mit Zeitstempel ab. Das Zeitraster wird auf die neue Startzeit verschoben und sofort eine neue Messung gestartet.

Beispiel:

Periodendauer ist auf 15 min gestellt

d.h. 20 kW eingehende Leistung liefert als Periodenwert 20kW (15 min Periode)

wird 3 min nach Periodenstart nachsynchronisiert und diese 3 min Periode abgespeichert

so ist der einzutragende Periodenwert 4kW.

Fällt der BUS-Synchronimpuls aus, wird die Statusmeldung "ext. Synchronimpuls fehlt" ausgegeben und die interne Uhr übernimmt die Fortführung des Zeitrasters.

#### 9.1.3.4 Synchronisation bei Tarifwechsel

Diese Art der Synchronisation ermöglicht es, dass das Messgerät bei HT/NT- Umschaltung sofort den Tarif wechselt, und nicht bis zum Ende der Messperiode wartet.

Die interne Uhr synchronisiert die Messperiode. Erfolgt ein Tarifwechsel, abhängig von der Konfiguration durch Kontakt am HT/NT Eingang oder durch Bussignal, synchronisiert dieses Ereignis zusätzlich die Messperiode.

Unter gewissen Betriebsbedingungen kann es vorkommen, dass der Synchronisationsimpuls und die interne Messperiodensynchronisation nicht dem gleichen Zeitraster entsprechen. Das MULTIMESS-Basic beendet die aktuelle Periodenmessung und speichert den Periodenwert mit Zeitstempel ab. Das Zeitraster wird auf die neue Startzeit verschoben und sofort eine neue Messung gestartet.

Beispiel:

Periodendauer ist auf 15 min gestellt

d.h. 20 kW eingehende Leistung liefert als Periodenwert 20kW (15 min Periode)

erfolgt 3 min nach Periodenstart die Synchronisation und wird diese 3 min Periode abgespeichert so ist der einzutragende Periodenwert 4kW.

# **10 TECHNISCHE DATEN**

# 10.1 Mess- und Anzeigegrößen

| Kurvenform für U und I            |                                                          | beliebig                                                                                                    |
|-----------------------------------|----------------------------------------------------------|----------------------------------------------------------------------------------------------------|
| Spannung                          | Effektivwert eines Messintervalls                        | Phase – 0: U <sub>I1N</sub> ; U <sub>I2N</sub> ; U <sub>I3N</sub> / Phase – Phase: U <sub>I12</sub> ; U <sub>I23</sub> ; U <sub>I31</sub>       |
|                                   | Einheiten                                                | [V; kV] Umschaltung der Anzeige erfolgt automatisch                                                                                             |
|                                   | Messbereich                                              | 0.00kV bis 999.9kV                                                                                                    |
| Strom (Scheinstrom)               | Effektivwert eines Messintervalls                        | I <sub>L1 Mom</sub> ; I <sub>L2 Mom</sub> ; I <sub>L3 Mom</sub> ; Momentanwert je Phase                                                         |
|                                   | Mittelwertbildung                                        | $I_{L1Mit};I_{L2Mit};I_{L3Mit};$ gleitender Mittelwert aus Effektivwerten über einen programmierbaren Zeitraum                                  |
|                                   | Einheiten                                                | [A;kA;MA]; Umschaltung der Anzeige erfolgt automatisch                                                                                          |
|                                   | Messbereich                                              | 0.00A bis 999.9kA                                                                                                    |
| Nulleiterstrom                    | Effektivwert eines Messintervalls                        | I <sub>N Mom</sub> / I <sub>N Mit</sub> Momentan- und Mittelwert – vgl. "Phasenstrom"                                                           |
|                                   | Einheiten                                                | [A;kA;MA]; Umschaltung der Anzeige erfolgt automatisch                                                                                          |
|                                   | Messbereich                                              | 0.00A bis 1,2 MA                                                                                                    |
| Frequenz                          | Netzfrequenzmessung                                      | f <sub>Netz</sub> ; gemessen mit Netznachführung                                                                                                |
|                                   | Einheiten                                                | [Hz]                                                                                                    |
|                                   | Messbereich                                              | 4070Hz                                                                                                    |
| Scheinleistung                    | Berechnung                                               | S <sub>L1</sub> ; S <sub>L2</sub> ; S <sub>L3</sub> ; S <sub>ges</sub>                                                                          |
|                                   | Einheiten                                                | [VA; kVA; MVA]; Umschaltung der Anzeige erfolgt automatisch                                                                                     |
|                                   | Messbereich                                              | 0.00VA bis 999MVA                                                                                                    |
| Wirkleistung                      | Berechnung                                               | P <sub>L1</sub> ; P <sub>L2</sub> ; P <sub>L3</sub> ; P <sub>gesamt</sub> ;                                                                     |
|                                   | Einheiten                                                | [W; kW; MW]; Umschaltung der Anzeige erfolgt automatisch                                                                                        |
|                                   | Messbereich                                              | 0.00W bis 999MW                                                                                                    |
| Blindleistung                     | Berechnung $\rightarrow$ ind. & kap.                     | Q <sub>L1</sub> ; Q <sub>L2</sub> ; Q <sub>L3</sub> ; Q <sub>gesamt</sub> ; Unterscheidung ind./cap.                                            |
|                                   | Einheiten                                                | [Var; kvar; Mvar]; Umschaltung der Anzeige erfolgt automatisch.                                                                                 |
|                                   | Messbereich                                              | 0.00Var bis 999MVar                                                                                                    |
| Leistungsfaktor                   | Berechnung $\rightarrow$ ind. & kap.                     | $cos\phi_{L1};cos\phi_{L2};cos\phi_{L3};LF_{L1};LF_{L2};LF_{L3};LF_{Ges.};$ Unterscheidung ind./cap. $cos\phi$ in der Anzeige                   |
|                                   | Messbereich                                              | CosPhi 0,1ind. ← 1 → 0,1cap., LF 0,1 - 1                                                                                                    |
| Wirkarbeit                        | Berechnung                                               | W (HT/NT); P <sub>Mittel Max. einer Messperiode</sub>                                                                                           |
|                                   | Einheiten                                                | [Wh; kWh; MWh]; Umschaltung der Anz. erfolgt automatisch                                                                                        |
|                                   | Messbereich                                              | 0.0kWh bis 99999999999.9kWh                                                                                                    |
| Blindarbeit                       | Berechnung                                               | $W_{bl} \ (HT/NT) \ \rightarrow ind. \ oder \ kap. \ Q_{Mittel \ Max. einer \ Messperiode};$                                                    |
|                                   | Einheiten                                                | [varh; kvarh; Mvarh]; Umschaltung der Anzeige erfolgt automatisch                                                                               |
|                                   | Messbereich                                              | 0.0kvarh bis 99999999999.9kvarh                                                                                                    |
| Harmonische Ober-<br>schwingungen | Klirrfaktor (THD) für Spannung                           | Spannung: KF-U <sub>L1</sub> ; KF-U <sub>L2</sub> ; KF-U <sub>L3</sub> ,                                                                        |
|                                   | Teilklirrfaktoren                                        | 3.; 5.; 7.; 9.; 11.; 13.; 15.; 17. und 19. Oberschwingung der Spannung                                                                          |
|                                   | Einheiten                                                | [%]                                                                                                    |
|                                   | Messbereich                                              | 0.00% bis 100%                                                                                                    |
| Harm. Oberschwingungen des Stroms | Stromoberschwingungen<br>Summe der Stromoberschwingungen | 3.; 5.; 7.; 9.; 11.; 13.; 15.; 17. und 19. Oberschwingung für jede Phase Strom: $I_{SumL1}$ ; $I_{SumL2}$ ; $I_{SumL3}$ für jede Phase getrennt |
| (Nur MULTIMESS-Basic)             | Einheiten                                                | [A]                                                                                                    |
|                                   | Messbereich                                              | 0.00A bis 999.9kA                                                                                                    |

# 10.2 Messgenauigkeit

| Strom           | ± 0,5 % / ± 1Digit  |
|-----------------|---------------------|
| Spannung        | ± 0,5 % / ± 1Digit  |
| Scheinleistung  | ± 1 % / ± 1Digit    |
| Wirkleistung    | ± 1 % / ± 1Digit    |
| Blindleistung   | ± 1 % / ± 1Digit    |
| Leistungsfaktor | ± 1 % / ± 1Digit    |
| Frequenz        | ± 0,1 Hz / ± 1Digit |

# 10.3 Messprinzip

| Abtastung                                              | 128 Messwerte pro Periode                                                                                |
|--------------------------------------------------------|----------------------------------------------------------------------------------------------------|
| A/D Wandler                                            | 10 Bit                                                                                                   |
| Messung von U und I                                    | zeitgleiche Messwerterfassung bei U und I – Messung;                                                     |
| Aktualisierungsgeschwindigkeit (kompletter Messzyklus) | ~ 330 ms                                                                                                 |
| Berechnung der Oberwellen                              | DFT mit 128 Punkten über eine Periode                                                                    |
| Frequenzmessung                                        | Bezug: Spannungsmessung zwischen Phase L1, L2, L3 – N;<br>korrekte Frequenzmessung durch Netznachführung |

# 10.4 Gerätespeicher

| Arbeits & Datenspeicher                                |                | 512 kB RAM batteriegenuffert                                                                                                    |
|--------------------------------------------------------|----------------|----------------------------------------------------------------------------------------------------|
|                                                        |                |                                                                                                    |
| Programm- & Parameterspeich                            | er             | 256 kB Flash                                                                                                    |
| Speichertyp                                            |                | Ringspeicher                                                                                                    |
| Langzeitspeicher ( 1 Jahr ) - Nur für Basic            |                | Tageswerte für Wirk- und Blindarbeit (HT und NT)                                                                                        |
| Langzeitspeicher für 160 / 80 / 40 Tage / 64 Stunden - |                | 60 / 30 / 15 / 1-Minuten - Mittelwerte von: P <sub>gesamt</sub> ; Q <sub>gesamt</sub>                                                   |
| Nur für Basic                                          |                |                                                                                                    |
| Extremwerte (Max./Min.)                                |                | die aufgetretenen Höchstwerte seit Netzanschaltung oder manueller Ex-<br>tremwertlöschung (Schleppzeigerfunktion) mit Datum und Uhrzeit |
| Ereignisspeicher:                                      | Speicherumfang | 4096 Ereignisse mit Datum und Uhrzeit ihres Auftretens                                                                                  |
| Grenzwertverletzungen                                  | Erfassungszeit | ≥ 550 ms                                                                                                    |
| Spannungseinbrüche                                     | Erfassungszeit | ≥ 20 ms; bei einem Ausfall der Messspannung, Schwelle über PC einstell-<br>bar, Vorgabe nach Reset 93 V.                                |
| Batterielebensdauer                                    |                | ca. 5Jahre, laut Herstellerangabe                                                                                                    |

# 10.5 Stromversorgung

|                 | siehe Angabe auf Typenschild               |
|-----------------|--------------------------------------------|
| Stromversorgung | 85 – 265\/ AC/DC oder 20 -70\/ AC/DC:15\/A |

# 10.6 Hardware – Ein- und Ausgänge

### 10.6.1 Eingänge

| Messeingänge für          | $U_{L1-L2};U_{L2-L3};U_{L3-L1}$                     | 3 x 5V100V120V AC (Messbereich 1)                                               |  |
|---------------------------|-----------------------------------------------------|---------------------------------------------------------------------------------|--|
| Spannung                  |                                                     | 3 x 20V <b>500V</b> 600V AC (Messbereich 2)                                     |  |
|                           | Eingangsimpedanz                                    | 1,2 MOHM (Ph-Ph)                                                                |  |
|                           | Messbereich                                         | programmierbar                                                                  |  |
| Messeingänge für<br>Strom | I <sub>L1</sub> ; I <sub>L2</sub> ; I <sub>L3</sub> | 3 x 0,01A <b>1A</b> 1.2A AC (Messbereich 1)<br>3 x 0,05A5A6A AC (Messbereich 2) |  |
|                           | Leistungsaufnahme                                   | $\leq$ 0,3VA pro Eingang bei 6A                                                 |  |
|                           | Messbereich                                         | programmierbar                                                                  |  |

### 10.6.2 Ausgänge

| Melderelais für                           | Anzahl               | 2                                                                                              |
|-------------------------------------------|----------------------|------------------------------------------------------------------------------------------------|
| Grenzwertverletzungen                     | Kontakt              | potentialfrei                                                                                  |
|                                           | Ansprechzeit         | programmierbar                                                                                 |
|                                           | Schaltleistung       | 250V (AC) / 2A                                                                                 |
| Impulsausgang                             | Ausgabetyp           | wirk oder blindarbeitsproportional ≻ am Gerät programmierbar                                   |
|                                           | Optokopplerausgang   | 15 mA bei max. 35V; S₀-Schnittstelle                                                           |
|                                           | Genauigkeitsklasse   | 2                                                                                              |
|                                           | Impulsdauer          | programmierbar, mind. 30 ms                                                                    |
|                                           | Spannungsversorgung  | extern                                                                                         |
| serielle Schnittstelle                    | RS 485 Schnittstelle | Zur Geräteparametrierung mittels PC und optionaler Software                                    |
| MULTIMESS-Light                           | Baudrate             | 38400 fest                                                                                     |
|                                           | Adressierung         | Adresse 1 fest eingestellt                                                                     |
| serielle Schnittstelle<br>MULTIMESS-Basic | BUS                  | RS485 zum Anschluss an den Energiebus;<br>max. 32 Geräte, bis zu 1000 Geräte mit Busverstärker |
|                                           | Baudrate             | 38400 am Gerät einstellbar                                                                     |
|                                           | Adressierung         | Adressierbar bis Adr. 9999; automatisch per SW oder manuell am Gerät                           |

# 10.7 Elektrischer Anschluss

| Anschlusselemente                             |                         | Steckklemmen                                                                                                    |
|-----------------------------------------------|-------------------------|----------------------------------------------------------------------------------------------------|
| Zulässiger Querschnitt der Anschlussleitungen |                         | 2,5 mm <sup>2</sup>                                                                                                    |
| Messspannungseingän-<br>ge                    | Absicherung             | max. 6 A                                                                                                    |
| Messstromeingänge                             | Absicherung             | KEINE!! Stromwandlerklemmen k und I vor dem<br>Öffnen des Stromkreises immer kurzschließen!                                                     |
| Eingang Steuerspan-<br>nung                   | Absicherung             | max. 6 A                                                                                                    |
| Relaisausgang                                 | Absicherung             | max. 2A mittelträge                                                                                                    |
| BUS – Anschluss                               | Verbindungsmaterial     | Für den korrekten Betrieb nur abgeschirmte und paarig verdrillte Leitungen verwenden; z.B. I-Y-St-Y2x2x0,8                                      |
| Impulsausgang                                 | Beschaltung & Leitungen | auf richtige Polarität achten!<br>Für den korrekten Betrieb nur abgeschirmte und paarig verdrillte Leitungen<br>verwenden; z.B. I-Y-St-Y2x2x0,8 |
| Wandleranschluss                              | Beschaltung             | siehe Anschlussplan                                                                                                    |

| Schnittstellenanschluss | MULTIMESS-Light                                                                                                    | Gerät                                           | М                                               | JLTIMASTER              | oder                                            | Schnittstellenadapter                                                           |
|-------------------------|----------------------------------------------------------------------------------------------------|-------------------------------------------------|-------------------------------------------------|-------------------------|-------------------------------------------------|---------------------------------------------------------------------------------|
|                         | RS 485 Anschluss zur Gerätepara-<br>metrierung<br>MULTIMESS-Basic<br>Anschlüsse für BUS – Verbindung<br>über RS485 | Klemme 90 (⊥)<br>Klemme 91 (A)<br>Klemme 92 (B) | $\rightarrow$<br>$\rightarrow$<br>$\rightarrow$ | Pin ⊥<br>Pin A<br>Pin B | $\rightarrow$<br>$\rightarrow$<br>$\rightarrow$ | siehe Software-Handbuch<br>siehe Software -Handbuch<br>siehe Software -Handbuch |

# 10.8 Mechanische Daten

| Schalttafelgerät | Gehäusemaße      | 144 x 144 x 60 mm (H x B x T)                                 |
|------------------|------------------|---------------------------------------------------------------|
|                  | Einbauausschnitt | 138 x 138 mm                                                  |
|                  | Schutzart        | Front IP51 (mit optionaler Fronttüre max. IP54); Klemmen IP20 |
|                  | Gewicht          | 750 g                                                         |

# 10.9 Normen und Sonstiges

| Umgebungs-<br>Bedingungen      | Normen und nachfolgende Berichti-<br>gungen | DIN EN 60721-3-3/A2: 1997-07; 3K5+3Z11; (IEC721-3-3; 3K5+3Z11)                                                                                                    |  |
|--------------------------------|---------------------------------------------|----------------------------------------------------------------------------------------------------|--|
|                                | Betriebstemperatur                          | -5°C +55°C                                                                                                    |  |
|                                | Luftfeuchtigkeit                            | 5% 95%                                                                                                    |  |
|                                | Lagertemperatur                             | -25°C +70°C                                                                                                    |  |
| Elektrische Sicherheit         | Normen und nachfolgende Berichti-<br>gungen | DIN EN 61010-1/A2: 1996-05; (IEC1010-1/A2)                                                                                                    |  |
|                                | Schutzklasse                                | I, nach DIN EN 61010-/A2: 1996-05                                                                                                    |  |
|                                | Überspannungskategorie                      | CAT III: U <sub>PH-PH</sub> bis 400V                                                                                                    |  |
|                                |                                             | CAT II: U <sub>PH-PH</sub> bis 600V                                                                                                    |  |
|                                | Schutzart                                   | Front IP 51 (mit optionaler Fronttüre max. IP 54)<br>Klemmen IP 20<br>höhere Schutzarten durch zusätzliche, optional erhältliche Dichtungen<br>möglich; DIN EN 40050 Teil 9: 1993-05 |  |
|                                | Elektromagnetische Verträglichkeit          | DIN EN 50081-1: 1993-03<br>DIN EN 61000-6-2: 2000-03; (IEC 61000-6-2)                                                                                                    |  |
| Passwortschutz                 | 4-stellig                                   | Das Löschen und Programmieren am Gerät ist nicht möglich, wenn der<br>Passwortschutz aktiviert ist                                                                                   |  |
| EMV                            | Verträglichkeit                             |                                                                                                    |  |
|                                | konform zu                                  | EN 61010-1; EN 50081-1                                                                                                    |  |
| Synchronisation                | Ausführung                                  | intern, manuell, Tarifumschaltung oder über Energiebus (z.B. MULTIMAS-<br>TER)                                                                                                    |  |
| Synchronisationszeit-<br>punkt | Einstellbar                                 | manuell 1x pro Messperiode wenn am Gerät die interne Synchronisations-<br>art eingestellt ist                                                                                        |  |

# 10.10 Werkseinstellungen nach einem Reset

| Primärspannung / Sekundärspannung                 | 400 V                                                                                                    |  |
|---------------------------------------------------|----------------------------------------------------------------------------------------------------|--|
| Primärstrom / Sekundärstrom                       | 5 A                                                                                                    |  |
| Messperiodendauer (Nur MULTIMESS-Basic)           | 15Min. Messperiode                                                                                                    |  |
| Sommerzeit                                        | von Monat 03 bis 10                                                                                                    |  |
| Niedertarifzeit                                   | Umschaltung über Hardwareeingang am Gerät aktiviert,<br>Programmierte Umschaltzeitpunkte für interne Umschaltung zwischen HT und<br>NT: int. 00.00 bis 00.00 (keine Niedertarifzeit aktiv) |  |
| Sprache                                           | deut. (deutsche Textanzeigen)                                                                                                    |  |
| Dämpfungsfaktor Strom, Spannung                   | dF 0 (keine Dämpfung)                                                                                                    |  |
| Arbeitsimpuls                                     | P. (Wirkleistung für Bezug), 1 Imp. /kWh, Impulsdauer 100 ms                                                                                                    |  |
| Störmelderelais                                   | Einschaltverzögerung tEIN = 0 sec.<br>Abschaltverzögerung tAUS = 0 sec.                                                                                                    |  |
| Messperiodensynchronisation (Nur MULTIMESS-Basic) | interne Uhr                                                                                                    |  |
| Passwort                                          | 9999 / alle Funktionen sind frei zugänglich                                                                                                    |  |

#### Durch einen RESET nicht verändert:

1. Busadresse

2. Uhrzeit

### **11 ERIELLE SCHNITTSTELLE**

### 11.1 RS 485 Schnittstellenbetrieb (Nur MULTIMESS-Light)

Die RS485 Schnittstelle des MULTIMESS-Light ist für die komfortable und Geräteparametrierung ausgelegt. Die Verbindung zum PC erfolgt über den Schnittstellenumsetzer E-BUS-232-485. Mittels optional erhältlicher Software ist es möglich das Gerät zu parametrieren.

### 11.2 RS 485 Busbetrieb (Nur MULTIMESS-Basic)

Die RS485 Schnittstelle **des MULTIMESS-Light / Basics** ist für den Betrieb am KBR-Energiebus ausgelegt. Sie können **ein** oder **mehrere MULTIMESS - Basic – Geräte** über **große Entfernungen** zusammen am **Energiebus** betreiben. Die Verbindung des Busses mit dem PC erfolgt über den Schnittstellenumsetzer **EBUS-232-485** oder den **MULTIMASTER**. Mit Hilfe der zugehörigen Windows<sup>®</sup> Software lassen sich alle Busgeräte parametrieren und visualisieren. Wir informieren Sie gerne darüber, welche Geräte Sie an den Energiebus noch anschließen können und welche Funktionalität unsere Windows<sup>®</sup> Software besitzt.

Informationen bezüglich des Aufbaus und der technischen Parameter des Energiebusses können Sie unserer Aufbaurichtlinie für den KBR-Energiebus entnehmen. Diese Aufbaurichtlinie können Sie gerne von uns anfordern.

### **12 ÜBERSPANNUNGS- UND BLITZSCHUTZ**

Wir empfehlen den Einbau von Überspannungsschutzmaßnahmen zur Vermeidung von Schäden an unseren hochwertigen elektronischen Geräten. Geschützt werden sollten Steuerspannungseingänge, Impulsleitungen und Busleitungen bei Bedarf.

Liefernachweis:

DEHN + SÖHNE, Hans-Dehn-Straße 1, 92318 Neumarkt Telefon 09181-9060, Telefax 09181-906100

### **13 FEHLERSUCHE**

#### Keine Funktion.

Spannungsversorgung, Vorsicherung und Zuleitung überprüfen.

#### Die Messspannung einer Phase beträgt 0V.

Vorsicherung der Phase überprüfen.

#### Eine Phase der Stromanzeige hat anderes Vorzeichen

k und I der Strommessung überprüfen, ggf. korrigieren.

#### Die Messwerte für Arbeit und Leistung sind, verglichen mit der EVU-Messung, zu klein.

k und I der Strommessung sowie die Phasenrichtigkeit der Wandler überprüfen, ggf. korrigieren.

#### Eine Leuchtdiode von @ blinkt.

In dem angezeigten Menüpunkt liegt die aktuellste Grenzwertverletzung vor.

#### ErrU OVERLOAD oder Errl OVERLOAD.

ErrU: Spannungseingang des Messverstärkers übersteuert

Messspannung ausschalten und programmiertes Wandlerverhältnis überprüfen. Bei Direktmessung muss der programmierte Wert der Sekundärspannung mit der Netzspannung übereinstimmen.

Anmerkung: Das Gerät wählt den Messbereich in Abhängigkeit von der programmierten Sekundärspannung aus. MULTIMESS-Light / Basic arbeitet im Messbereich 1, wenn der programmierte Wert der Sekundärspannung 110V nicht überschreitet. Andernfalls mist das MULTIMESS-Light / Basic im Messbereich 2.

Errl: Stromeingang des Messverstärkers übersteuert

Programmierung korrigieren und größeren Messbereich wählen. Anderenfalls Messstrom ausschalten und Wandlerverhältnis überprüfen.

Anmerkung: Das Gerät wählt den Messbereich in Abhängigkeit des programmierten Sekundärstromes aus. D. h., entweder Messbereich 1 bei 1A oder Messbereich 2 bei 5A.

| An                                                                                                    | То                                                                                                    |
|----------------------------------------------------------------------------------------------------|----------------------------------------------------------------------------------------------------|
| KBR GmbH                                                                                                    | KBR GmbH                                                                                                    |
| Abteilung Entwicklung                                                                                                    | Development                                                                                                    |
| Am Kiefernschlag 7                                                                                                    | Am Kiefernschlag 7                                                                                                    |
| D-91126 Schwabach                                                                                                    | D-91126 Schwabach / Germany                                                                                                    |
| Vorschläge                                                                                                    | Suggestions                                                                                                    |
| Korrekturen                                                                                                    |                                                                                                    |
| Betrifft Gerät                                                                                                    |                                                                                                    |
|                                                                                                    |                                                                                                    |
|                                                                                                    |                                                                                                    |
| Sollten Sie beim Lesen dieser Bedienungsanlei-<br>tung oder Druckschrift auf Druckfehler gestoßen<br>sein, bitten wir Sie, uns diese mitzuteilen. Ebenso<br>freuen wir uns natürlich über Anregungen, Hin-<br>weise oder Verbesserungsvorschläge. | If you come across misprints in this user manual<br>or printed material, please take the time to notify<br>us. We will also be glad to hear your ideas, notes<br>and suggestions for improvement. |
| Bitte geben Sie die betreffende Anleitung oder<br>Druckschrift mit Versionsnummer und/oder Aus-<br>gabestand an.                                                                                                    | Please identify the user manual or printed material in question with version number and/or revision number.                                                                                       |
| Absender:                                                                                                    | Sender:                                                                                                    |
| Name:                                                                                                    | Name:                                                                                                    |
| Firma/Dienststelle:                                                                                                    | Copany/Department:                                                                                                    |
| Anschrift:                                                                                                    | Address:                                                                                                    |
| Telefon:                                                                                                    | Phone:                                                                                                    |
| Telefax:                                                                                                    | Fax:                                                                                                    |
| email:                                                                                                    | email:                                                                                                    |
| Korrekturvorschläge zur Bedienungsanleitung<br>/ DruckschriftVersion                                                                                                    | Corrections/Suggestions for user manual /<br>Printed material<br>Version                                                                                                    |
|                                                                                                    |                                                                                                    |
|                                                                                                    |                                                                                                    |
|                                                                                                    |                                                                                                    |
|                                                                                                    |                                                                                                    |
|                                                                                                    |                                                                                                    |
|                                                                                                    |                                                                                                    |
|                                                                                                    |                                                                                                    |